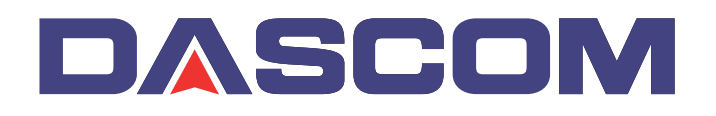

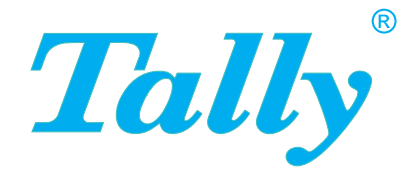

### Guía del usuario T5040 Impresora de sobremesa

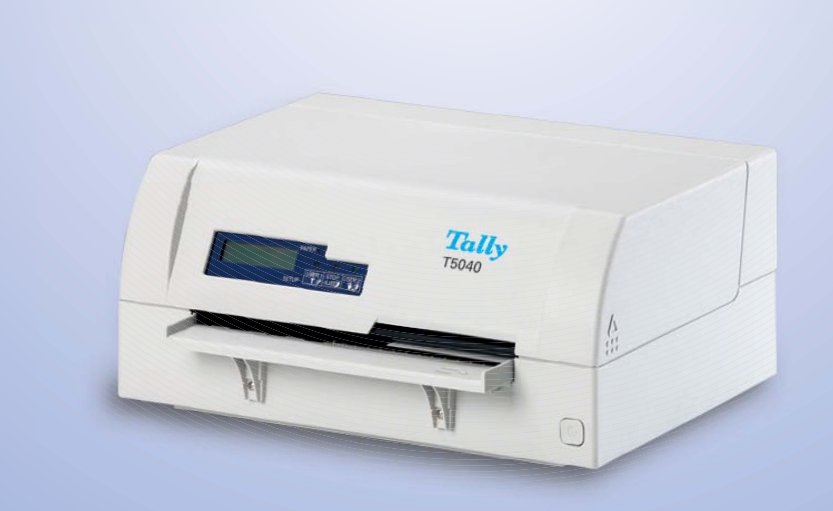

#### MARCAS REGISTRADAS

Centronics es una marca comercial de Centronics Data Computer Corporation.

PCL y PCLXL son marcas comerciales de Hewlett-Packard Company.

IBM y IBM PC son marcas comerciales de International Business Machines Corporation.

Apple, AppleTalk, TrueType, Laser Writer y Machintosh son marcas comerciales de Apple Computer, Inc.

Microsoft, Windows, Windows 9x, Windows ME, Windows 2000, Windows NT, Windows XP y MS-DOS son marcas registradas de Microsoft Corporation.

PostScript es una marca comercial de Adobe Systems Inc.

Todos los demás nombres o las demás marcas de productos son marcas comerciales de sus respectivas empresas u organizaciones.

### Contenido

| Intro | oducción                                                | 1   |
|-------|---------------------------------------------------------|-----|
|       | Características de la impresora                         | 1   |
|       | Interfaces                                              | 1   |
|       |                                                         | 1   |
|       |                                                         | 1   |
|       | Acerca del presente manual                              | 2   |
| 1     | Vista de conjunto                                       | 3   |
|       | Vista de frente                                         | 3   |
|       | Vista con la tapa abierta                               | 3   |
|       | Vista de atrás                                          | 4   |
| 2     | Instalación                                             | 5   |
|       | Desembalar la impresora                                 | 5   |
|       | Colocar la impresora                                    | 6   |
|       | Comprobar la tensión de la impresora                    | 8   |
|       | Conectar la impresora                                   | 9   |
|       | Encender la impresora                                   | 10  |
| 3     | Driver de impresora y firmware                          | 11  |
|       | Driver de impresora                                     | 11  |
|       | Instalar un driver de impresión en Windows 95/98/ME     | 11  |
|       | Instalar un driver de impresora en Windows 2000/2003/XP | '11 |
|       | Instalar un driver de impresora en Windows 7            | 13  |
|       | Instalar un driver de impresora en Windows Vista        | 14  |
|       | Otros sistemas operativos                               | 15  |
|       | Cambiar los ajustes de impresora                        | 16  |
|       | Vista/Windows 7/2008)                                   | 17  |
|       | Cargar firmware                                         | 18  |
|       | Interfaz                                                | 18  |

|   | Interfaz serial                                | 18       |
|---|------------------------------------------------|----------|
|   | Interfaz paralela                              | 19       |
|   | Interfaz USB (Windows2000/XP)                  | 19       |
|   | Descarga del firmware a la impresora           | 20       |
| 4 | Panel de mando                                 | 21       |
|   | Display, LED y teclas                          | 21       |
|   | Estados de la impresora                        | 22       |
|   | Variaciones del indicador de estado            | 22       |
|   | Indicador de Listo (Ready) (STOP/EJECT LED)    | 24       |
|   | Indicador de papel (PAPER LED)                 | 25       |
|   | Indicador de Oser 1 o Oser 2                   | 26       |
|   | Funciones de las teclas durante la operación   | 26       |
|   | Tecla USER1 v USER2                            | 20<br>28 |
|   | Funciones de las teclas al conectar la energía | 28       |
|   | Tecla STOP/EJECT                               | 28       |
|   | Tecla USER2                                    | 28       |
|   | Tecla USER1                                    | 30       |
|   | Funciones de las teclas en el modo de menú     | 30       |
|   | Tecla USER1                                    | 30       |
|   |                                                | 30       |
|   | Tecla STOP/EJECT                               | 30       |
| 5 | Medios de impresión                            | 33       |
|   | Introducción de un documento                   | 33       |
|   | Introducción de una libreta de ahorros         | 34       |
|   | Quitar medios                                  | 37       |
| 6 | Sustitución del casete de cinta                | 39       |
|   | Sacar el casete de cinta                       | 39       |
|   | Introducir el casete de cinta                  | 42       |
| 7 | Sustitución del cabezal de impresión           | 45       |
|   | Quitar el cabezal de impresión                 | 45       |
|   | Introducción del cabezal de impresión nuevo    | 48       |

| 8 | El menú                                              | 51       |
|---|------------------------------------------------------|----------|
|   | Programar por el panel de mando                      | 51       |
|   | Entrar en el menú                                    | 52       |
|   | Configuraciones de menú (USER1/USER2)                | 52       |
|   | Manejo en el menú                                    | 53       |
|   | Funciones de las teclas                              | 53       |
|   | Tecla USER1                                          | 53       |
|   |                                                      | 53       |
|   | Tecia STOP/EJECT<br>Ajusto do parámotros (principio) | 54<br>55 |
|   | Terminar el modo de menú                             | 56       |
|   | Seleccionar el idioma                                | 57       |
|   | Impresión de la Página de Estado                     | 59       |
|   | Energía Conexión + Tecla USER2                       | 59       |
|   | Impresión de la Página de Estado en el modo de       |          |
|   | menú                                                 | 61       |
|   | Página de Estado (ejemplo)                           | 63       |
|   | Parámetros de menú                                   | 64       |
|   | Funcion de prueba                                    | 71       |
|   | Hex Dump                                             | 71       |
|   | Salida impresa en Hex-Dump                           | /1<br>72 |
|   | Impresión de prueba Hex Dump (eiemplo)               | 72       |
|   |                                                      |          |
| 9 | Corrección de errores                                | 73       |
|   | Problemas generales de la impresión                  | 74       |
|   | El visualizador se queda oscuro                      | 74       |
|   | El visualizador está activo, pero la impresora no    | 74       |
|   | Imprime<br>Broblemas de elimentación de penel        | 74<br>75 |
|   | Problemas de animentación de paper                   | 75       |
|   | Problemas de calidad de impresión                    | 76       |
|   | La impresión presenta delectos                       | 76       |
|   | Impresión sucia                                      | 76       |
|   | Faltan puntos de impresión                           | 76       |
|   | Impresión de caracteres no definidos                 | 77       |
|   | Mensajes de error y avisos                           | 78       |
|   | Errores irrecuperables                               | 79       |

|    | Errores recuperables                              | 80  |
|----|---------------------------------------------------|-----|
|    | CABEZA IMPR. CALIENTE                             | 80  |
|    | CASETE CINTA ERROR                                | 80  |
|    | PAPEL                                             | 0.4 |
|    |                                                   | 81  |
|    | (interfaz serial)                                 | 81  |
|    | PARIDAD ERROR                                     | 01  |
|    | (interfaz serial)                                 | 81  |
|    | DESBORDAMIENTO ERROR                              |     |
|    | (interfaz serial)                                 | 81  |
|    |                                                   | 82  |
|    |                                                   | 82  |
|    | AVISOS<br>Detec en tempén                         | 82  |
|    | QUITAR PAPEI                                      | 82  |
|    | Eliminación de atascos de papel                   | 83  |
| 10 | Entretenimiento                                   | 85  |
|    | Exterior                                          | 85  |
|    |                                                   | 85  |
|    |                                                   | 00  |
|    | Limpieza del dispositivo de cinta magnetica MSR-H | 86  |
|    | Transporte                                        | 88  |
|    | Preparación para transporte                       | 88  |
|    | Envío de la impresora                             | 88  |
| A  | Datos técnicos                                    | 89  |
|    | Especificaciones de la impresora                  | 89  |
|    | Especificaciones del papel                        | 93  |
|    | Especificaciones de los interfaces                | 95  |
| В  | Juegos de caracteres                              | 97  |
|    | Juego de caracteres OCR-A                         | 98  |
|    | Juego de caracteres Epson                         | 99  |
|    | Italic                                            | 99  |
|    | Graphic1                                          | 99  |
|    | Graphic2                                          | 100 |

|   | Juego de caracteres IBM                           | 101 |
|---|---------------------------------------------------|-----|
|   | Code page 437                                     | 101 |
|   | Code page 850                                     | 101 |
|   | Code page 860                                     | 102 |
|   | Code page 863                                     | 102 |
|   | Code page 865                                     | 103 |
|   | Code page 851                                     | 103 |
|   | Code page 852                                     | 104 |
|   | Code page 853                                     | 104 |
|   | Code page 855                                     | 105 |
|   | Code page 857                                     | 105 |
|   | Code page 866                                     | 106 |
|   | Code page 869                                     | 106 |
|   | Code page USSR Gost                               | 107 |
|   | Code page 864                                     | 107 |
|   | Code page 437G                                    | 108 |
|   | Code page 920                                     | 400 |
|   | (equivalente a ISO 8859-9)                        | 108 |
|   | Code page 858                                     | 109 |
|   | (equivalente a ISO 8859-15)                       | 109 |
|   | Juego de caracteres ISO                           | 110 |
|   | ISO 8859-2                                        | 110 |
|   | ISO 8859-5                                        | 110 |
|   | ISO 8859-7                                        | 111 |
|   | ISO 8859-8                                        | 111 |
|   | Juegos de caracteres y fuentes a disposición      | 112 |
| С | Emulaciones                                       | 115 |
|   | Secuencias de escape                              | 115 |
|   | ¿Qué son secuencias de escape?                    | 116 |
|   | Códigos de control                                | 116 |
|   | ¿Cómo se aplican secuencias de escape?            | 116 |
|   | Lista de los códigos de instrucciones disponibles | 117 |
|   | Modo PR2                                          | 117 |
|   | Modo PR50                                         | 121 |
|   | Modo PR2845                                       | 124 |
|   | Modo IBM                                          | 127 |
|   | Modo Epson                                        | 131 |

143

| D | Interfaces                                             | 135  |
|---|--------------------------------------------------------|------|
|   | Ajustes de interfaz para Usuario 1 y Usuario 2         | 135  |
|   | Interface paralelo                                     | 136  |
|   | Disposición de patillas del conector hembra            | 136  |
|   | Modo Nibble                                            | 136  |
|   | Modo ECP                                               | 137  |
|   | Interface serie                                        |      |
|   | V.24/RS232C                                            | 138  |
|   | Disposición de patillas del conector hembra            | 138  |
|   | Características de enlace serial                       | 139  |
|   | Tasas de datos                                         | 139  |
|   | Protocolos soportados                                  | 139  |
|   | Transferencia de datos                                 | 139  |
|   | Paridad                                                | 139  |
|   | Handshake                                              | 140  |
|   | Ready/Busy (Listo/Ocupado)<br>(Hardwara Handshaka)     | 140  |
|   | (Haluwale Halusliake)<br>XON/XOEE (Software Handshake) | 140  |
|   | Configurar la interfaz serial del PC                   | 1/1  |
|   | Superficie DOS                                         | 141  |
|   | Windows 95/98                                          | 141  |
|   | Windows 2000/XP                                        | 141  |
|   | Interfaz USB                                           | 142  |
| E | Material de consumo v accesorios                       | 143  |
|   | Material de consumo                                    | 143  |
|   |                                                        | . 10 |

Accesorios

Interfaces

**Emulaciones** 

Símbolos

convencionales

### Introducción

### Características de la impresora

Esta impresora es una impresora de documentos para imprimir documentos introducidos a mano así como libretas de ahorros (libretas de ahorros con pliegue vertical u horizontal). La introducción manual de los documentos es apoyada por un sistema de alineación automática de documentos.

La impresora ofrece una elevada velocidad de procesamiento así como un diseño compacto. El cabezal de impresión de 24 agujas garantiza una excelente calidad de impresión.

Pueden entregarse diferentes modelos instalados en fábrica: MSR (lectura cinta magnética/grabador), escáner y segunda interfaz serial.

El modelo básico de impresora se ofrece con tres interfaces: serial (RS-232C), paralela (IEEE1284) y USB 2.0 (Velocidad completa). Una versión especial de la impresora dispone de una segunda interfaz serial (RS-232C).

Como estándar, la impresora es entregada con tres emulaciones: EPSON ESC/P, IBM 4722 + PP XL24e, Olivetti PR2e, PR50 y PR2845.

Se han utilizado dos símbolos convencionales para resaltar informaciones importantes en la presente guía del usuario.

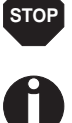

ATENCION resalta las informaciones que hay que observar para proteger al usuario y evitar daño en la impresora.

NOTA marca las informaciones relativas a un tema particular, de carácter general o adicional.

### Acerca del presente manual

El presente manual contiene una descripción detallada de la impresora, sus características de rendimiento y más amplias informaciones.

- En el Capítulo 1 <u>Vista de conjunto</u> se indican todas las partes de la impresora.
- El Capítulo 2 *Instalación* describe la puesta en servicio de su impresora y todo lo que se debe tomar en consideración al realizar la puesta en servicio.
- El Capítulo 3 <u>Driver de impresora y firmware</u> informa a usted como usuario sobre los pasos necesarios para instalar el driver de impresora.
- El Capítulo 4 <u>Panel de mando</u> se describe cómo podrá dirigir el trabajo con la impresora.
- El Capítulo 5 <u>Medios de impresión</u> se informa sobre la colocación del papel, su transporte y cómo quitar el papel.
- El Capítulo 6 <u>Sustitución del casete de cinta</u> explica cómo se quita y cómo se instala un casete de cinta.
- El Capítulo 7 <u>Sustitución del cabezal de impresión</u> explica cómo se quita y cómo se instala un cabezal de impresión.
- El Capítulo 8 <u>El menú</u> encontrará toda la información para mandar la impresora a través del panel de control.
- En el Capítulo 9 <u>Corrección de errores</u> se explican medidas de eliminación de perturbaciones que no exigen la llamada del personal técnico especializado.
- El Capítulo 10 <u>Entretenimiento</u> enseña cómo se realiza el mantenimiento de la impresora y proporciona información importante para el caso de que usted tenga que transportar la impresora.
- El anexo A <u>Datos técnicos</u> le informa sobre los datos técnicos de su im-presora y el papel apropiado.
- El anexo B <u>Juegos de caracteres</u> contiene las listas de los juegos de caracteres disponibles.
- El anexo C <u>Emulaciones</u> describe la programación a través del interface. Se listan las secuencias de programación disponibles.
- En el anexo D Interfaces se describen los interfaces.
- El anexo E <u>Material de consumo y accesorios</u> contiene informaciones sobre el material de consumo y los accesorios que puede adquirir para su impresora.

### Vista de conjunto

#### Vista de frente

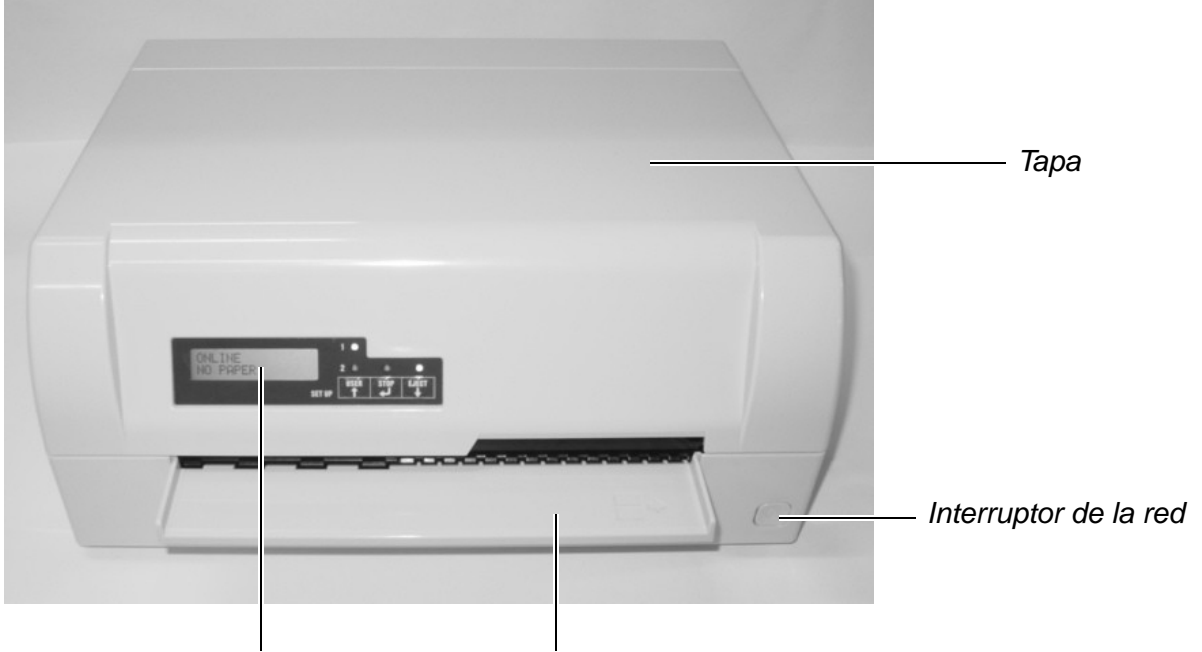

Panel de control Soporte de documento

#### Vista con la tapa abierta

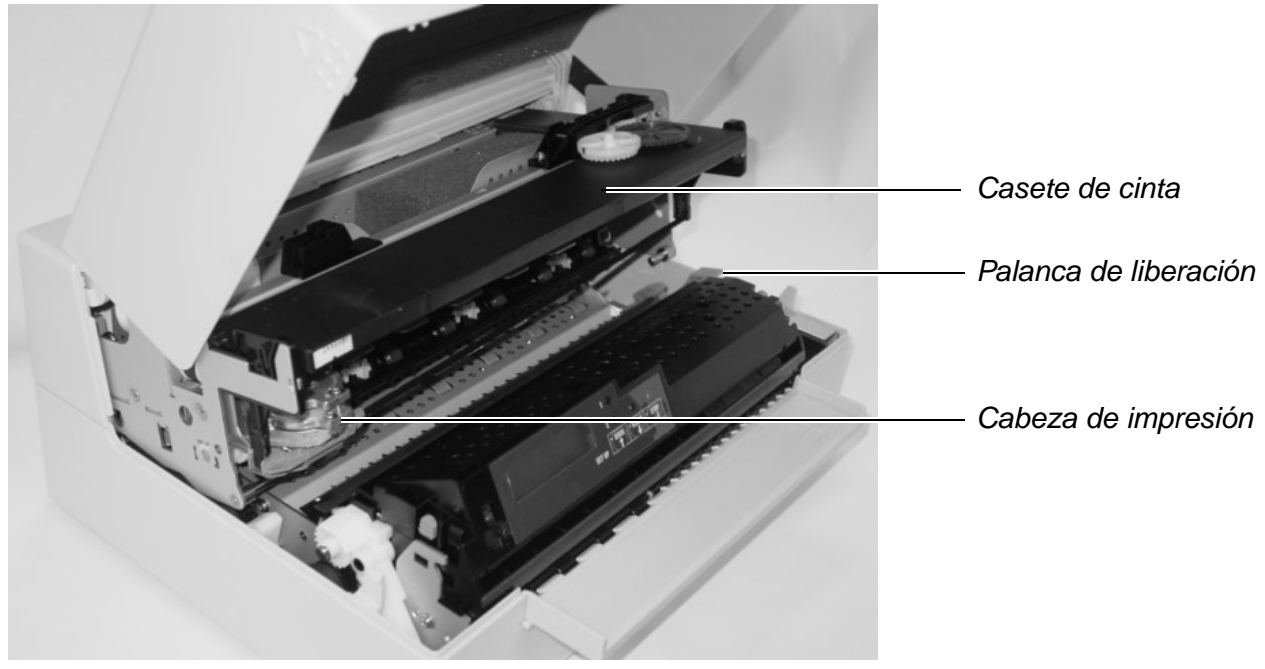

#### Vista de atrás

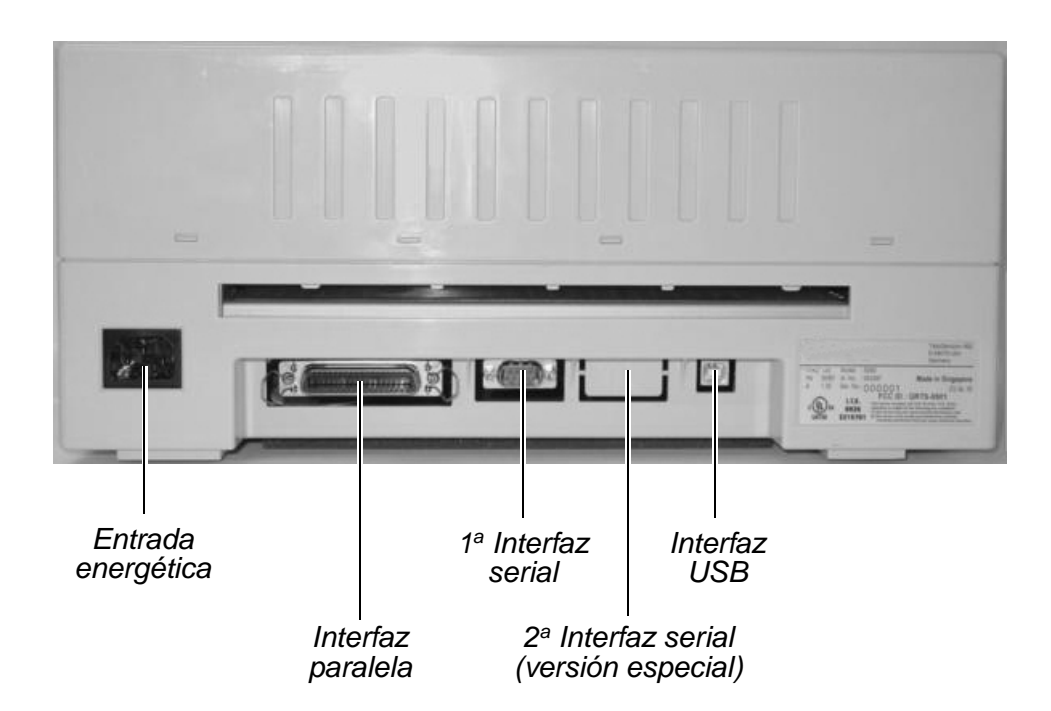

# 2 Instalación

# Desembalar la impresora

Ponga la impresora embalada sobre una base estable.

Asegúrese de que los símbolos de "Arriba" indiquen la dirección correcta.

Abra el embalaje, saque la impresora de la caja de cartón y quite las otras partes del material de embalaje.

Compruebe la impresora en cuanto a daños evidentes de transporte y en cuanto a integridad. Deberían estar los siguientes elementos:

- la guía de instalación
- el disco CD-ROM (en la página penúltima de la guía de instalación)
- el cable de la red
- el casete de cinta

En caso de daños de transporte o falta de accesorios, informe a su agente de ventas.

#### Colocar la impresora

Coloque la impresora sobre una base estable, plana y antideslizante, de manera que no pueda caer al suelo. Hay que asegurar el acceso al panel de mando y los mecanismos de alimentación de papel, y hay que proveer espacio suficiente para el papel expulsado:

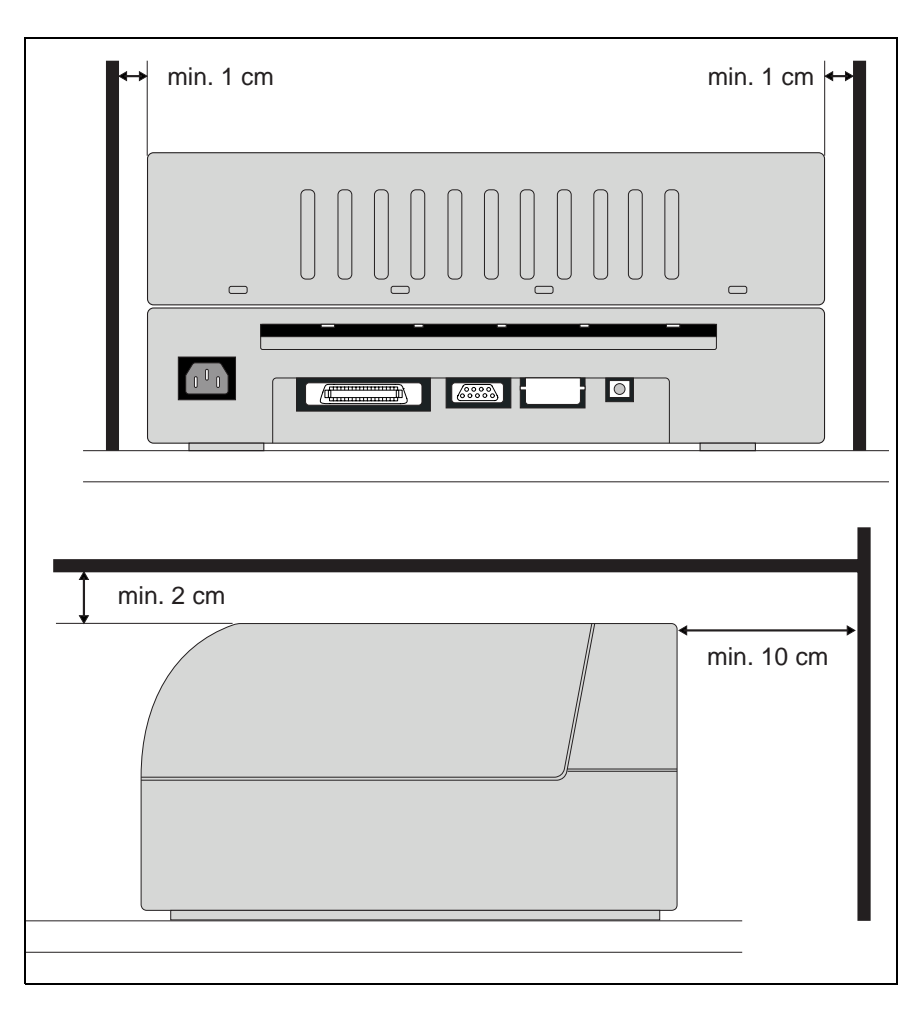

| Zonas                                                                       |                                            | Espacio<br>mínimo |
|-----------------------------------------------------------------------------|--------------------------------------------|-------------------|
| Lado derecho e iz                                                           | 1 cm                                       |                   |
| Parte de arriba de                                                          | 2 cm                                       |                   |
| Parte de atrás de garantizar una ventilación<br>la impresorapara suficiente |                                            | 10 cm             |
|                                                                             | para imprimir en una hoja del<br>tamaño A4 | 12 cm             |

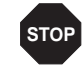

Los cantos del papel pueden dañar la cubierta aislante del cable de alimentación red si rozan en éste continuamente. El operario debe asegurar una distancia suficiente entre el cable y el papel en todo momento. En cuanto a la ubicación de la impresora, preste también atención en los siguientes puntos:

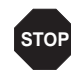

Nunca coloque la impresora en la vecindad de gases de fácil inflamabilidad o sunstancias explosivas.

- Proteja la impresora contra sacudidas, golpes y vibraciones.
- Deje garantizado que la impresora esté conectada con una toma que proporcione el voltaje correcto.
- No exponga la impresora a radiación solar directa. Si no es posible evitar colocar el equipo cerca de una ventana, protéjalo con una cortina contra la luz solar.
- Al conectar el ordenador con la impresora tenga cuidado en que no se exceda la longitud admisible del cable (véase <u>Especificaciones de</u> <u>los interfaces</u>, página 95).
- Coloque la impresora a una distancia adecuada de radiadores de calefacción.
- Cuide que no se exponga la impresora a variaciones extremas de temperatura o humedad de aire. Evite exponer la impresora al polvo.
- Desconecte siempre el sistema de la red de alimentación de energía antes de abrir el dispositivo para realizar trabajos de mantenimiento o para eliminar errores.

# Comprobar la tensión de la impresora

Asegúrese de que el equipo ha sido ajustado para la tensión correcta de la red (p. ej. 230 V en Europa, 120 V en los EE.UU.). Véase el rótulo en la parte trasera de la impresora. Si ésto no es el caso, consúlte a su agente de ventas.

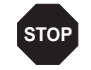

Nunca encienda la impresora si su ajuste de tensión de la red está incorrecta porque puede causar daño grave.

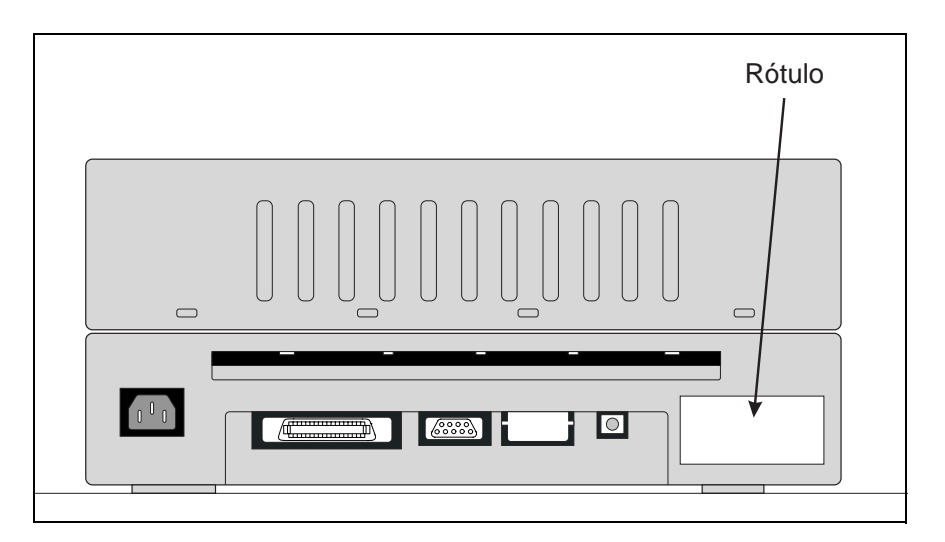

9

Guía del usuario

#### **Conectar la impresora**

Conecte el cable de energía con la entrada energética de la impresora. Conecte el enchufe del cable de energía con la toma de la red de alimentación.

Deje garantizado que la impresora y el ordenador estén desconectados y acople el cable de datos entre la impresora y el ordenador, en este ejemplo se trata de un cable paralelo Centronics de 36 pines.

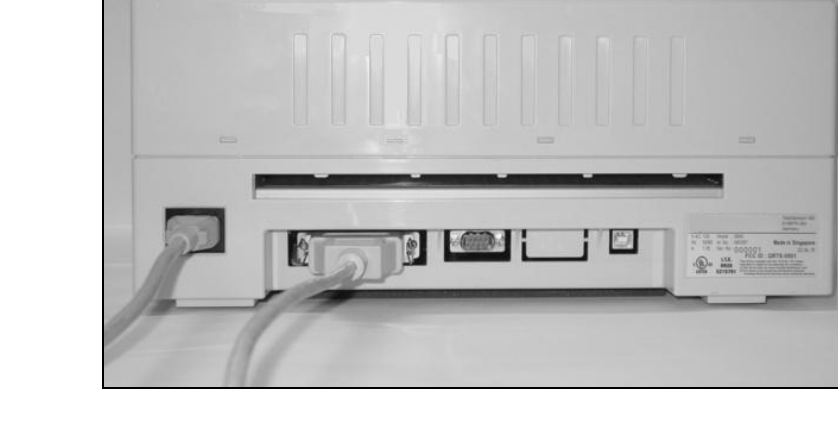

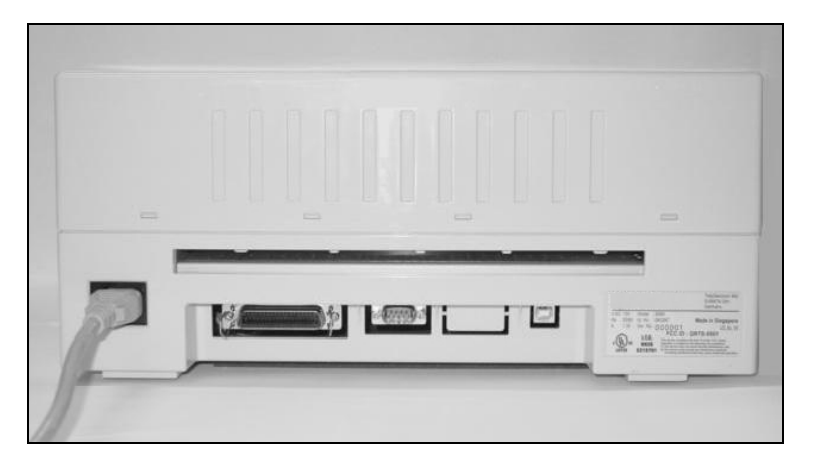

#### **Encender la impresora**

Antes de conectar la impresora, deje garantizado que se encuentre conectada debidamente y que usted haya respetado todas las instrucciones de seguridad e instalación. (véase <u>Colocar la impresora</u>, página 6).

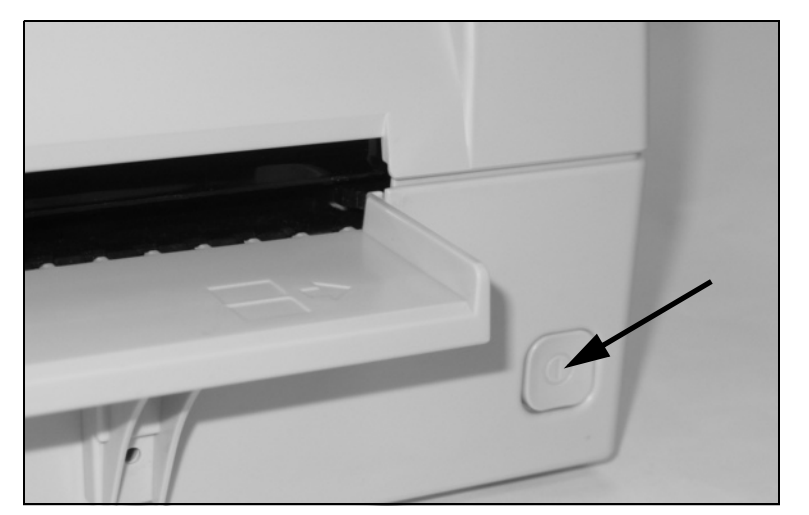

Pulse el interruptor de energía situado en la parte inferior delantera del lado derecho de la impresora para conectar la impresora.

La impresora se inicializa.

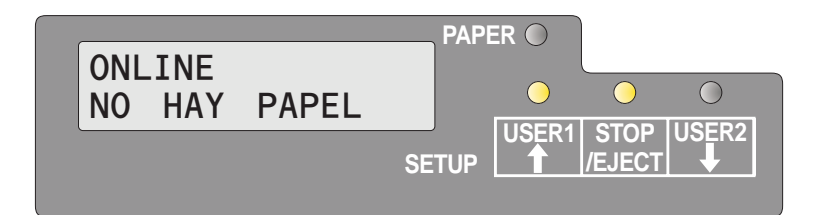

Una vez finalizada la inicialización, se encenderá el indicador Listo (STOP/EJECT) y USER1. En la pantalla LCD aparecerá el mensaje **ONLINE NO HAY PAPEL**. La impresora se encuentra en el estado Online y está lista para recibir datos desde el sistema. Ahora, usted podrá insertar un documento o una libreta de ahorros.

# **3** Driver de impresora y firmware

#### Driver de impresora

Deberá instalar un driver de impresora para que los datos de su programa de aplicación puedan ser procesados por la impresora.

Un driver original ofrece las mejores condiciones para que se obtengan resultados óptimos de impresión. Encontrará todos los drivers de impresión disponibles en el CDROM adjunto así como en nuestra *página de Internet*. Dado el caso, de allí también se podrán bajar versiones actualizadas.

Para el uso de cualquier driver de impresora Windows del CD-ROM será imprescindible que la impresora esté puesta en la emulación Epson. (véase *Parámetros de menú*, página 64 y capítulo *Emulaciones*, página 115).

#### Instalar un driver de impresión en Windows 95/98/ME

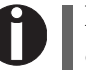

En este sistema operativo se puede utilizar el controlador compatible 5040.

#### Instalar un driver de impresora en Windows 2000/2003/XP

En el CD-ROM online se encuentran drivers de impresora para las aplicaciones de Windows más usuales. Proceda de la siguiente manera para instalar el driver de impresora.

- 1. Colocar el CD-ROM online adjunto en la unidad CD-ROM.
- 2. Hacer clic sobre el botón Inicio en la barra de tareas de Windows.
- **3.** Hacer clic sobre **Impresoras y Aparatos fax** para abrir la carpeta de impresoras.
- **4.** En la barra de menús hacer clic sobre **Archivo** y **Agregar** impresora.
- **5.** Hacer clic sobre **Siguiente** el **Asistente para agregar impresoras**.
- 6. Haciendo clic sobre la opción correspondiente, seleccionar si se quiere utilizar la impresora como Impresora local o como Impresora de red. A continuación, pulsar sobre Siguiente.

0

Para más información sobre el procedimiento para la instalación como impresora de red, por favor consulte la documentación de su sistema operativo de red y/o servidor de impresora o bien diríjase al administrador de red.

Si la impresora está prevista para uso local, usted tendrá dos posibilidades para seguir con la instalación del driver:

- Instalar el driver de impresora a mano. En este caso continúe con el paso 7.
- Instalar el driver de impresora automáticamente a través de la función Plug & Play. En este caso continúe con el paso 12, una vez que el Asistente para agregar impresoras haya determinado la impresora, la interfaz y el nombre de la impresora.

Seleccionar la interfaz en la que está conectada su impresora y, a continuación, hacer clic sobre **Siguiente**.

Hacer clic sobre Portador de datos y a continuación sobre Buscar.

Seleccionar la unidad de CD-ROM y abrir el directorio **n:\driver** ("n" representa la letra de la unidad en su ordenador personal PC).

Abrir la carpeta 32Bit o 64Bit.

Seleccione el tipo de impresora. Hacer clic sobre Siguiente.

Si se quiere, cambiar el nombre estándar de la impresora y, haciendo clic sobre la opción correspondiente, seleccionar si se va a utilizar la impresora como impresora estándar. Hacer clic sobre **Siguiente**.

Si se utiliza la impresora como impresora de red, usted tendrá la posibilidad de usarlo junto con otros usuarios de la red. En este caso, usted deberá introducir un nombre de autorización que les será indicado a los otros usuarios.

A continuación, hacer clic sobre Siguiente.

Haciendo clic sobre la opción correspondiente, seleccionar si se quiere imprimir una página de prueba (se recomienda hacerlo) y hacer clic sobre **Terminar**. Ahora se instalará el driver de impresora.

#### Instalar un driver de impresora en Windows 7

En el CD-ROM online se encuentran drivers de impresora para las aplicaciones de Windows más usuales. Proceda de la siguiente manera para instalar el driver de impresora.

- 1. Colocar el CD-ROM online adjunto en la unidad CD-ROM.
- 2. Hacer clic sobre el botón Inicio en la barra de tareas de Windows.
- **3.** Hacer clic sobre **Dispositivos y Impresoras** para abrir la carpeta de impresoras.
- 4. En la barra de menús hacer clic sobre Agregar impresora.
- Haciendo clic sobre la opción correspondiente, seleccionar si se quiere utilizar la impresora como Impresora local o como Impresora de red. A continuación, pulsar sobre Siguiente.

Para más información sobre el procedimiento para la instalación como impresora de red, por favor consulte la documentación de su sistema operativo de red y/o servidor de impresora o bien diríjase al administrador de red.

Si la impresora está prevista para uso local, usted tendrá dos posibilidades para seguir con la instalación del driver:

- Instalar el driver de impresora a mano. En este caso continúe con el paso 6.
- Instalar el driver de impresora automáticamente a través de la función Plug & Play. En este caso continúe con el paso 11, una vez que el Asistente para agregar impresoras haya determinado la impresora, la interfaz y el nombre de la impresora.
- 6. Seleccionar la interfaz en la que está conectada su impresora y, a continuación, hacer clic sobre Siguiente.
- 7. Hacer clic sobre Portador de datos y a continuación sobre Buscar.
- **8.** Seleccionar la unidad de CD-ROM y abrir el directorio **n:\driver** ("n" representa la letra de la unidad en su ordenador personal PC).
- 9. Abrir la carpeta 32Bit o 64Bit.
- 10. Seleccione el tipo de impresora. Hacer clic sobre Siguiente.
- **11.** Si se utiliza la impresora como impresora de red, usted tendrá la posibilidad de usarlo junto con otros usuarios de la red. En este caso, usted deberá introducir un nombre de autorización que les será indicado a los otros usuarios.

A continuación, hacer clic sobre Siguiente.

- 12. Si se quiere, cambiar el nombre estándar de la impresora y, haciendo clic sobre la opción correspondiente, seleccionar si se va a utilizar la impresora como impresora estándar. Hacer clic sobre Siguiente.
- 13. Haciendo clic sobre la opción correspondiente, seleccionar si se quiere imprimir una página de prueba (se recomienda hacerlo) y hacer clic sobre Terminar. Ahora se instalará el driver de impresora.

#### Instalar un driver de impresora en Windows Vista

En el CD-ROM online se encuentran drivers de impresora para las aplicaciones de Windows más usuales. Proceda de la siguiente manera para instalar el driver de impresora.

- 1. Colocar el CD-ROM online adjunto en la unidad CD-ROM.
- 2. Hacer clic sobre el botón Inicio en la barra de tareas de Windows.
- 3. Hacer clic sobre Todos los programas.
- **4.** Hacer clic sobre **Dispositivos y Impresoras** para abrir la carpeta de impresoras.
- 5. Hacer clic sobre Impresoras.
- 6. En la barra de menús hacer clic sobre Agregar impresora.
- Haciendo clic sobre la opción correspondiente, seleccionar si se quiere utilizar la impresora como Impresora local o como Impresora de red. A continuación, pulsar sobre Siguiente.

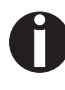

Para más información sobre el procedimiento para la instalación como impresora de red, por favor consulte la documentación de su sistema operativo de red y/o servidor de impresora o bien diríjase al administrador de red.

Si la impresora está prevista para uso local, usted tendrá dos posibilidades para seguir con la instalación del driver:

- Instalar el driver de impresora a mano. En este caso continúe con el paso 8.
- Instalar el driver de impresora automáticamente a través de la función Plug & Play. En este caso continúe con el paso 13, una vez que el Asistente para agregar impresoras haya determinado la impresora, la interfaz y el nombre de la impresora.
- **8.** Seleccionar la interfaz en la que está conectada su impresora y, a continuación, hacer clic sobre **Siguiente**.

9. Hacer clic sobre Portador de datos y a continuación sobre Bus-

|                              | car.                                                                                                    |
|------------------------------|----------------------------------------------------------------------------------------------------|
|                              | <b>10.</b> Seleccionar la unidad de CD-ROM y abrir el directorio <b>n:\driver</b> ("n" representa la letra de la unidad en su ordenador personal PC).                                                                                                    |
|                              | <b>11.</b> Abrir la carpeta <b>32Bit</b> o <b>64Bit</b> .                                                                                                    |
|                              | 12. Seleccione el tipo de impresora. Hacer clic sobre Siguiente.                                                                                                    |
|                              | <ul> <li>13. Si se utiliza la impresora como impresora de red, usted tendrá la posibilidad de usarlo junto con otros usuarios de la red. En este caso, usted deberá introducir un nombre de autorización que les será indicado a los otros usuarios.<br/>A continuación, hacer clic sobre Siguiente.</li> </ul> |
|                              | 14. Si se quiere, cambiar el nombre estándar de la impresora y,<br>haciendo clic sobre la opción correspondiente, seleccionar si se va<br>a utilizar la impresora como impresora estándar. Hacer clic sobre<br>Siguiente.                                                                                       |
|                              | <b>15.</b> Haciendo clic sobre la opción correspondiente, seleccionar si se quiere imprimir una página de prueba (se recomienda hacerlo) y hacer clic sobre <b>Terminar</b> . Ahora se instalará el driver de impresora.                                                                                        |
| Otros sistemas<br>operativos | La impresora también funciona con otros sistemas operativos como<br>por ejemplo Linux o Unix. En este caso, usted deberá ajustar la im-pre-<br>sora para una emulación Epson o la emulacion IBM-Proprinter, para<br>estas emulaciones hay drivers estándares en la mayoría de los sistemas<br>operativos.       |

### Cambiar los ajustes de impresora

Los ajustes de impresora pueden ser modificados con efecto permanente a través del campo de manejo de la impresora (véase capítulo *El menú*, página 51). Sin embargo, usted podrá realizar diferentes ajustes de impresora también en el sistema operativo de su PC.

- 1. Hacer clic sobre el botón Inicio en la barra de tareas de Windows.
- Windows 95/98: Llevar el ratón a Configuración y hacer clic sobre Impresoras para abrir la carpeta de impresoras. Windows 2000/XP: Hacer clic sobre Impresoras y aparatos fax para abrir la carpeta de impresoras.
- **3.** Llevar el puntero del ratón al correspondiente símbolo de impresora, hacer clic con la tecla derecha del ratón y después hacer clic sobre **Configuración**.

Por favor, tome las posibilidades de ajuste en esta ventana de la documentación o ayuda de Windows.

Los ajustes que usted realice en el driver de impresora a través de Windows tendrán prioridad sobre los ajustes introducidos a través del menú de impresora. Propiedades de formularios (Windows 2000/2003/XP/Vista/ Windows 7/2008) Contrariamente a las versiones Windows 95/98/ME, en las que se definen los formularios en el propio driver de impresora, las versiones Windows 2000/2003/XP/Vista/Windows 7/2008 administran las características de formulario en un lugar central y asigne solamente un camino para el papel.

Proceda de la siguiente manera si quiere realizar un formulario no definido de forma estándar por Windows.

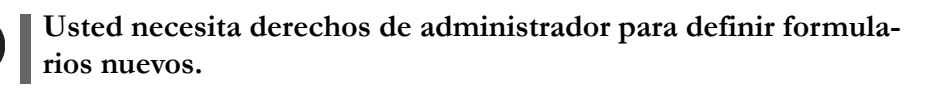

- 1. Hacer clic sobre el botón Inicio en la barra de tareas de Windows.
- **2.** Hacer clic sobre **Impresoras y Aparatos fax** para abrir la carpeta de impresoras.
- **3.** En la barra de menús hacer clic sobre **Archivo** y **Propiedades de servidor**.
- 4. Hacer clic sobre Formulario en la ventana Propiedades de servidores de impresora, siempre que sea necesario.
- **5.** O seleccionar un formulario existente en la lista bajo Formularios, o activar la opción **Formulario nuevo**.
- 6. Introducir un nombre de formulario y los valores deseados.
- 7. Hacer clic sobre Guardar para almacenar el formulario nuevo.

Ahora, usted podrá asignar este formulario a los caminos del papel de su impresora (véase *Cambiar los ajustes de impresora*, página 16).

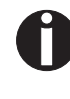

Si las medidas del formulario sobrepasan del tamaño de papel admisible para el correspondiente camino del papel, no podrá ser asignado.

#### **Cargar firmware**

La versión más actual del firmware puede ser descargada de nuestro <u>sitio de Internet</u>. Allí, usted también encontrará información adicional respecto al firmware y a las actualizaciones de la impresora. Preste atención a que la descarga (download) incluya los siguientes archivos:

- Standard Model PB Flash VX.XX.exe: el escritor de memoria (flash) (Programa auxiliar para cargar firmware)
- ▶ BL\_XXXX.IPL: Bloque de arranque de la impresora
- FWXXXX.mfw: Firmware principal de la impresora
- ▶ PBCGXXXX.BIN: Generador de caracteres (EU/US)

0

Usted puede seleccionar el generador de caracteres estándar o cuatro generadores de caracteres opcional. Cada generador de caracteres contiene las fuentes estándar y una fuente opcional:

| CG estándar   | CG opcional 1  | CG opcional 2 | CG opcional 3 | CG opcional 4 |
|---------------|----------------|---------------|---------------|---------------|
| PBCGSTD.BIN   | PBCGPE.BIN     | PBCGSC.BIN    | PBCGOR.BIN    | PBCGBO.BIN    |
| Draft         | Draft          | Draft         | Draft         | Draft         |
| Draft Banking | Draft Banking  | Draft Banking | Draft Banking | Draft Banking |
| Roman         | Roman          | Roman         | Roman         | Roman         |
| Courier       | Courier        | Courier       | Courier       | Courier       |
| Sans Serif    | Sans Serif     | Sans Serif    | Sans Serif    | Sans Serif    |
| Gothic        | Gothic         | Gothic        | Gothic        | Gothic        |
| OCR-A         | OCR-A          | OCR-A         | OCR-A         | OCR-A         |
| OCR-B         | OCR-B          | OCR-B         | OCR-B         | OCR-B         |
| _             | Prestige Elite | Script        | Orator        | Bold          |

#### Interfaz

Usted podrá servirse de las interfaces serial, paralela o USB para descargar el firmware a la impresora.

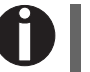

Preste atención a que la interfaz seleccionada no está conctada a una otra impresora.

Preste atención a que la interfaz serial esté seleccionada en el menú de la impresora para el Usuario 1 y a que los ajustes de la tasa de baudios y del protocolo sean idénticos en la impresora y en el ordenador.

#### Interfaz serial

| Interfaz paralela                 | Preste atención a que la interfaz serial esté seleccionada en el menú de<br>la impresora para el Usuario 1, a que el puerto paralelo BIOS del orde-<br>nador esté puesto en ECP y a que el cable paralelo corresponda al es-<br>tándar IEEE 1284. |
|-----------------------------------|----------------------------------------------------------------------------------------------------|
| Interfaz USB (Windows2000/<br>XP) | Preste atención a que la interfaz serial esté seleccionada en el menú de<br>la impresora para el Usuario 1, a que el driver de la impresora haya sido<br>instalado y a que la impresora esté definida como impresora estándar<br>(por defecto).   |

| De | sca | irga | del | firmware | a |
|----|-----|------|-----|----------|---|
| la | imp | reso | ora |          |   |

Para cargar firmware nuevo, proceda como signe. Como ya se ha mencionado, es importante que ningún otro dispositivo esté puesto en la interfaz que usted quiera utilizar para la descarga (download).

Por eso, haga clic sobre Inicio > Panel de Control > Impresoras y Fax y cerciórese de que ninguna otra impresora esté conectada con el puerto que desee utilizar. Por ejemplo: si desea utilizar la interfaz serial RS232, ninguna impresora deberá estar conectada con el puerto COM1.

- **1.** Vaya a la carpeta en la que se encuentran depositados los archivos de firmware.
- **2.** Haga doble clic en el archivo Standard Model PB Flash VX.XX.exe.
- **3.** Seleccione en la pantalla Memory Writer la interfaz (en nuestro ejemplo es el puerto serial).
- **4.** Preste atención a que los ajustes de puerto, tasa de baudios, bit de paridad y bit de parada sean correctos.
- Seleccione IPL FIRMWARE en tipo de descarga (Download Type).
- 6. Haga clic en Browse y seleccione el archivo BL\_XXXX.IPL.
- **7.** Haga clic en **FLASH NOW**; comienza el proceso de descarga. Una vez terminada la operación de descarga, la impresora realiza un proceso de inicialización.
- 8. Repita los pasos 5 a 7 para los archivos FWXXX.mfw y PBCGXXXX.BIN.

### 4 Panel de mando

El panel de control permite al usuario ajustar algunas funciones en la impresora y ajustar los parámetros básicos de la impresora durante la instalación. Se encuentra, visto desde la parte delantera a la izquierda de la impresora y se compone de un visualizador LCD de dos líneas, de tres teclas para mandar las funciones de la impresora y de cuatro LEDs que indican el estado de la impresora.

Las funciones de los pulsadores varian según el modo (estado) actual de la impresora. Basicamente se distinguen tres modos diferentes.

- El modo *Online* (en línea) es el estado de servicio regular de su impresora. En este modo puede recibir e imprimir datos del ordenador.
- En modo STOP (Offline, fuera de línea) está interrumpida la conexión entre la impresora y el ordenador, es decir, no se pueden recibir e imprimir los datos.
- En modo *Menu* pueden cambiarse otros ajustes de la impresora (interlínea, tamaño del búfer de interface etc.) y almacenarlos permanentemente.

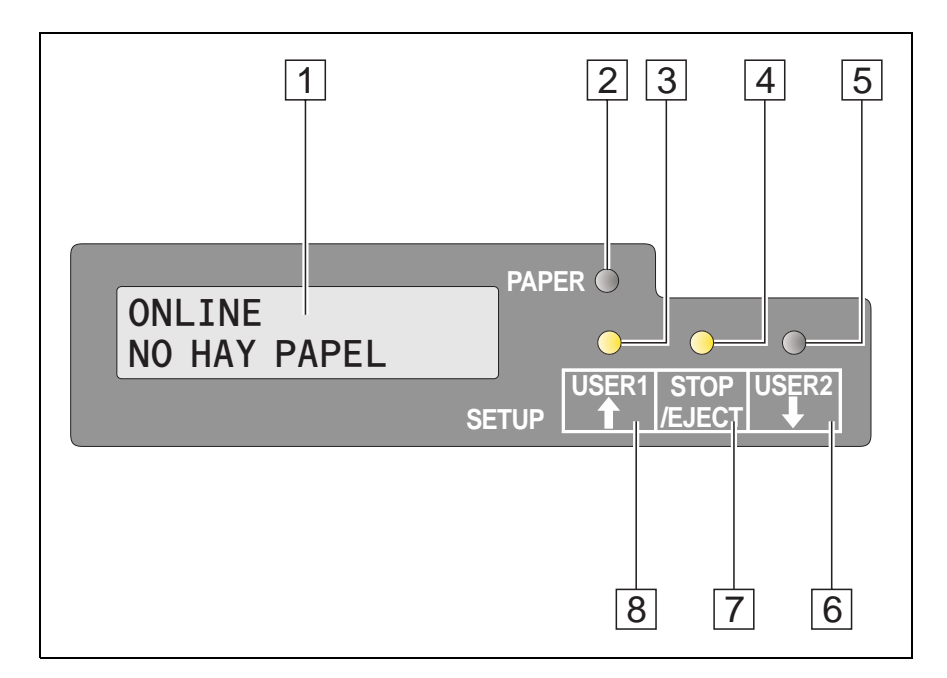

- **1 Display LCD**: Visualiza el estado interno de la impresora, instrucciones de operación y mensajes de error.
- **2 LED Papel**: Indica si se ha puesto papel o no; Encendido = Papel

#### **Display, LED y teclas**

puesto, Apagado = No se ha puesto papel; intermitente = indica que se están enviando datos a la impresora.

- **3 LED User 1**: Parpadea cuando la impresora está recibiendo datos a través de la primera interfaz, está encendido cuando se está imprimiendo un pedido (véase abajo).
- 4 LED Listo (Ready): Indica si la impresora se encuentra Offline (modo STOP) u Online; Encendido = Online; apagado = Offline; parpadeo = indica que se ha producido un error. La causa del error es indicada en el LCD.
- 5 LED User 2: Parpadea cuando la impresora está recibiendo datos a través de la segunda interfaz, está encendido cuando se está imprimiendo un pedido (véase abajo).
- 6 Tecla USER2: Activado sólo por aplicación; la funcionalidad de la tecla depende de la emulación y aplicación utilizadas (véase también LED USER2).
- 7 Tecla STOP/EJECT: Pone la impresora en el modo Online/ Offline (véase también el LED Listo). Expulsa el papel insertado (véase también el LED Papel)
- 8 **Tecla USER1**: Activado sólo por aplicación; la funcionalidad de la tecla depende de la emulación y aplicación utilizadas (véase también LED USER1).

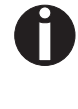

Tenga presente que algunas emulaciones y aplicaciones podrán utilizar los LEDs y las teclas de una maneradiferente, según estén definidos por la emulación y/o el software del host y apartándose de las definiciones señaladas en este documento.

#### Estados de la impresora

Variaciones del indicador de estado

Esta sección define el estado del panel de control. Las luces de tipo LED estarán encendidas, apagadas o parpadeando de acuerdo con los mensajes del LCD. De esta manera la impresora informa sobre su estado actual.

| Stop/Eject | Paper   | User 1    | User 2 | LCD                  | Estado de impresora indicado                                                                                                    |
|------------|---------|-----------|--------|----------------------|----------------------------------------------------------------------------------------------------|
| Apagado    | Apagado | _         | _      | STOP<br>NO HAY PAPEL | Offline, sin papel cargado                                                                                                    |
| Apagado    | Apagado | Encendido | _      | CARGAR<br>PAPEL      | Offline, impresora esperando papel al<br>haber recibido datos del host (si los<br>datos + comando de inicio de impre-<br>sión son transmitidos desde el Host)* |

| Stop/Eject                      | Paper        | User 1    | User 2    | LCD                    | Estado de impresora indicado                                                                                                    |  |  |  |
|---------------------------------|--------------|-----------|-----------|------------------------|----------------------------------------------------------------------------------------------------|--|--|--|
| Apagado                         | Apagado      | _         | Encendido | CARGAR<br>PAPEL        | Offline, impresora esperando papel al<br>haber recibido datos del host (si los<br>datos + comando de inicio de impre-<br>sión son transmitidos desde el Host)* |  |  |  |
| Encendido                       | Encendido    | _         | _         | ONLINE<br>PAPEL        | Online, papel cargado                                                                                                    |  |  |  |
| Encendido                       | Apagado      | _         |           | ONLINE<br>NO HAY PAPEL | Online, sin papel cargado                                                                                                    |  |  |  |
| Encendido                       | Apagado      | Encendido |           | CARGAR<br>PAPEL        | Online, impresora esperando papel al<br>haber recibido datos del host (si los<br>datos + comando de inicio de impre-<br>sión son transmitidos desde el Host)*  |  |  |  |
| Encendido                       | Apagado      | _         | Encendido | CARGAR<br>PAPEL        | Online, impresora esperando papel al<br>haber recibido datos del host (si los<br>datos + comando de inicio de impre-<br>sión son transmitidos desde el Host)*  |  |  |  |
| Intermitente                    | Intermitente | —         | _         | xxxxx<br>xxxxx         | Error, causa del error es visualizada<br>en el LCD                                                                                                    |  |  |  |
| —                               | —            | Encendido | Apagado   |                        | Impresora está bajo control Usuario<br>1.                                                                                                    |  |  |  |
| _                               |              | Apagado   | Encendido |                        | Impresora está bajo control Usuario<br>2.                                                                                                    |  |  |  |
| * sólo para emulación Epson/IBM |              |           |           |                        |                                                                                                    |  |  |  |

#### Indicador de Listo (Ready) (STOP/EJECT LED)

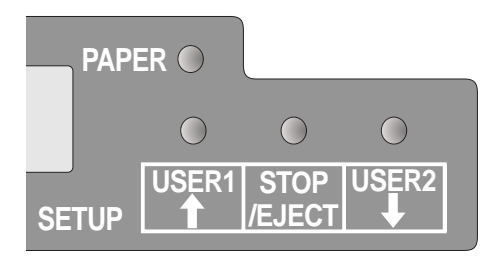

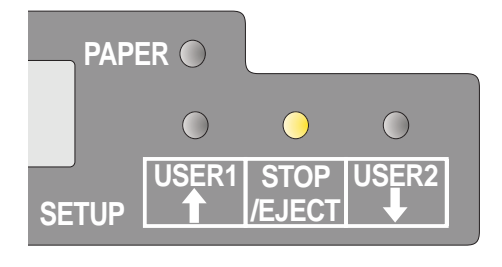

Indicador de Listo (Ready) (STOP/EJECT LED) no se enciende:

• La impresora se encuentra en el estado de parada (Offline) y no recibirá datos del sistema.

Indicador de Listo (Ready) (STOP/EJECT LED) se enciende:

• La impresora está conectada y se encuentra en el estado Online. Está lista para recibir datos del sistema.

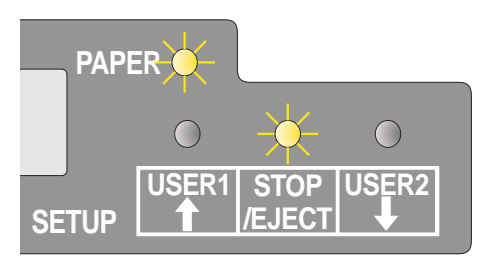

Emiten luz intermitente los indicadores de Listo (Ready) (STOP/ EJECT LED) y Papel (Paper):

 La impresora no está lista. Se ha presentado un error de dispositivo. Todos los datos transmitidos desde el sistema son borrados. La causa del error es indicada en el LCD.

#### Indicador de papel (PAPER LED)

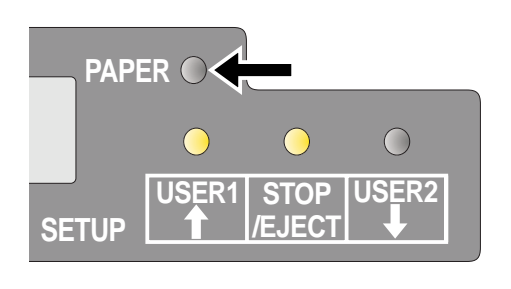

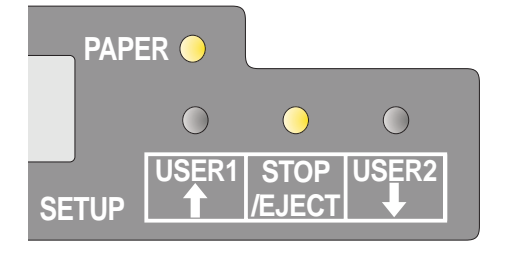

Indicador de papel (PAPER LED) no se enciende:

• No se introduce papel en la impresora.

Indicador de papel (PAPER LED) se enciende:

• Se introduce papel en la impresora.

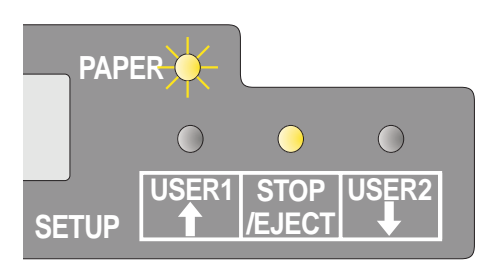

Emiten luz intermitente el indicador de papel (PAPER LED):

 Se necesita papel: El sistema ha transmitido datos a la impresora pero no se ha introducido ningún documento o libreta de ahorros en el soporte para documentos.

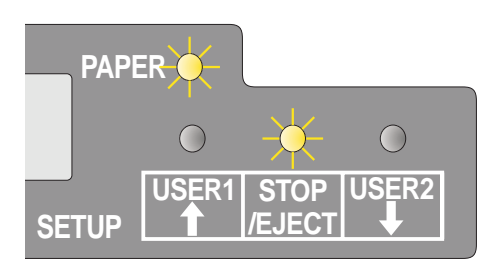

Emiten luz intermitente los indicadores de Listo (Ready) (STOP/ EJECT LED) y Papel (PAPER LED):

 La impresora no está lista. Se ha presentado un error de dispositivo. Todos los datos transmitidos desde el sistema son borrados. La causa del error es indicada en el LCD. Si se carga papel, éste será expulsado.

#### Indicador de User 1 o User 2

Los LEDs USUARIO 1 y USUARIO 2 normalmente se encuentran bajo el control de la aplicación. Están disponibles para indicar al usuario que está activa la interfaz adecuada. Normalmente en las emulaciones Olivetti, IBM o Epson (Auto), con conexiones duales de host, indicarán que un pedido está disponible para la interfaz asignada al USUA-RIO. En la emulación Epson (Manual mode) están encendidos bajo control de la impresora para indicar la disponibilidad de un pedido para el proceso: el pedido puede ser liberado introduciendo papel y pulsando la tecla asignada.

No obstante, tenga presente que algunas aplicaciones podrán utilizar los LEDs y las teclas de una manera completamente diferente, según estén definidos por el software del host y apartándose de las definiciones señaladas en este documento.

Emiten luz intermitente el indicador User 1 o User 2:

• Usuario 1 (interfaz 1) o Usuario 2 (interfaz 2) recibe datos.

Indicador de User 1 o User 2 se enciende:

• Usuario 1 (interfaz 1) o Usuario 2 (interfaz 2) procesa datos.

# Funciones de las teclas durante la operación

#### **Tecla STOP/EJECT**

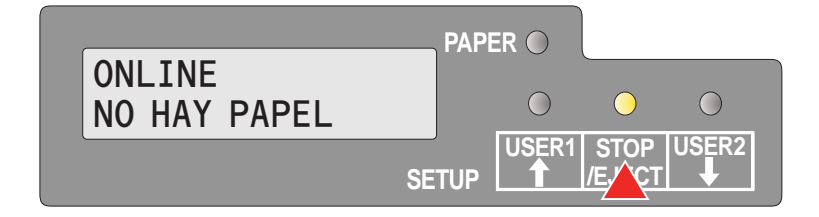

Cuando se enciende el indicador de Listo (Ready), la impresora podrá recibir datos (estado Online). Usted puede llevar la impresora de Online a Offline pulsando la tecla STOP/ EJECT.

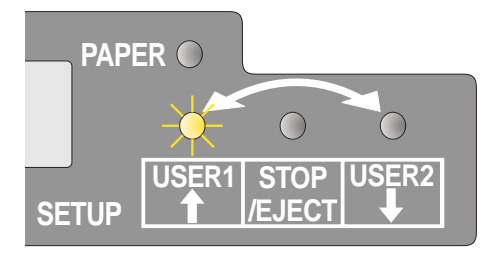

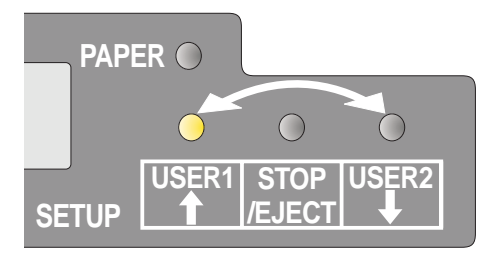

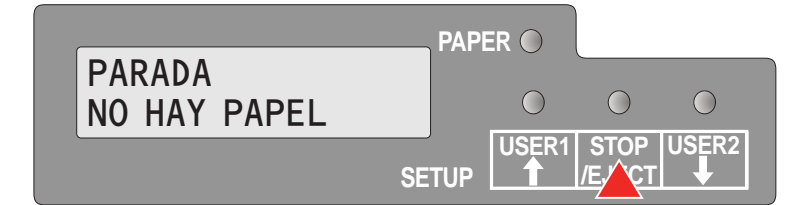

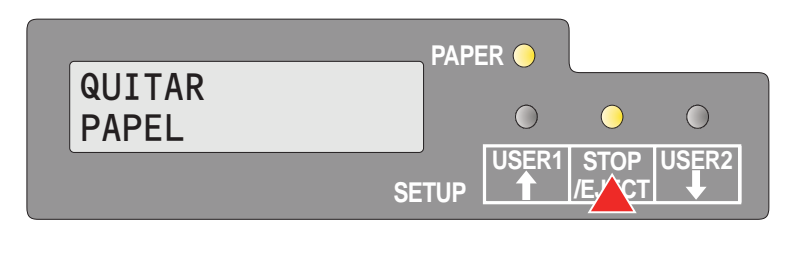

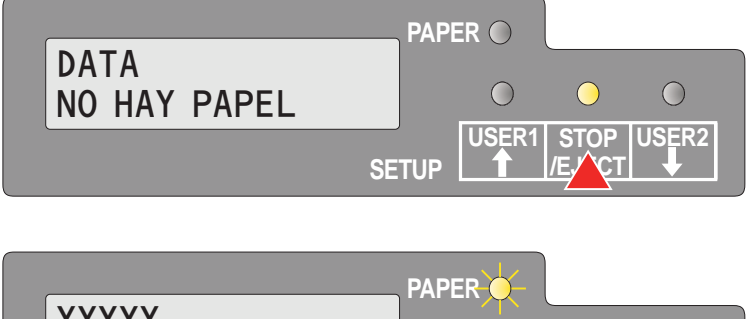

XXXXX XXXXX SETUP Cuando el indicador de Listo (Ready) está apagado, la impresora no puede recibir datos (estado Offline). Pulse la tecla STOP/EJECT para que la impresora cambie a online. Alternativamente, si todavía hay papel en la impresora estando en el régimen offline, el papel será expulsado.

Si hay papel cargado mientras esté Online la impresora (indicadores Listo y Papel encendidos), se podrá expulsar el documento pulsando la tecla EJECT. El LCD indica **QUITAR PAPEL**. La impresora permanece online.

Si la impresora está online y el indicador de papel (Paper) está desconectado, y si hay datos en la memoria intermedia, el display tipo LCD visualiza **DATA/NO HAY PAPEL**. Podrá cambiar la impresora de online a offline pulsando la tecla STOP/EJECT.

Si los indicadores Listo (Ready) y Papel (Paper) emiten luz intermitente, se ha producido un error. Apúntese el mensaje visualizado en la pantalla LCD. Pulsando la tecla STOP/ EJECT, se expulsará papel, siempre que haya papel cargado.

Si el mensaje de error no desaparece después de pulsar la tecla STOP/EJECT, desconecte y vuelva a conectar la impresora. Si el error persiste, póngase en contacto con su centro de post-venta.

#### Tecla USER1 y USER2

|                 |       | ER 🔵 |                |   |
|-----------------|-------|------|----------------|---|
| ONLINE<br>PAPEL |       | 0    | 0              | 0 |
|                 | SETUP |      | STOP<br>/EJECT |   |

Por defecto, las teclas USER1 y USER2 no están en activo. Han de ser activadas a través de una aplicación. Entonces, la funcionalidad de las teclas dependerá de la emulación seleccionada y de las secuencias enviadas a la impresora.

Para obtener más información sobre emulaciones y secuencias, por favor, véase el manual de aplicación del programador (Programmer's Application Manual).

#### Funciones de las teclas al conectar la energía

#### **Tecla STOP/EJECT**

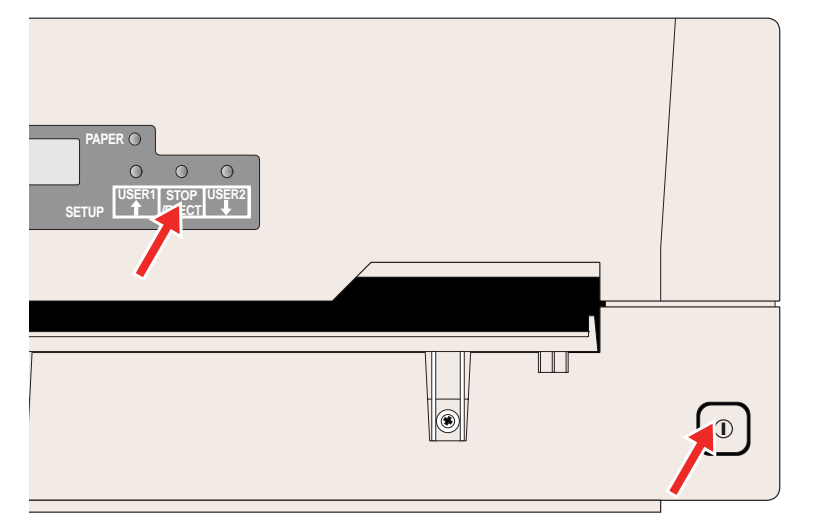

**Tecla USER2** 

Si conecta la potencia de la impresora mientras esté pulsando la tecla STOP/EJECT, usted podrá activar el "Hex dump". Mantenga pulsada la tecla STOP/EJECT hasta que aparezca Hex Dump NO HAY PAPEL en la pantalla LCD.

Vaya a la sección Hex Dump, página 71, para ver una descripción de cómo activar/desactivar y realizar una impresión de prueba.
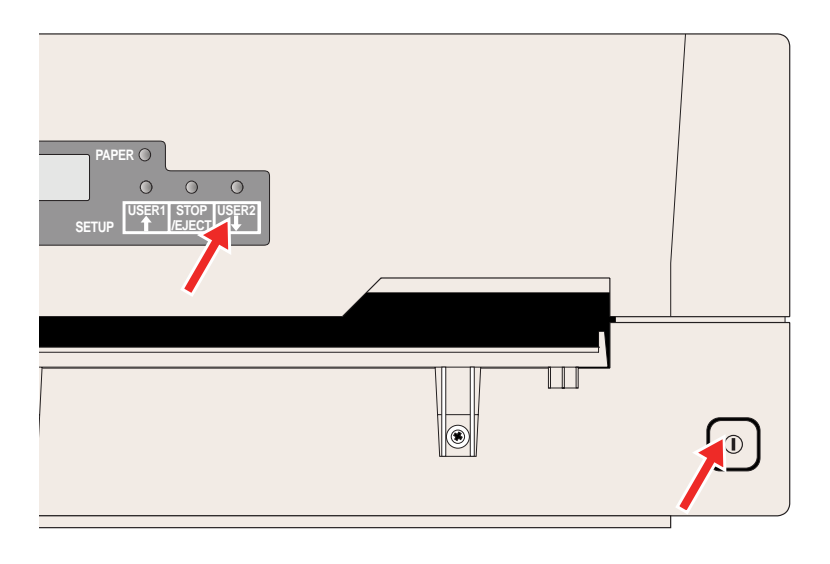

Si conecta la potencia de la impresora mientras esté pulsando la tecla USER2, y carga sucesivamente papel según las instrucciones en el panel de LCD, usted podrá hacer una impresión de estado. Se trata de una impresión de todos los ajustes de parámetro. Mantenga pulsada la tecla EJECT hasta que aparezca **Impr. Est. Pag. Cargar Papel** en la pantalla LCD.

Véase la sección *Impresión de la Página de Estado*, página 59, para conocer más detalles sobre la página de estado.

#### Tecla USER1

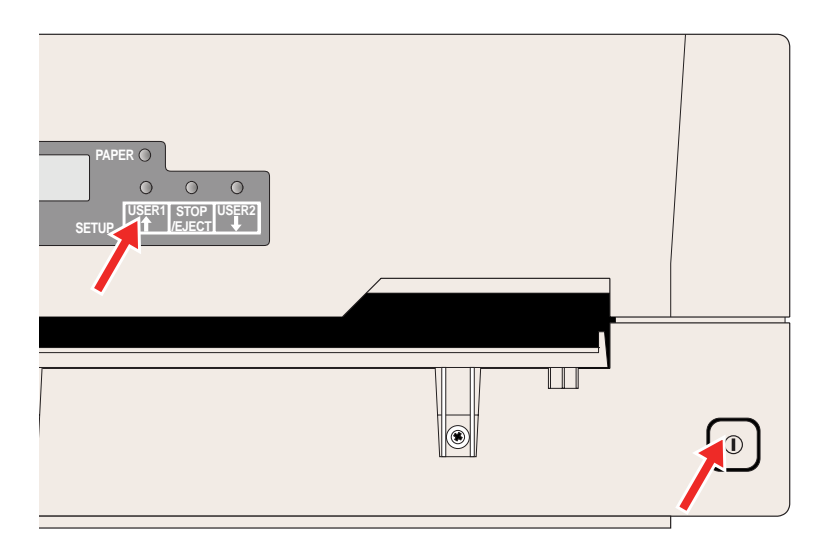

Si conecta la potencia de la impresora mientras esté pulsando la tecla USER1, usted podrá pasar al modo de menú. Mantenga pulsada la tecla EJECT hasta que aparezca **MENU USUARIO** en la pantalla LCD.

Véase la sección *Parámetros de menú*, página 64, para conocer más detalles sobre el modo de menú.

### Funciones de las teclas en el modo de menú

En el modo de menú, las teclas del panel de control tienen las siguientes funciones.

#### Tecla USER1

En el modo de menú, la tecla USER1 tiene las siguientes funciones:

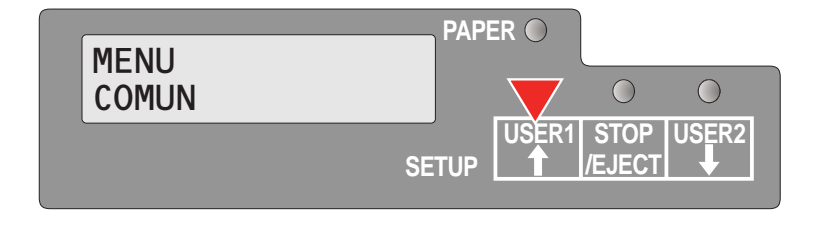

PAPER 🔘

SETUP

 $\bigcirc$ 

 $\bigcirc$ 

USER1 STOP USER2

 $\bigcirc$ 

La tecla USER1 es utilizada para volver al grupo de parámetros o parámetro anterior en el mismo nivel de menú (simbolizado por una flecha que indica hacia arriba).

También se usa para cambiar los ajustes de parámetro. Para más detalles, véase la sección <u>Manejo en el menú</u>, página 53.

### Tecla USER2

Volver a

Nivel Anterior

En el modo de menú, la tecla USER2 tiene las siguientes funciones:

La tecla USER2 es utilizada para seleccionar el próximo grupo de parámetros o parámetro en el mismo nivel de menú (simbolizado por una flecha que indica hacia abajo).

También se usa para cambiar los ajustes de parámetro. Para más detalles, véase la sección <u>Manejo en el menú</u>, página 53.

#### **Tecla STOP/EJECT**

En el modo de menú, la tecla STOP/EJECT tiene las siguientes funciones:

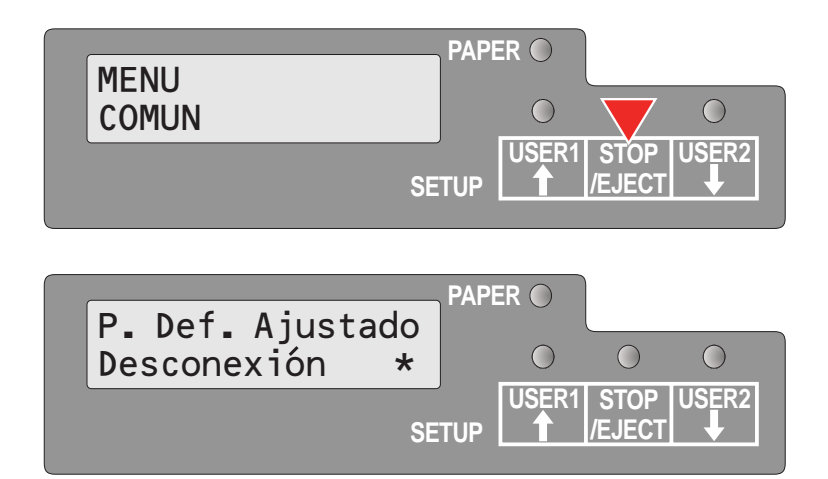

La tecla STOP/EJECT es utilizada para seleccionar el próximo nivel de menú (p. ej. **MENU USUARIO > P. Def. Ajustado Desconexión**), para abrir un punto de parámetro para modificarlo así como para confirmar puntos de parámetro modificados.

Para más detalles, véase la sección Manejo en el menú, página 53.

# **5** Medios de impresión

# Introducción de un documento

Antes de insertar un documento, deje garantizado que la impresora esté conectada y que en la pantalla LCD se visualice el mensaje **ONLINE NO HAY PAPEL** (véase *Encender la impresora*, página 10).

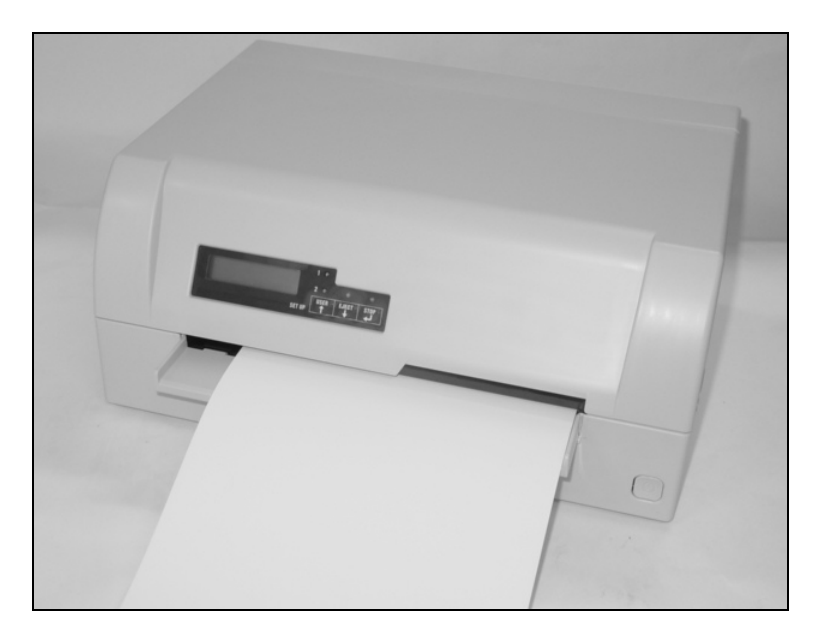

Inserte el documento de tal manera que el borde derecho del papel quede posicionado dentro del área entre el lado izquierdo del símbolo y el borde derecho del soporte de documento para que la unidad de alineación de documentos lo pueda agarrar con seguridad. Esto es de especial importancia para documentos que sean más estrechos que una hoja DIN A4.

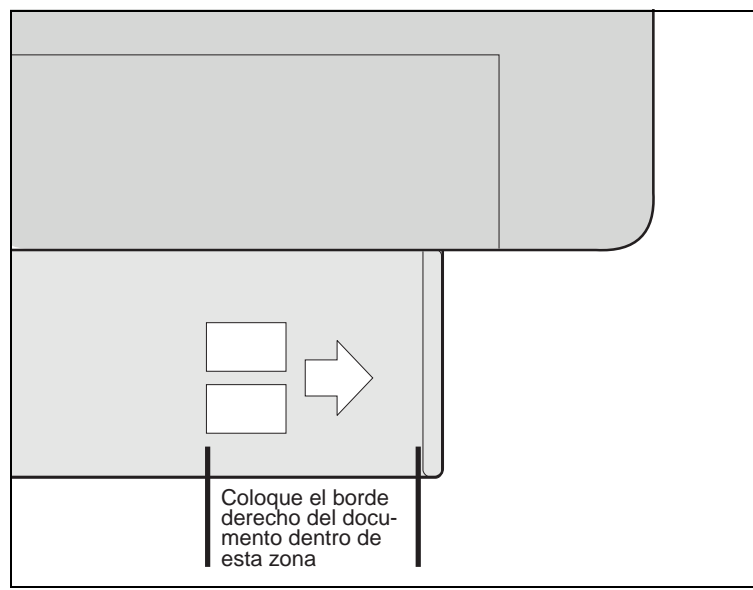

Después, empuje el documento hacia el tope en la rampa de documentos.

Al ser tomado el documento, en la pantalla LCD aparecerá el mensaje **ONLINE PAPEL**.

Una vez terminada la impresión, el documento es expulsado de la impresora y soltado para ser retirado. En la pantalla LCD vuelve a aparecer el mensaje **ONLINE NO HAY PAPEL**.

### Introducción de una libreta de ahorros

Antes de trabajar con una libreta de ahorros de pliegue vertical u horizontal, usted debería eliminar la rigidez del pliegue procediendo de la siguiente manera.

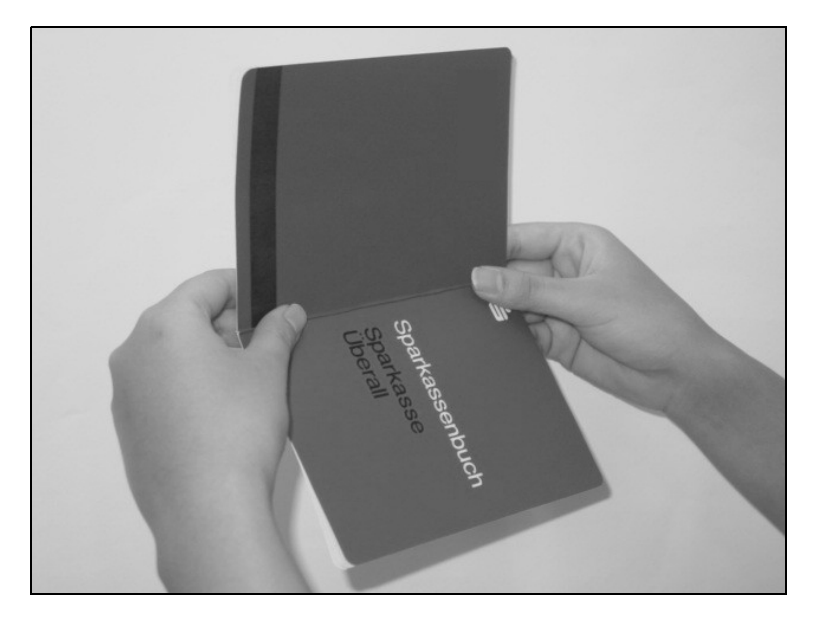

Abra la libreta de ahorros en la página sobre la que usted desee imprimir. Doble el pliegue hacia atrás empleando una dureza extrema.

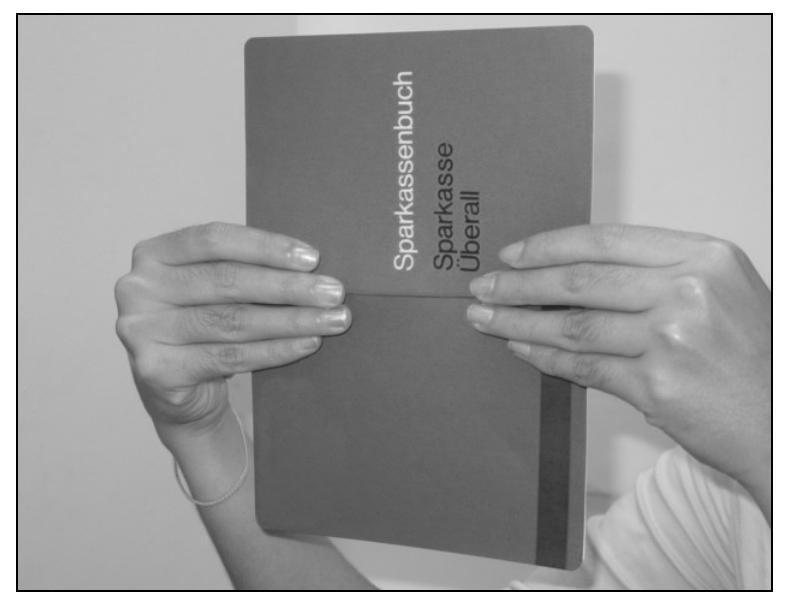

Pase con ambos dedos pulgares e índices por el pliegue de la libreta de ahorros y doble la libreta de ahorros ligeramente hacia fuera. Si desea imprimir en una libreta de ahorras nueva, repita este procedimiento varias veces.

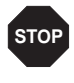

Si la libreta de ahorros dispone de una cinta magnética, tenga cuidado para que no la arrugue o dañe de alguna manera.

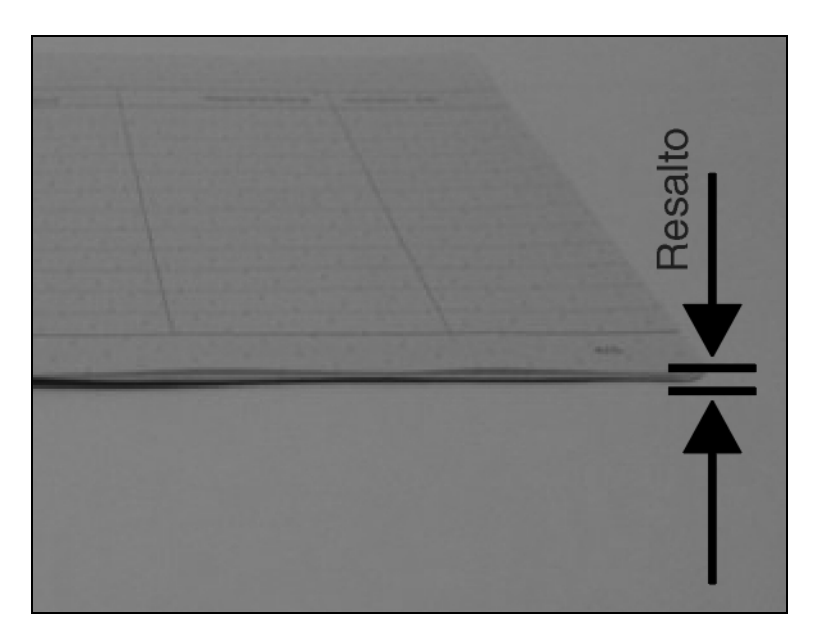

El resalto de la libreta de ahorros abierta debería ser lo más plano posible para que quede garantizado un transporte exento de problemas hacia la impresora.

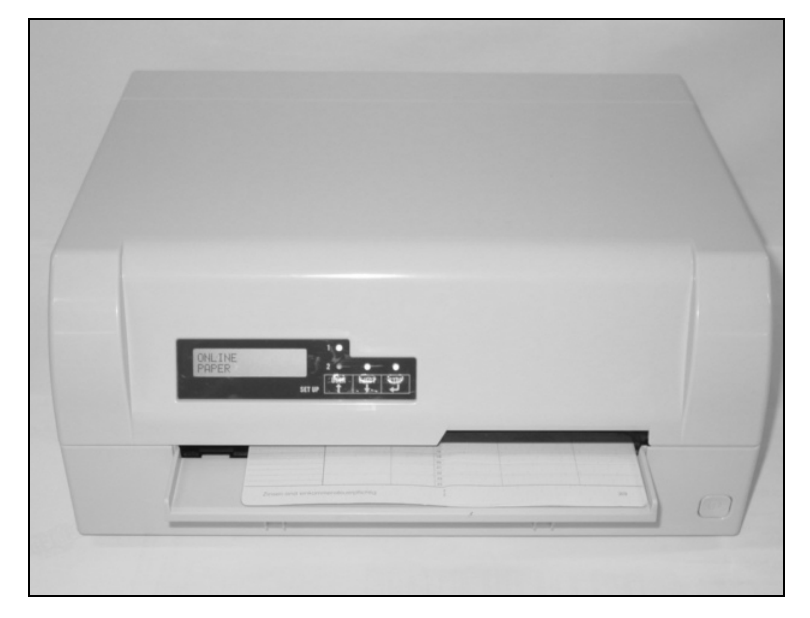

Coloque la libreta de ahorros en el lado derecho del soporte de documentos con la página a imprimir mirando hacia arriba. La libreta de ahorros ha de ser introducida en la apertura de la rampa. Una vez introducida en la rampa, el mecanismo de la impresora arrastrará la libreta. En este momento, usted podrá soltar la libreta ya que la impresora la alineará contra su posición derecha de tope para introducirla a continuación en la impresora.

Si el sistema automático de alineación de documentos no es capaz de agarrar debidamente las libretas de ahorros tiesas o dobladas, usted debería colocar la libreta de ahorros a mano en el tope situado en el lado derecho del soporte de documentos e insertarla.

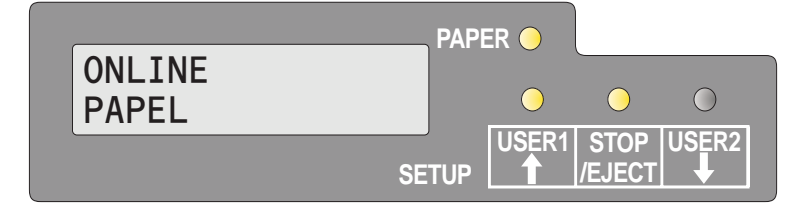

Al estar insertada la libreta de ahorros, en la pantalla LCD aparecerá el mensaje **ONLINE PAPEL**.

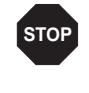

No use libretas de ahorros que no correspondan a las especificaciones alistadas en la sección <u>Especificaciones del papel</u>, página 93. De lo contrario, podrán dañarse las libretas de ahorros así como el cabezal de impresión.

Una vez terminada la impresión de la libreta de ahorros, ésta será expulsada automáticamente y soltada para ser retirada.

Si la libreta de ahorros no ha sido expulsada con éxito de la impresora, pulse la tecla STOP para llevar la impresora al modo STOP (offline). Pulse la tecla STOP otra vez para expulsar la libreta.

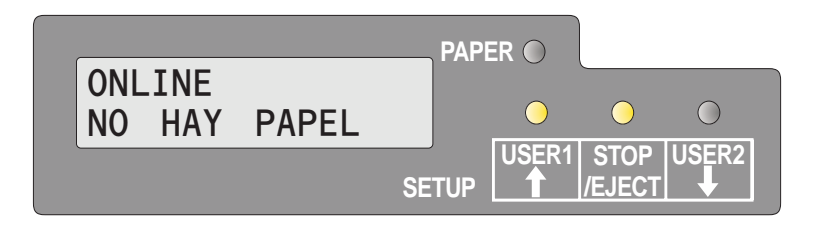

En la pantalla LCD vuelve a aparecer el mensaje **ONLINE NO HAY PAPEL**.

### **Quitar medios**

El papel puede ser expulsado desde el modo STOP/Offline pulsando la tecla STOP/EJECT.

Si la impresora está online, primero deberá pulsar la tecla STOP/ EJECT para llevar la impresora al modo STOP/Offline. Después, vuelva a pulsar la tecla STOP/EJECT. En la pantalla LCD aparece el mensaje:

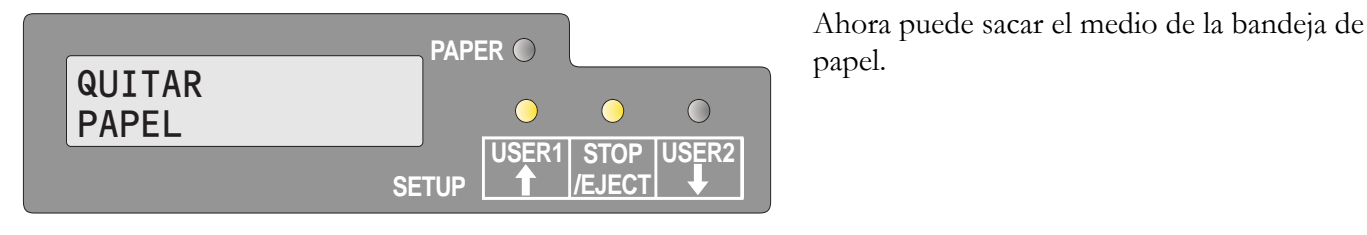

0

Si se presenta un atasco de papel, por favor, véase la sección <u>Eli-</u> minación de atascos de papel, página 83.

# **6** Sustitución del casete de cinta

Deje garantizado que la impresora esté desconectada antes de sustituir el casete de cinta.

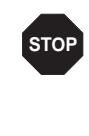

Si la impresora ha estado imprimiendo durante mucho tiempo, el cabezal de impresión podrá estar caliente. Espere hasta que se haya enfriado, para que quede eliminado el peligro de quemadura.

### Sacar el casete de cinta

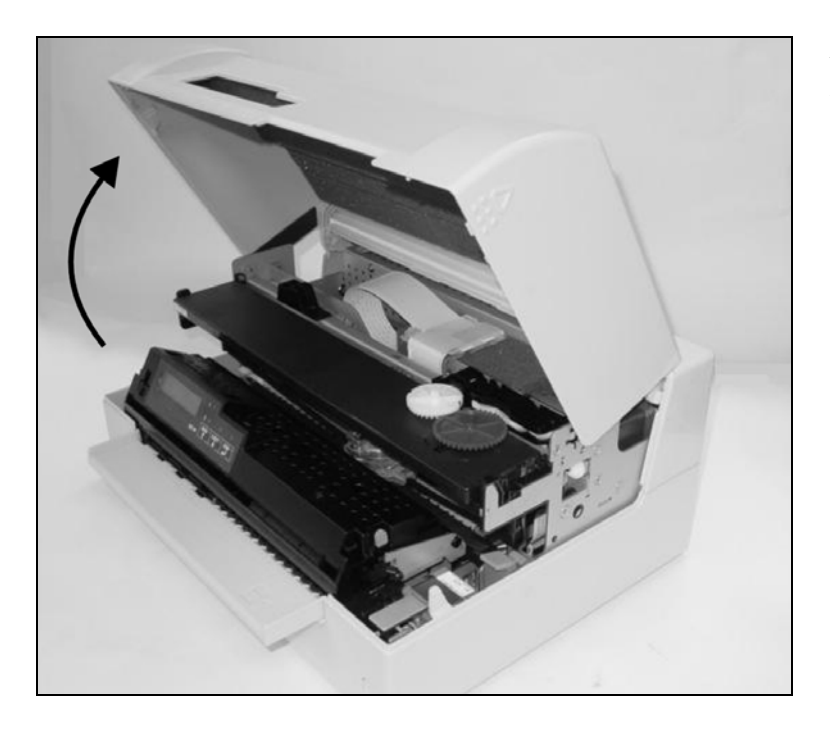

Abra la tapa agarrándola por la derecha y por la izquierda y gírela hacia arriba hasta oírla encajar en su posición debida.

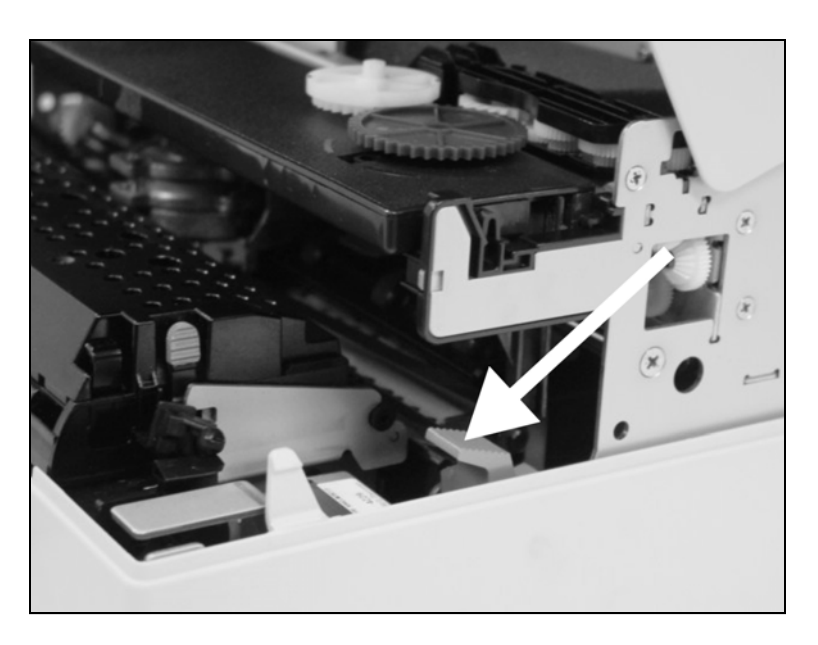

Pulse la palanca verde de liberación para el mecanismo de impresión. A continuación el mecanismo de impresión se apartará hacia atrás.

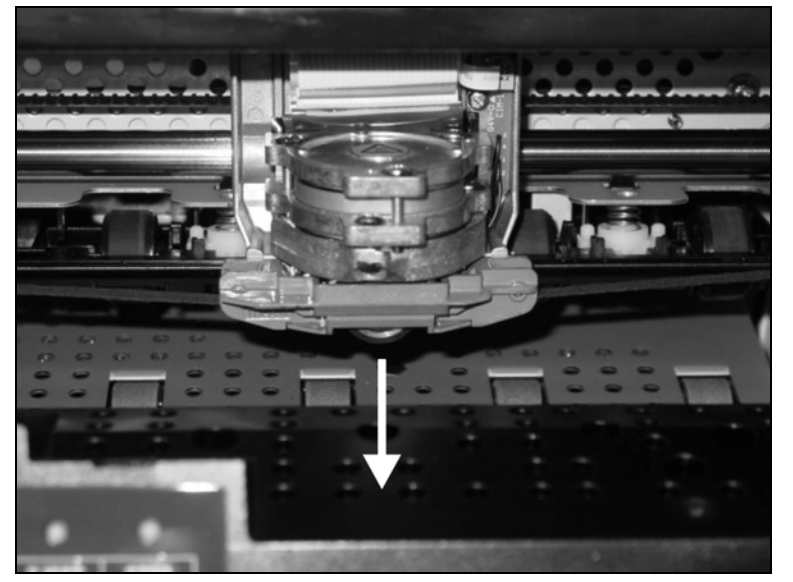

Quite la guía de cinta de color del cabezal de impresión tirando de este elemento hacia abajo.

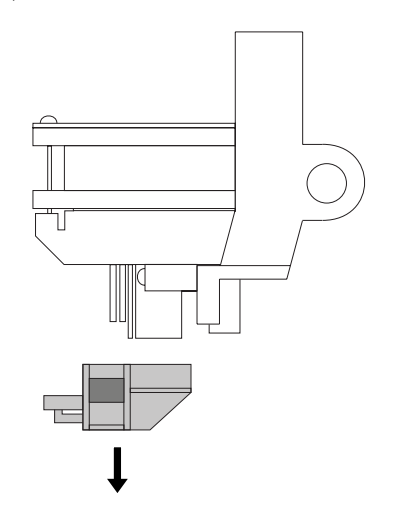

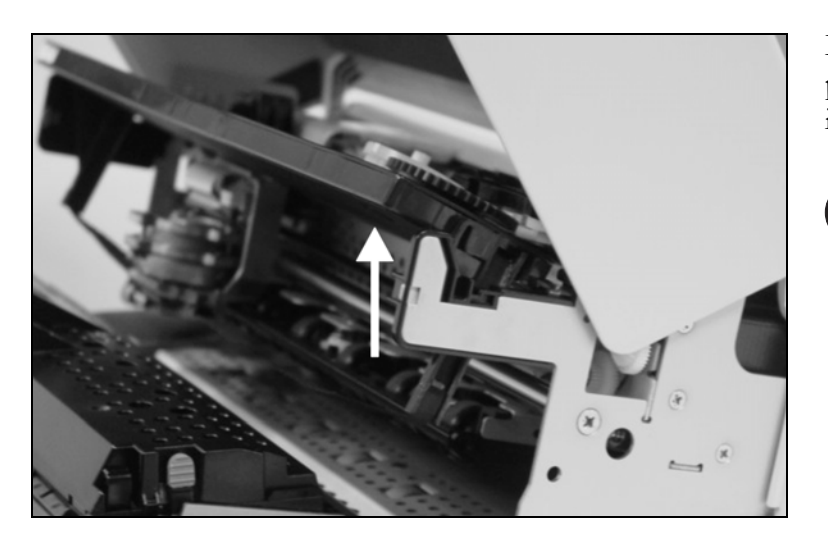

Levante el extremo frontal del casete de cinta por ambos lados. Saque el casete de cinta de la impresora.

ſ

Asegure la eliminación de las casetas usados conforme a las disposiciones legales de su país.

# Introducir el casete de cinta

Saque el casete de cinta nuevo del embalaje y quite el seguro de transporte que fija la guía de cinta al casete.

Ϊ

Inserte el casete de cinta nuevo enganchándolo primero en las ranuras de atrás de su soporte.

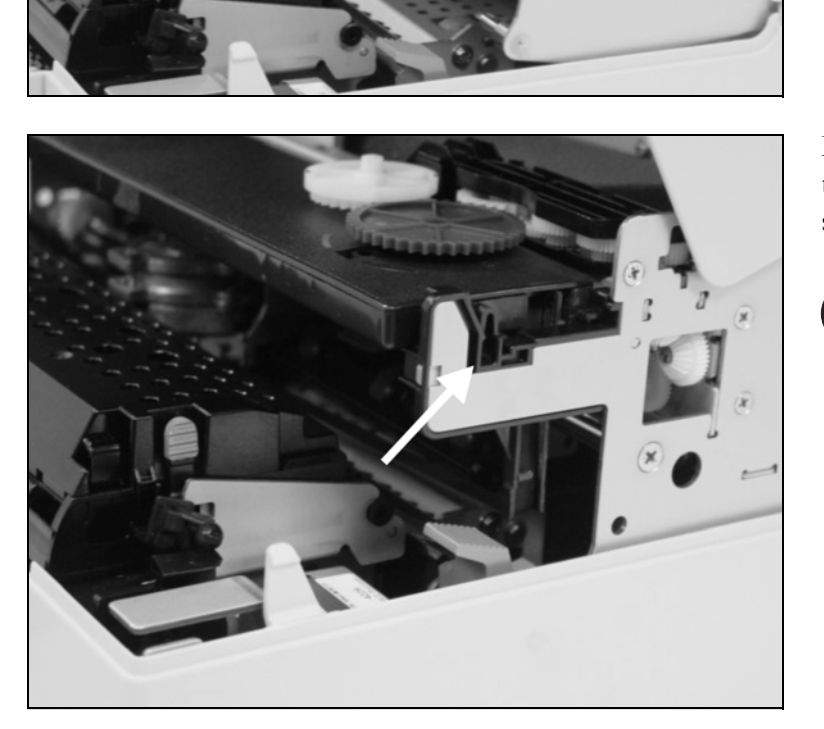

Empuje la parte frontal del casete en su soporte para que encaje en su posición haciendo un sonido clic.

> Por favor, no presione sobre el centro del casete de cinta ya que esto deformará el casete de cinta y ocasionará problemas de operación.

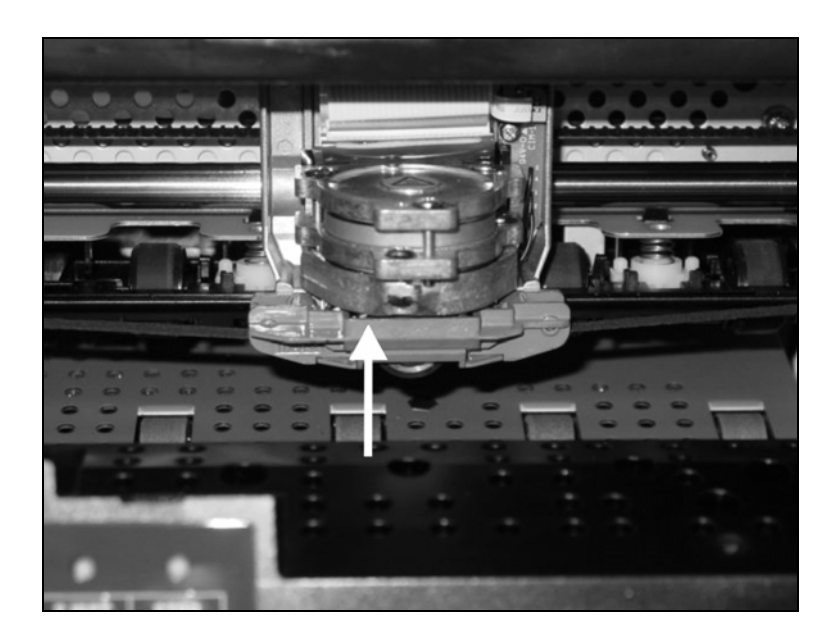

Lleve la guía de la cinta debajo del cabezal de impresión. Tense la cinta girando la rueda tensadora en la dirección de la flecha (véase la imagen de abajo).

Presione la guía de cinta sobre el cabezal de impresión desde abajo hasta que oiga como encaja en su posición (sonido clic).

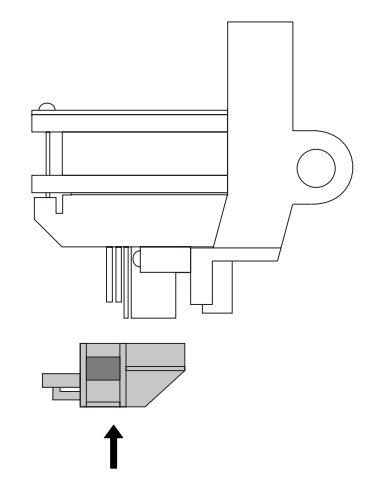

Compruebe si la cinta es transportada correctamente girando la rueda tensadora en la dirección de la flecha.

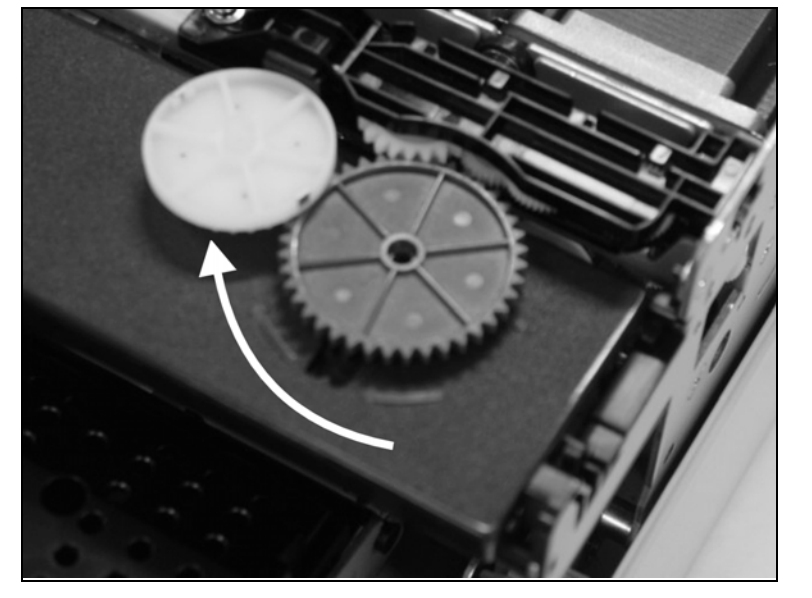

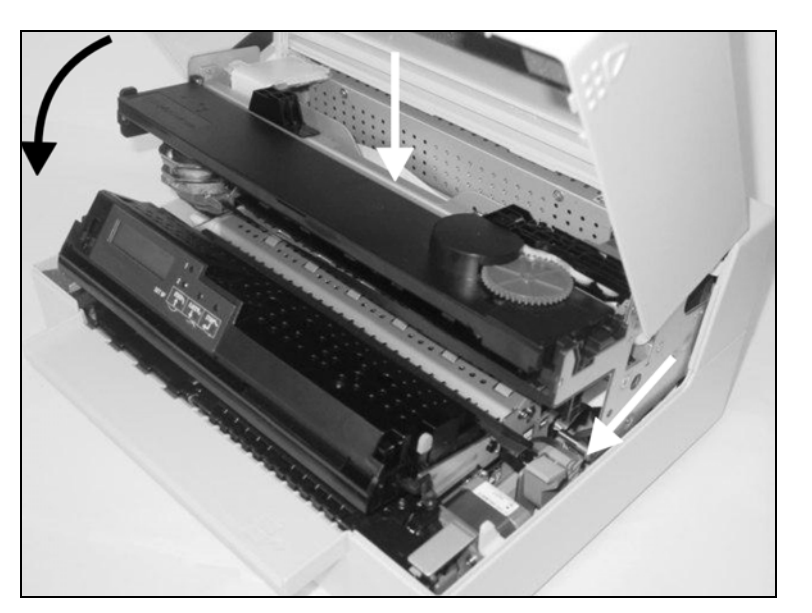

Cierre el marco principal presionando sobre la sección de color en el centro del marco tal y como viene representado, y deje garantizado que tanto el lado izquierdo como el derecho de los marcos estén completamente asegurados.

Cierre la tapa. Ahora, la impresora estará lista para la operación y podrá ser conectada de nuevo.

0

Nuestra casa recomienda comprobar el funcionamiento de la impresora después de haberse sustituido el casete de cinta realizando una impresión de los ajustes de parámetros (véase la sección *Impresión de la Página de Estado*, página 59).

# Z Sustitución del cabezal de impresión

Dado que el cabezal de impresión goza de una vida útil muy larga, bajo condiciones normales, es muy poco probable que se tenga que sustituir.

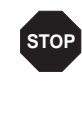

Siempre tenga en cuenta que no se debe imprimir pasando por el borde del documento o sobre un pliegue o una perforación, ya que esto podrá dañar las agujas del cabezal de impresión. Un daño en las agujas conducirá a un empeoramiento de la imagen de impresión.

En caso de presentar un defecto el cabezal de impresión, usted lo podrá sustituir. Proceda de la manera descrita abajo.

Es imprescindible que desconecte la impresora antes de sustituir el cabezal de impresión.

## Quitar el cabezal de impresión

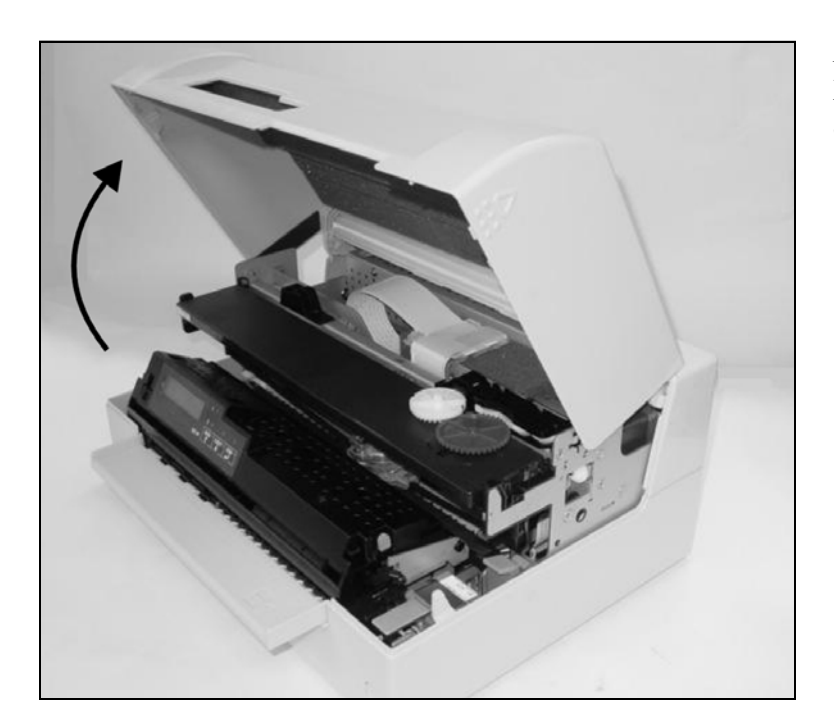

Abra la tapa agarrándola por la derecha y por la izquierda y gírela hacia arriba hasta oírla encajar en su posición debida.

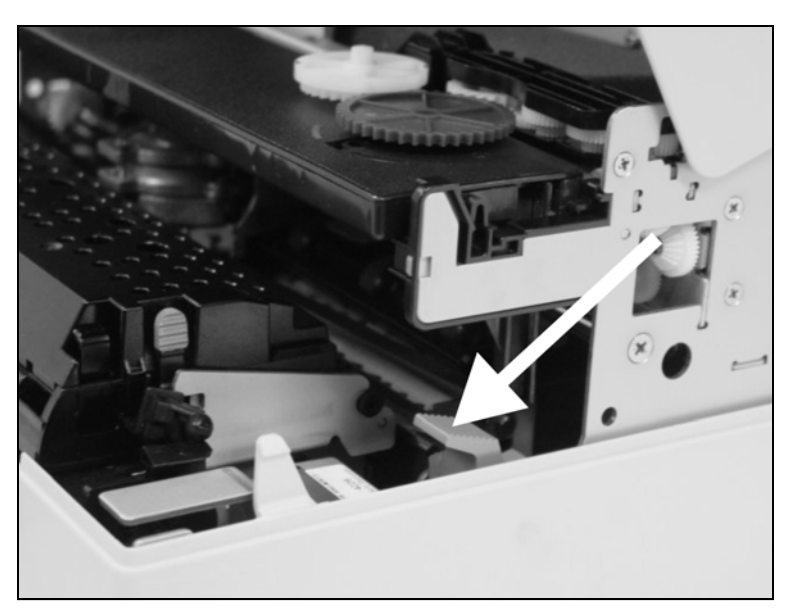

Pulse la palanca verde de liberación para el mecanismo de impresión. A continuación el mecanismo de impresión se apartará hacia atrás.

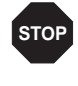

Si la impresora ha estado imprimiendo durante mucho tiempo, el cabezal de impresión podrá estar caliente. Espere hasta que se haya enfriado, para que quede eliminado el peligro de quemadura.

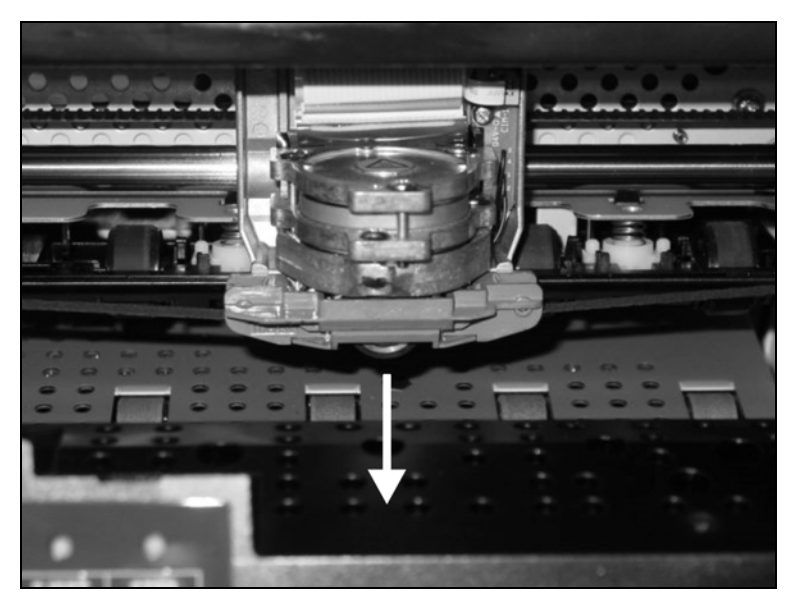

Quite la guía de cinta de color del cabezal de impresión tirando de este elemento hacia abajo.

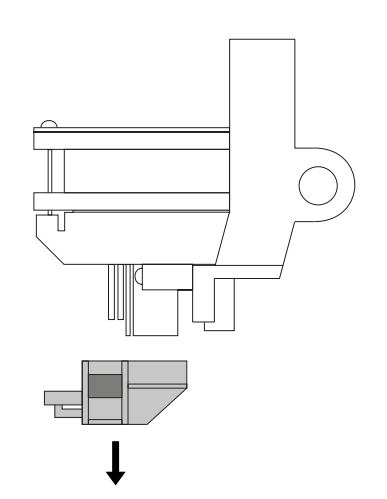

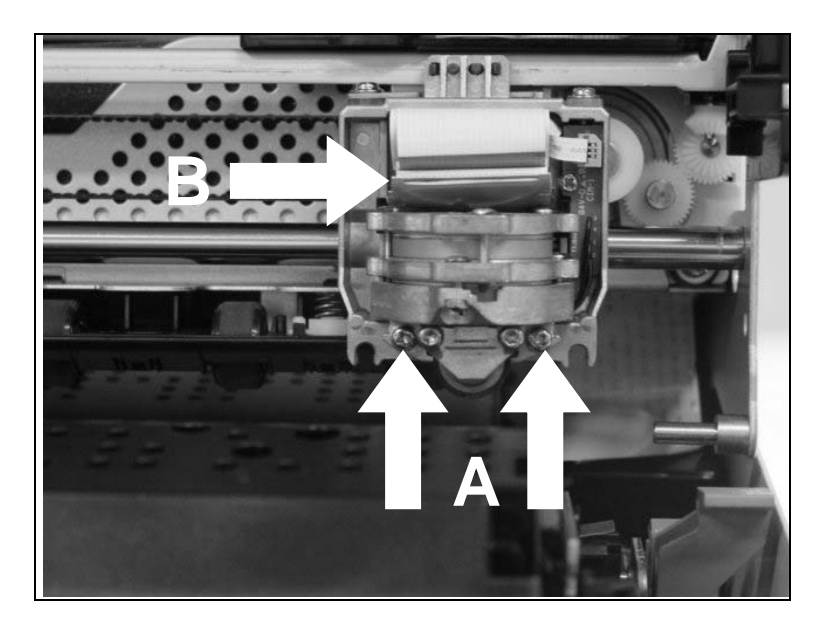

Quite los dos tornillos  $\boldsymbol{\mathsf{A}}$  del cabezal de impresión.

Desconecte los dos cables flexibles **B** del cabezal de impresión.

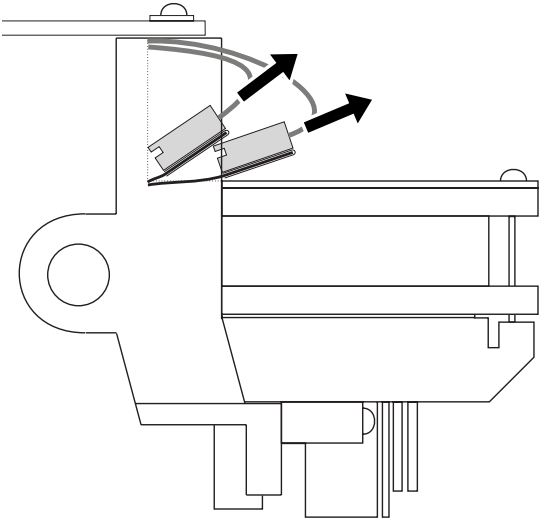

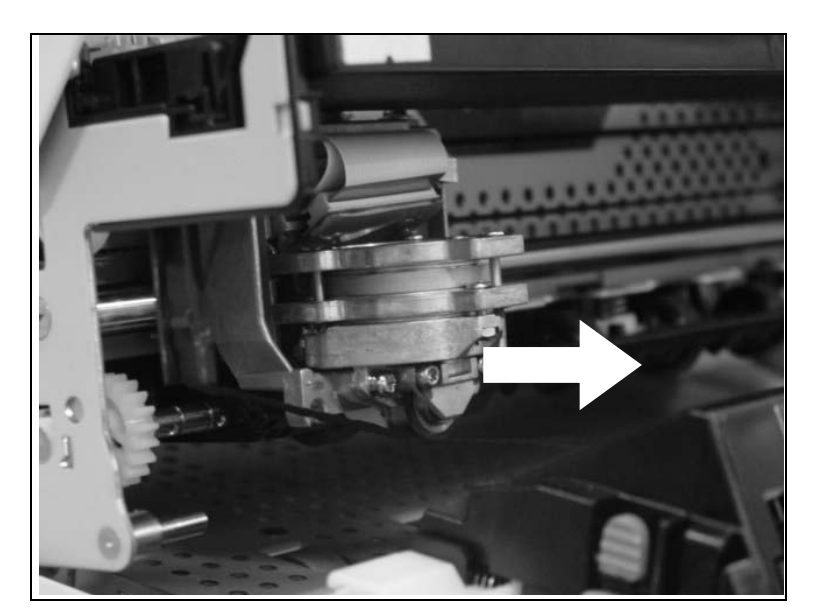

Ahora podrá quitar el cabezal de impresión de su soporte tirando de él hacia delante.

ſ

Asegure la eliminación del cabezal de impresión usado conforme a las disposiciones legales de su país.

## Introducción del cabezal de impresión nuevo

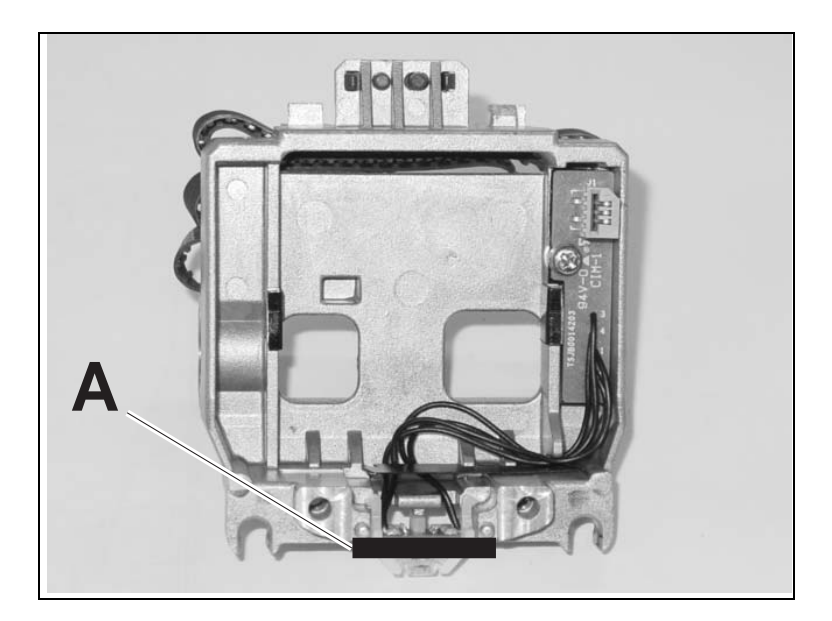

Empuje el cabezal de impresión hacia abajo en el soporte.

Coloque el cabezal de impresión sobre el centro del área **A**.

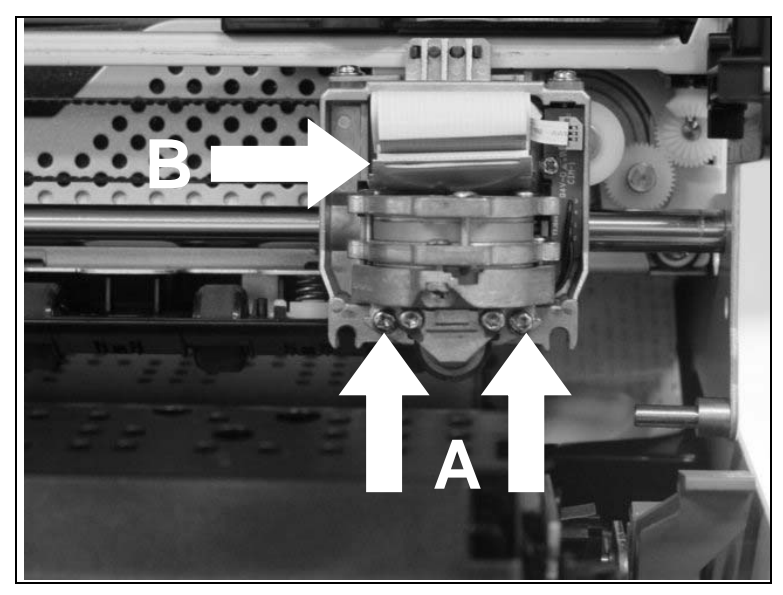

Apriete los dos tornillos **A**.

Conecte los cables flexibles **B** con cada conector. Preste atención a que los cables estén introducidos hasta el tope y evite que se doblen éstos.

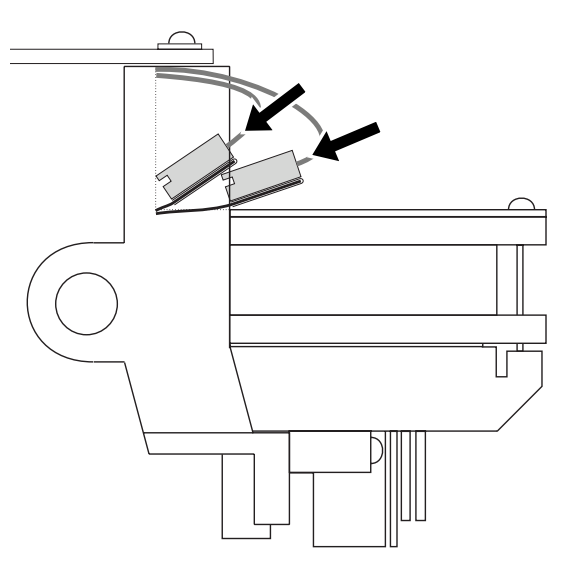

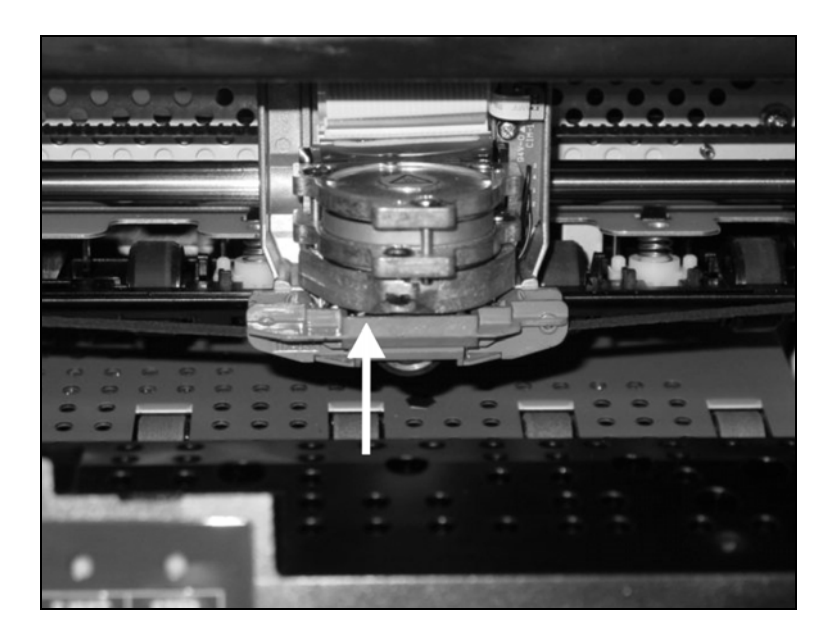

Lleve la guía de la cinta debajo del cabezal de impresión. Tense la cinta girando la rueda tensadora en la dirección de la flecha (véase la imagen de abajo).

Presione la guía de cinta sobre el cabezal de impresión desde abajo hasta que oiga como encaja en su posición (sonido clic)..

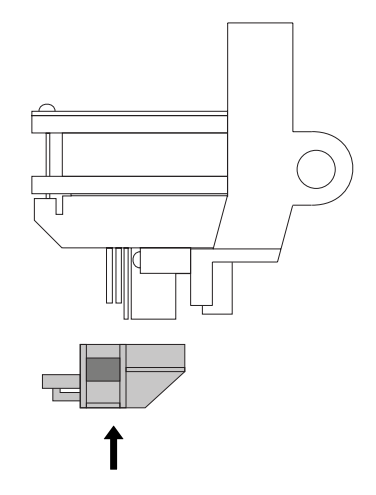

Compruebe si la cinta es transportada correctamente girando la rueda tensadora en la dirección de la flecha.

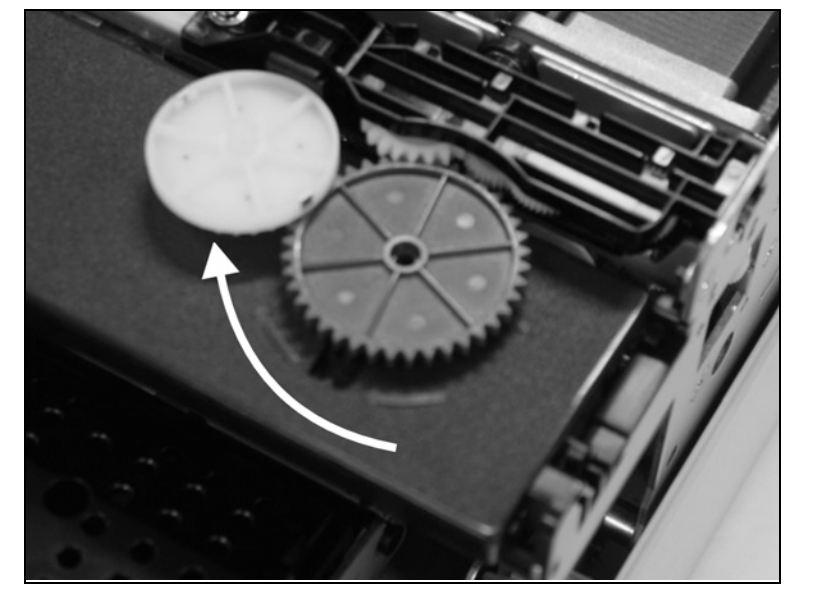

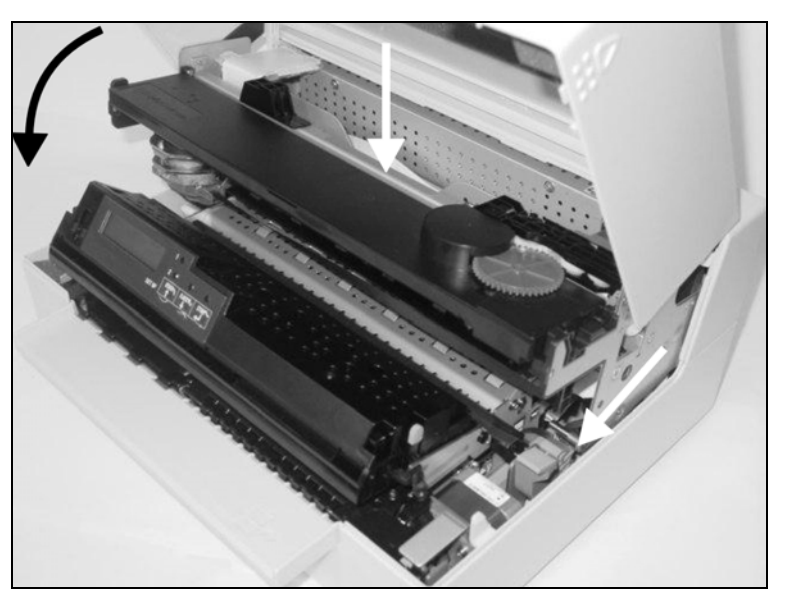

Cierre el marco principal presionando sobre la sección de color en el centro del marco tal y como viene representado, y deje garantizado que tanto el lado izquierdo como el derecho de los marcos estén completamente asegurados.

Cierre la tapa. Ahora, la impresora estará lista para la operación y podrá ser conectada de nuevo.

0

Nuestra casa recomienda comprobar el funcionamiento de la impresora realizando una impresión de los ajustes de parámetros (véase la sección *Impresión de la Página de Estado*, página 59).

# 8 El menú

# Programar por el panel de mando

Además de controlar su impresora a través de los programas de aplicación utilizados, puede programar la impresora directamente. Están disponibles dos métodos de programación:

- Programación por el panel de mando.
- Programación a través del interface utilizando secuencias de escape o códigos de control.

Los ajustes hechos por medio de secuencias de escape tienen una prioridad más alta que los ajustes hechos a través del modo de menú; por lo tanto, los primeros suspenden los últimos. Para más detalles sobre secuencias Escape, véase el Anexo C, <u>Emulaciones</u>, página 115.

La programación por el interface le ofrece una gama mucho más amplia de posibilidades de confección de sus impresos, sin embargo, requiere más esfuerzo y más experiencia en el uso de lenguajes de programación y sistemas de mando de impresoras.

Además se perderán las programaciones hechas por el interface al apagar la impresora, mientras que las programaciones hechas por el panel de mando se guardan, preservándose también después de apagar la impresora.

### Entrar en el menú

Puede entrar en el menú de la impresora como sigue:

Preste atención a que la impresora esté desconectada.

Mantenga pulsada la tecla USER1 y conecte la energía en la impresora pulsando la tecla  $\rm ON/$  OFF.

La impresora se inicializa y en el display LCD aparece el mensaje:

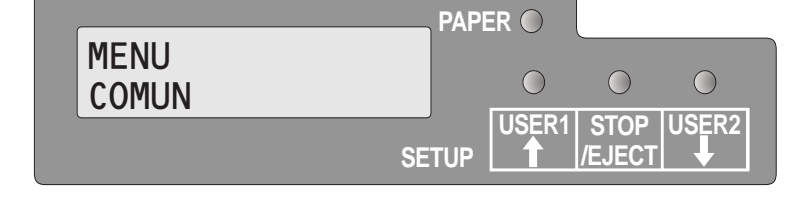

# Configuraciones de menú (USER1/USER2)

Cada impresora está provista de una configuración de fábrica. Esta configuración comprende los valores básicos, por ejemplo, la emulación, el tamaño de caracteres, la longitud de impresos etc., con las cuales trabajan muchos programas de aplicación. Al fin de este capítulo se encuentra una Salida impresa del menú (*Página de Estado (ejemplo)*, página 63), la cual muestra los ajustes básicos.

Su impresora le ofrece la posibilidad de definir y usar dos configuraciones de menú separadas (Usuario 1 y Usuario 2). Por ejemplo, si trabaja con un programa de aplicación que requiere una impresora IBM, mientras que otro programa funciona mejor con una impresora EPSON, puede definir una configuración para la emulación IBM con los parámetros deseados y una segunda configuración para la emulación EP-SON.

## Manejo en el menú

### Funciones de las teclas

Utilizando los tres pulsadores de función y selección, que se encuentran por debajo del visualizador LCD, se puede mover en el menú actual.

### Tecla USER1

**MENU** 

COMUN

En el modo de menú, la tecla USER1 tiene las siguientes funciones:

Pulse la tecla USER1 para volver al grupo de parámetros o parámetro anterior en el mismo nivel de menú.

La tecla USER1 también se utiliza para cambiar ajustes de parámetro (véase también lo expuesto sobre la <u>Tecla STOP/EJECT</u>, página 54.)

Si se pulsa esta tecla estando activo el primer grupo de parámetros o parámetro del correspondiente nivel de menú, aparecerá el siguiente mensaje en la pantalla LCD.

Si se vuelva a pulsar la tecla USER1, se abrirá el último grupo de parámetros o parámetro del mismo nivel de menú.

Al pulsar la tecla STOP/EJECT, usted volverá al nivel anterior de menú (véase también lo expuesto sobre la <u>Tecla STOP/EJECT</u>, página 54).

#### Tecla USER2

Volver a

Nivel Anterior

MENU COMUN SETUP PAPER USER1 STOP JEJECT JEJECT

PAPER 🔘

PAPER O

SETUP

 $\bigcirc$ 

SETUP

 $\bigcirc$ 

STOP

/EJECT

 $\bigcirc$ 

USER1 STOP USER2

/EJECT

 $\bigcirc$ 

USER2

 $\bigcirc$ 

En el modo de menú, la tecla USER2 tiene las siguientes funciones:

Pulse la tecla USER2 para seleccionar el próximo grupo de parámetros o parámetro en el mismo nivel de menú.

La tecla USER2 también se usa para cambiar ajustes de parámetro (véase también lo expuesto sobre la *Tecla STOP/EJECT*, página 54).

Si se pulsa esta tecla estando activo el último grupo de parámetros o parámetro del correspondiente nivel de menú, aparecerá el siguiente mensaje en la pantalla LCD.

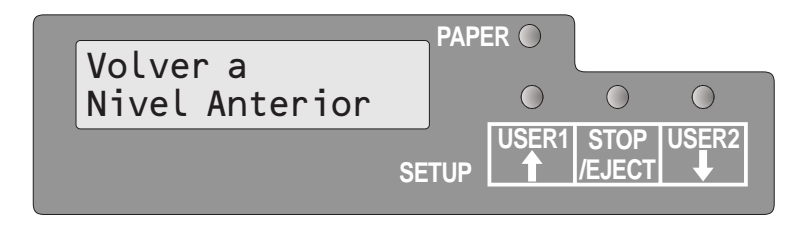

Si se vuelva a pulsar la tecla USER2, se abrirá el primer grupo de parámetros o parámetro del mismo nivel de menú.

Al pulsar la tecla STOP/EJECT, usted volverá al nivel anterior de menú (véase también lo expuesto sobre la <u>Tecla STOP/EJECT</u>, página 54).

#### Tecla STOP/EJECT

En el modo de menú, la tecla STOP/EJECT tiene las siguientes funciones:

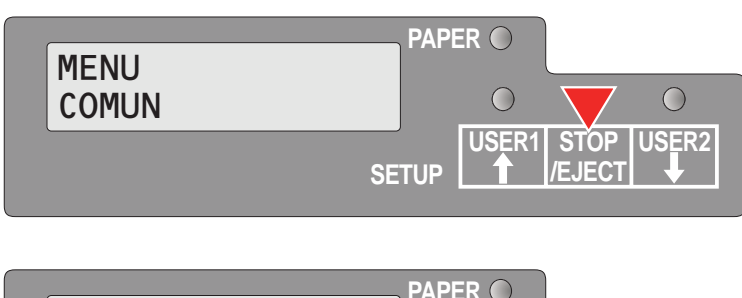

Si se pulsa en un nivel de menú principal, se abrirá el próximo nivel de menú (p. ej. **MENU USUARIO > P. Def. Ajustado Desconexión**).

Si se pulsa estando un punto de parámetro modificable en el display, en éste último aparecerá un asterisco; ahora, usted podrá modificar este punto pulsando la tecla USER1 o USER2.

Si se pulsa después de que usted haya modificado un punto de parámetro, el valor nuevo será confirmado, en la pantalla LCD aparecerá el mensaje **Aceptado** detrás del punto de parámetro modificado.

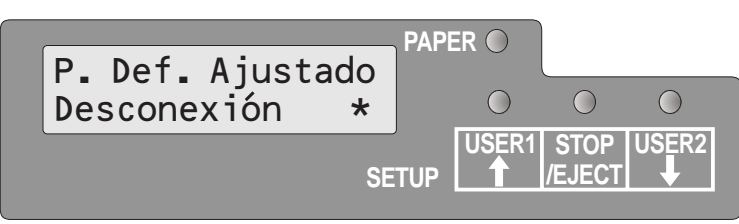

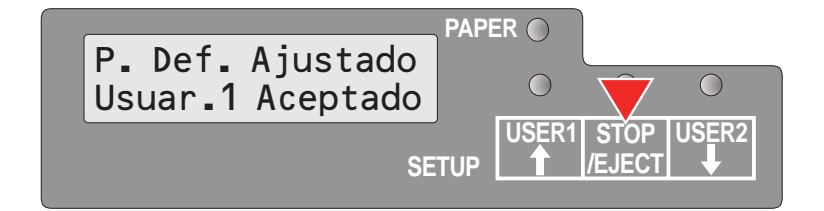

# Ajuste de parámetros (principio)

Antes de que usted empiece a ajustar los parámetros, debería comprobar qué parámetros necesita su sistema. Además, se recomienda imprimir la página de estado que contiene los valores de parámetro válidos en el correspondiente momento (véase la sección *Impresión de la Página* <u>de Estado</u>, página 59).

Los valores iniciales que están activados después de conectar o después de realizar una corrección de error se determinan utilizando los parámetros de impresora ajustables. En muchos casos, estos parámetros son sobrescritos por una aplicación de sistema.

Los ajustes de parámetro modificados se almacenan al salir del menú de ajuste y conservan sus valores incluso al desconectarse la impresora.

Preste atención a que la impresora esté en el modo de menú (véase la sección *Entrar en el menú*, página 52).

Pulse la tecla USER2 para seleccionar el próximo menú principal o pulse la tecla USER1 para seleccionar un menú principal anterior.

Pulse la tecla STOP/EJECT para pasar al modo de selección de parámetro. La pantalla LCD visualiza el correspondiente parámetro y MENU.

Pulse la tecla USER2 para seleccionar un parámetro posterior o pulse la tecla USER1 para seleccionar un parámetro anterior.

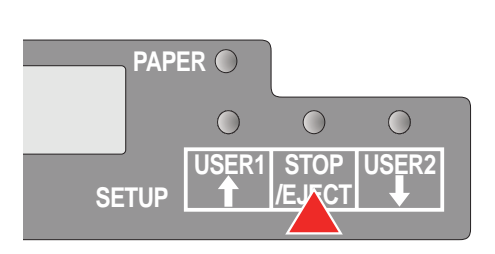

Pulse la tecla STOP/EJECT para pasar al modo de ajuste de MENU.

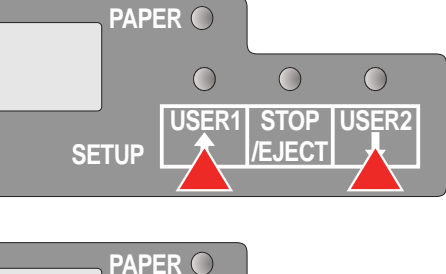

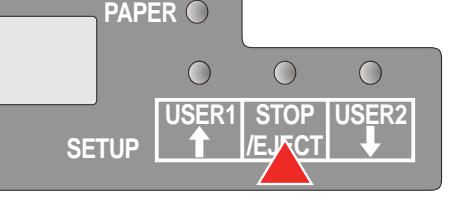

 $\bigcirc$ 

STOP

EJEC

 $\bigcirc$ 

**USER2** 

PAPER O

SETUP

 $\bigcirc$ 

USER1

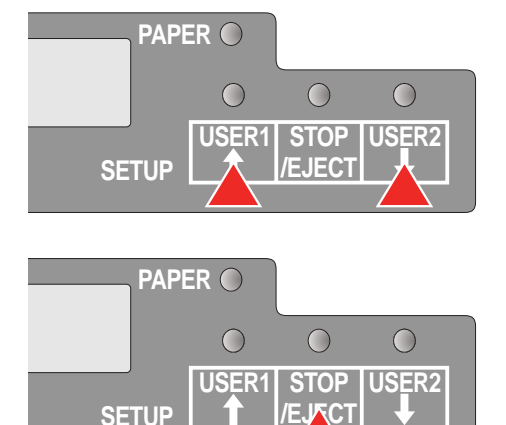

Pulse la tecla USER2 para seleccionar un valor de parámetro posterior o pulse la tecla USER1 para seleccionar un valor de parámetro anterior.

Pulse la tecla STOP/EJECT para guardar un valor de parámetro. En la segunda línea de la pantalla LCD aparece el mensaje **Aceptado**. Vuelva a pulsar la tecla STOP/EJECT para confirmar el ajuste.

### Terminar el modo de menú

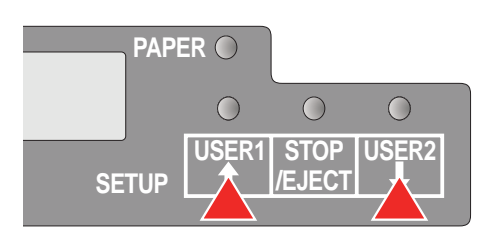

Volver a

SETUP

Nivel Anterior

USER1

Pulse la tecla USER1 o la tecla USER2 hasta que en la pantalla LCD aparezca el mensaje:

Pulse la tecla STOP/EJECT.

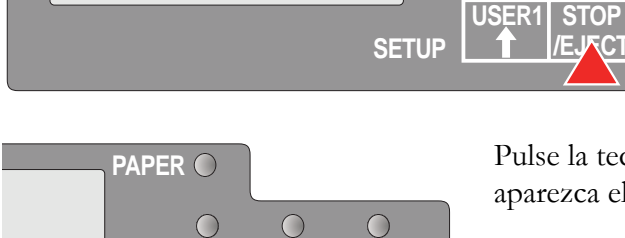

STOP

EJEC

 $\bigcirc$ 

 $\bigcirc$ 

 $\bigcirc$ 

**USER2** 

Pulse la tecla USER1 o la tecla USER2 hasta que en la pantalla LCD aparezca el mensaje:

| MENII |    | PAPE | ER () |            |       |
|-------|----|------|-------|------------|-------|
| Salir |    |      | 0     | $\bigcirc$ | 0     |
|       | SE | TUP  | USER1 | STOP       | USER2 |

**USER2** 

Pulse la tecla STOP/EJECT. Se termina el modo de menú y la impresora se inicializa.

### Seleccionar el idioma

El procedimiento de ajuste en el menú se demuestra a continuación con el ejemplo de la selección del idioma.

En el presente manual, todos los textos de la visualización se representan en idioma español. Sin embargo, su impresora le ofrece la posibilidad de seleccionar el idioma inglés, aléman, francés, italiano, español y turco para la representación en el visualizador LCD. En nuestro ejemplo se cambia del idioma inglés al idioma español. Proceda de forma análoga para los otros idiomas.

Preste atención a que la impresora esté en el modo de menú (véase la sección *Entrar en el menú*, página 52).

Pulse la tecla STOP/EJECT.

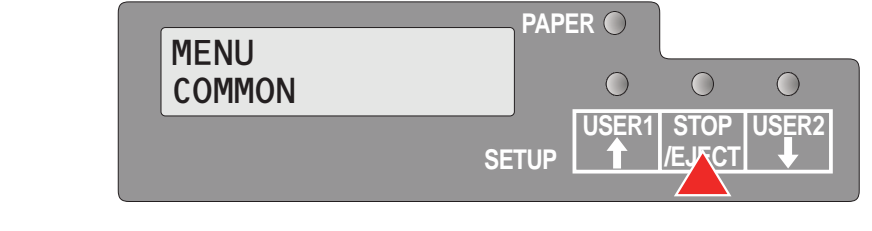

| Default Set |       | ER 🔘       |                |       |
|-------------|-------|------------|----------------|-------|
| Menu1       |       | $\bigcirc$ | 0              | 0     |
|             | SETUP | USER1      | Stop<br>/Eject | USER2 |

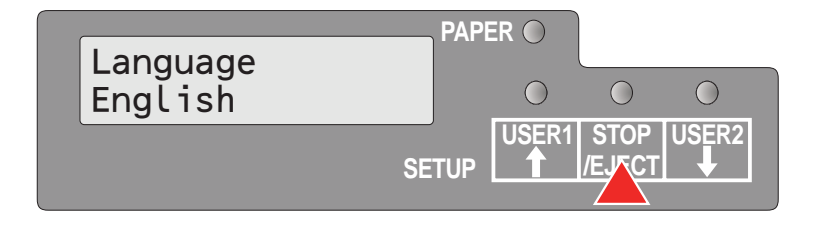

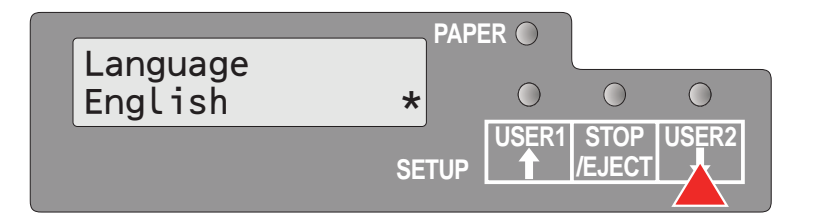

| Language<br>Spanish | PAP   | ER O  | 0              | 0     |
|---------------------|-------|-------|----------------|-------|
| opanien             | SETUP | USER1 | STOP<br>/EJFCT | USER2 |

Pulse la tecla USER2 varias veces, hasta que en la pantalla LCD aparezca:

Pulse la tecla STOP/EJECT. En el display aparece un asterisco.

Pulse la tecla USER2 varias veces, hasta que en la pantalla LCD aparezca:

Pulse la tecla STOP/EJECT. En la pantalla LCD aparece:

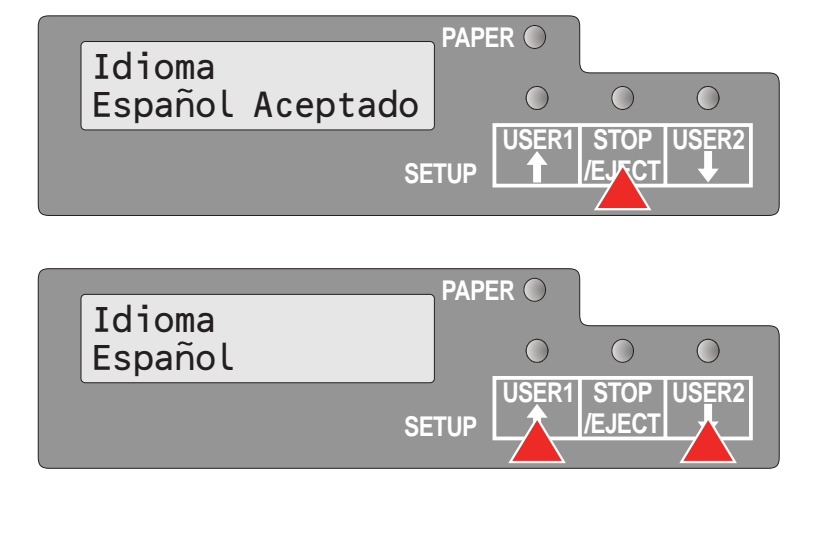

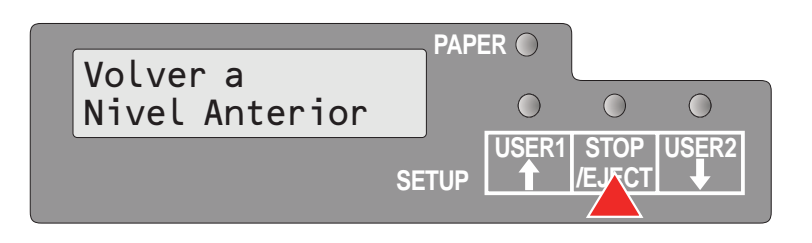

| COMUN | 0 0 0            |
|-------|------------------|
|       | USER1 STOP USER2 |
|       |                  |

| MENU  | PAPI  | ER 🔿  |            |       |
|-------|-------|-------|------------|-------|
| Salir |       | 0     | $\bigcirc$ | 0     |
|       | SETUP | USER1 | STOP       | USER2 |

Pulse la tecla STOP/EJECT para confirmar la selección.

La impresora cambia inmediatamente al español.

Si usted desea cambiar otros puntos de parámetro en este nivel de menú, utilice la tecla USER1 o USER2 para navegar hacia el correspondiente punto.

Si usted desea navegar al nivel de menú anterior, pulse la tecla USER varias veces hasta que aparezca el mensaje **Volver a Nivel Anterior** en la pantalla LCD.

Pulse la tecla STOP/EJECT.

En la pantalla LCD aparece:

Pulse la tecla USER1.

Pulse la tecla STOP/EJECT. Se termina el modo de menú y la impresora se inicializa.

# Impresión de la Página de Estado

Impr. Est. Pag.

Cargar Papel

La impresora dispone de una función que le permite imprimir los ajustes actuales de parámetros.

Hay dos maneras de imprimir los ajustes de parámetro.

- Energía Conexión + Tecla USER2
- Selección de "Impr. Est. Pág." en el modo de menú

### Energía Conexión + Tecla USER2

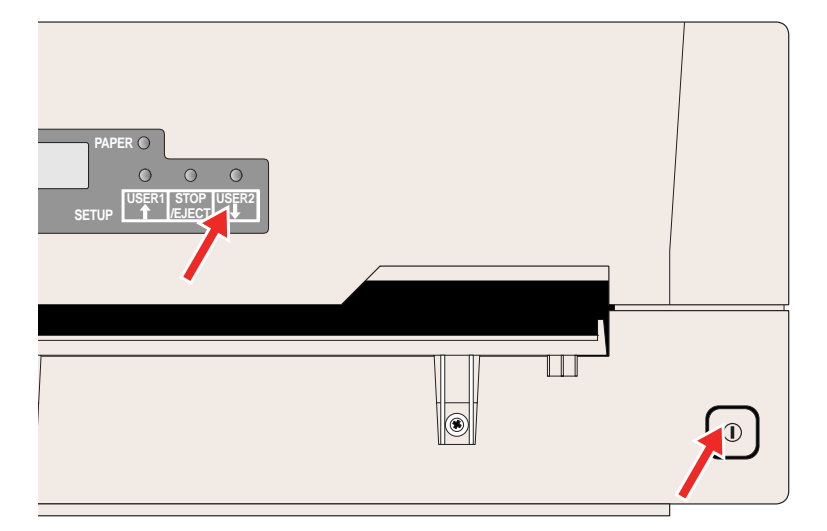

Desconecte la energía de la impresora.

Pulse y mantenga pulsada la tecla USER2 durante la conexión de la impresora.

La pantalla LCD visualizará **Impr. Est. Pág. Cargar Papel**. Suelte la tecla USER2.

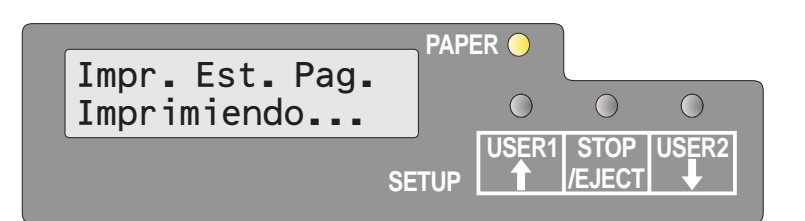

**SETUP** 

PAPER 🔘

 $\bigcirc$ 

USER1 STOP

 $\bigcirc$ 

/EJECT

 $\bigcirc$ 

**USER2** 

Inserte el papel en la impresora. La pantalla LCD visualizará **Impr. Est. Pág. Imprimiendo...** y se procede a la impresión de la página de estado.

El papel será expulsado tan pronto como haya acabado la impresión.

Estando imprimiendo, usted podrá usar la tecla STOP/EJECT para interrumpir la impresión; el papel será expulsado.

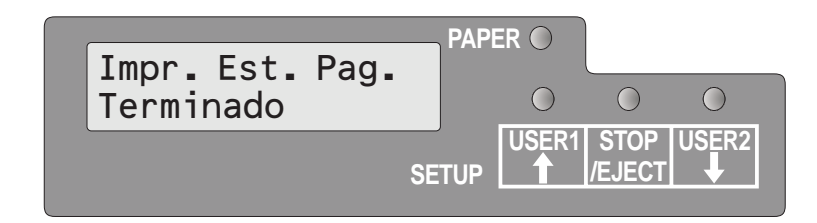

Cuando la impresión de prueba haya sido cancelada o terminada, en la pantalla LCD se visualizará **Impr. Est. Pág. Terminado**.

Se terminará automáticamente el modo de ajuste de impresión y se realizará un reset de Power ON.

## Impresión de la Página de Estado en el modo de menú

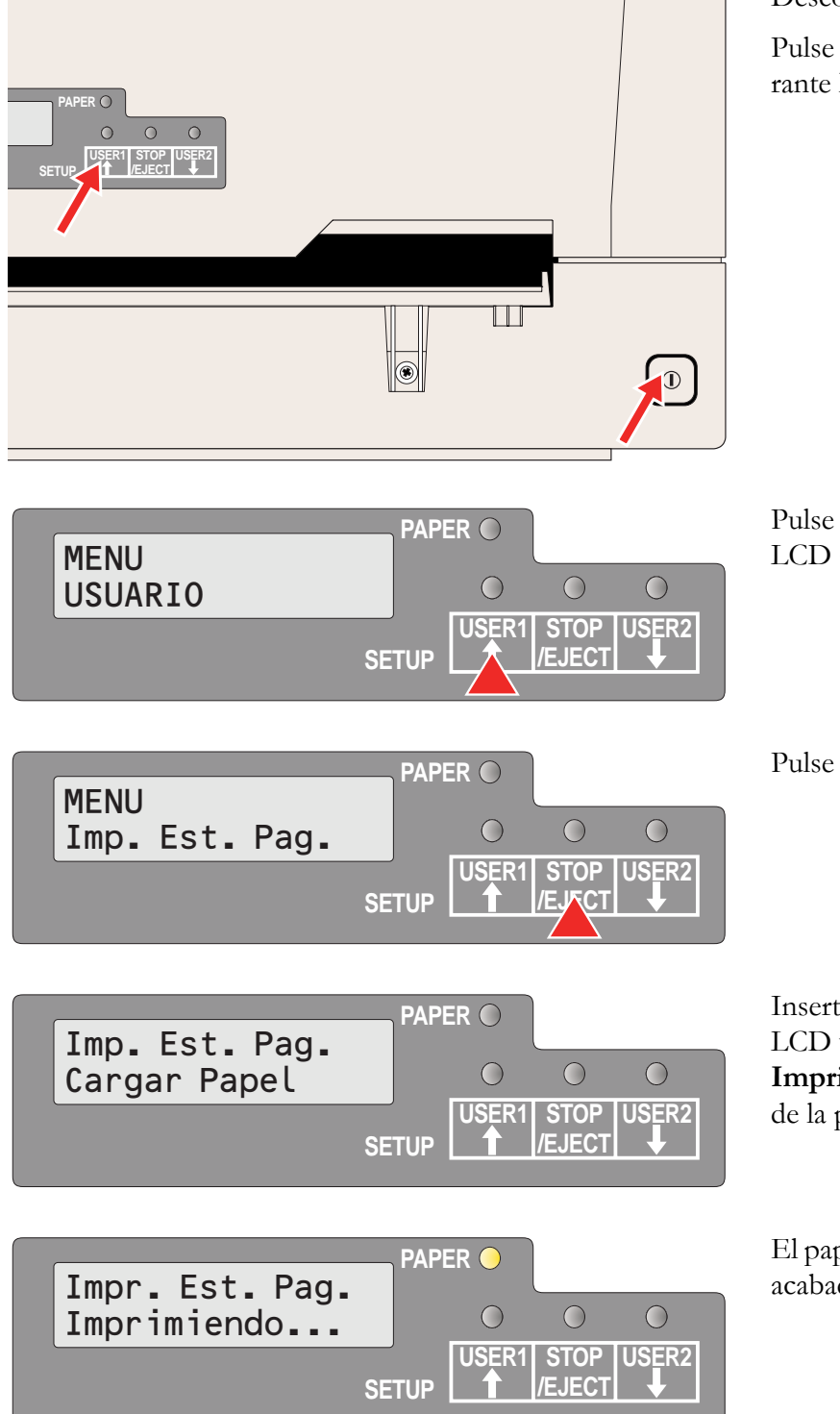

Desconecte la energía de la impresora.

Pulse y mantenga pulsada la tecla USER1 durante la conexión de la impresora.

Pulse dos veces la tecla USER1. En la pantalla LCD aparece el siguiente mensaje.

Pulse la tecla STOP/EJECT.

Inserte el papel en la impresora. La pantalla LCD visualizará **Impr. Est. Pág. Imprimiendo...** y se procede a la impresión de la página de estado.

El papel será expulsado tan pronto como haya acabado la impresión.

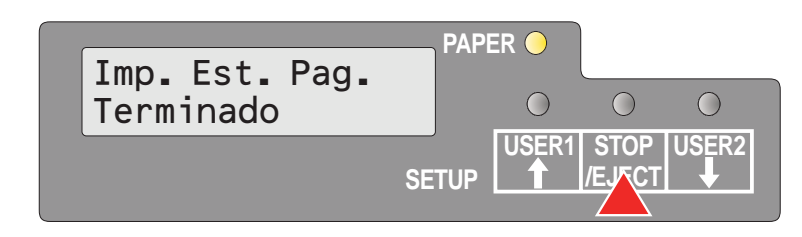

Cuando la impresión de prueba haya sido cancelada o terminada, en la pantalla LCD se visualizará **Impr. Est. Pág. Terminado**.

Pulse la tecla STOP/EJECT para volver al modo de menú.

Si desea terminar el modo Setup después de imprimir la página de estado, mantenga pulsada la tecla STOP/EJECT durante tres segundos después de que se haya visualizado **Imp.Est.Pag. Terminado**. El modo Setup es terminado y se realiza un reset.

## Página de Estado (ejemplo)

| Г   | Firmware Version : FW_020<br>CG Version : CG_040<br>IPL Version : BL_020 | 2<br>0<br>1 | Serial No. 0000000000<br>SCS No. 00<br>Character Counter<br>(Permanent) | 0000584643<br>0000584643 | ٦ |
|-----|--------------------------------------------------------------------------|-------------|-------------------------------------------------------------------------|--------------------------|---|
|     | 1 2 3 4 5 6 7 8 9 0 1 2 3 4 5                                            | 6789012     | 3 4                                                                     |                          |   |
|     | All Current Setting List                                                 |             |                                                                         |                          |   |
|     | COMMON                                                                   |             |                                                                         |                          |   |
|     | Change Menu                                                              | Menul       |                                                                         |                          |   |
|     | Share User                                                               | Auto        |                                                                         |                          |   |
|     | Time to IDLE                                                             | 1 Sec       |                                                                         |                          |   |
|     |                                                                          | Menu1       | Menu2                                                                   |                          |   |
|     | CHARACTER                                                                |             |                                                                         |                          |   |
|     | Character Pitch                                                          | 10CPI       | 10CPI<br>Droft                                                          |                          |   |
|     | Code page                                                                | 437         | 437                                                                     |                          |   |
|     | PAPER FORMAT                                                             |             |                                                                         |                          |   |
|     | Line space                                                               | 1/6"        | 1/6"                                                                    |                          |   |
|     | Top of form pos.                                                         | 10/60"      | 0/60"                                                                   |                          |   |
|     | Bottom edge                                                              | 0/60"       | -,                                                                      |                          |   |
|     | Line width                                                               | 80 @ 10CPI  | 90 @ 10CPI                                                              |                          |   |
|     | Reference edge                                                           | Left        | Left                                                                    |                          |   |
|     | Continuous print                                                         | Off         |                                                                         |                          |   |
|     | CONTROL                                                                  | Cut Chest   | Cut Sheet                                                               |                          |   |
|     | Impact (1=light)                                                         | 6           | 6                                                                       |                          |   |
|     | Speed                                                                    | Auto        | Auto                                                                    |                          |   |
|     | Low noise                                                                | Off         | Off                                                                     |                          |   |
| F   | Message display                                                          | Off         | Off                                                                     |                          | - |
| · . | MSR Standard                                                             | DIN/ISO     | IBM                                                                     |                          |   |
|     | MSR Duplicate                                                            | Off         | Off                                                                     |                          |   |
|     | CR Code                                                                  | CR=CR       |                                                                         |                          |   |
|     | LF Code                                                                  | LF=CR+LF    | LF=CR+LF                                                                |                          |   |
|     | ZEFO                                                                     | Normal      | Normal                                                                  |                          |   |
|     | Туре                                                                     | RS232_1     | RS232_1                                                                 |                          |   |
|     | Baud rate                                                                | 9600        | 9600                                                                    |                          |   |
|     | Stop bits                                                                | 8           | 8                                                                       |                          |   |
|     | Parity                                                                   | None        | None                                                                    |                          |   |
|     | Protocol                                                                 | Ready/Busy  | Ready/Busy                                                              |                          |   |
|     | FMULATION                                                                | Valid       | Valla                                                                   |                          |   |
|     | Emulation type                                                           | Epson       | Olivetti                                                                |                          |   |
|     | T5023 Compatible                                                         | no          | no                                                                      |                          |   |
|     | Country                                                                  | US-ASCII    | US-ASCII                                                                |                          |   |
|     | Character Table                                                          | Graphic1    | Graphic1                                                                |                          |   |
|     | Character set                                                            | Set 1       | Set 1                                                                   |                          |   |
|     | IBM Proprinter                                                           | 0001        | 0001                                                                    |                          |   |
|     | AGM mode                                                                 | Off         | Off                                                                     |                          |   |
|     | Sub Emulation                                                            | PR2         | PR2                                                                     |                          |   |
|     | Vertical resol.                                                          | 1/240       | 1/240                                                                   |                          |   |
|     | Select Options                                                           | 00          |                                                                         |                          |   |
|     | MSR-H                                                                    | On          |                                                                         |                          |   |
|     | UCL1 unit                                                                | yes         |                                                                         |                          |   |
|     |                                                                          |             |                                                                         |                          |   |
|     |                                                                          |             |                                                                         |                          |   |
|     |                                                                          |             |                                                                         |                          |   |
| 1   |                                                                          |             |                                                                         |                          |   |
|     |                                                                          |             |                                                                         |                          | _ |

## Parámetros de menú

En la siguiente sección vienen alistados y explicados todos los ajustes posibles de menú. El ajuste estándar (por defecto) está marcado por un asterisco (\*).

| Grupo de parám.                                        | Parámetros       | Ajustes                                                       | Descripción                                                                                                    |
|--------------------------------------------------------|------------------|---------------------------------------------------------------|----------------------------------------------------------------------------------------------------|
| MENU<br>COMÚN                                          | P. Def. Ajustado | Desconexión *<br>Todo<br>Menú 1<br>Menú 2                     | Todo: Pone todos los parámetros en los ajustes<br>estándares.<br>Menú 1: pone todos los parámetros del Menú 1<br>en los ajustes estándares.<br>Menú 2: pone todos los parámetros del Menú 2<br>en los ajustes estándares.                                                                                                    |
|                                                        | Copiar Menú      | Menú1 a Menú2 *<br>Menú2 a Menú1                              | Copia los ajustes de Menú 1 a Menú 2 y vice-<br>versa.                                                                                                    |
|                                                        | Cambiar Menú     | Menú1 *<br>Menú2                                              | Define si los ajustes de parámetro de Menú 1 ó<br>Menú 2 son cambiados.                                                                                                    |
|                                                        | Idioma           | Ingles *<br>Alemán<br>Francés<br>Español<br>Italiano<br>Turco | Selecciona el idioma de visualización.                                                                                                    |
|                                                        | Share User       | Auto *<br>Manual <sup>1)</sup>                                | Selecciona el método de compartir esta impre-<br>sora con varios usuarios.<br>Auto: La impresora maneja pedidos de impre-<br>sión para Usuario 1 y Usuario 2 de forma<br>automática.<br>Manual: Después de recibir un pedido de impre-<br>sión para Usuario 1 ó Usuario 2, la correspon-<br>diente tecla Usuario 1 ó Usuario 2 tiene que<br>estar pulsada para iniciar la impresión. |
|                                                        | Time to Idle     | 1 sec *<br>10 sec<br>30 sec<br>60 sec                         | Selecciona el tiempo en segundos para volver al<br>estado de reposo después de realizarse todos<br>los pedidos y expulsar el papel para cambiar a<br>otro usuario en caso del modo Auto.                                                                                                    |
|                                                        |                  |                                                               | <b>NOTA</b> : Este parámetro es visualizado solamente si se ha seleccionado el ajuste Auto bajo Share User.                                                                                                    |
| 1) sólo para emulación Ep<br>2) sólo con MSR-H instala | uson/IBM         | <u> </u>                                                      | ·                                                                                                    |

3) sólo por modelo de impresora con una segunda interfaz serial
| Grupo de parám.  | Parámetros      | Ajustes                                                                                                    | Descripción                                                                                                    |
|------------------|-----------------|----------------------------------------------------------------------------------------------------|----------------------------------------------------------------------------------------------------|
| MENU<br>CARACTER | Densidad Carac. | 10 CPI *<br>12 CPI<br>15 CPI<br>17 CPI<br>20 CPI<br>24 CPI<br>Proporcional                                                                                                    | Ajustar la densidad de caracteres (CPP = carac-<br>teres por pulgada). Cuanto más alto el paráme-<br>tro, tanto menor es la densidad de caracteres.<br>Si se ha seleccionado Proportional, se utilizará<br>solamente el espacio exigido actualmente para<br>el ancho de carácter.                                          |
|                  | Fuente          | Draft *<br>Draft Banking<br>Courier<br>Roman<br>Sans Serif<br>Gothic<br>OCR-A<br>OCR-B<br>Script<br>Bold<br>Prestige Elite<br>Orator                                                                                                    | Mediante este parámetro podrá seleccionarse<br>un tipo de escritura permanente (fuente).<br>Las fuentes a disposición depende de el genera-<br>dor de caracteres instalado. Para más informa-<br>ciones sobre los generadores de caracteres,<br>véase la sección <u>Cargar firmware</u> , página 18.                       |
|                  | Página Código   | 437*, 850, 860, 863,<br>865, 851, 852, 853,<br>855, 857, 866, 869,<br>USSR Gost, 864,<br>437G, 920 (8859-9),<br>858, 923 (8859-15),<br>ISO 8859-2 East<br>Europe, ISO 8859-5<br>Cyrillic, ISO 8859-7<br>Greece, ISO 8859-7<br>Greece, ISO 8859-8<br>Hebrew, 1250 Win-<br>dows Latin2, 1251<br>Windows Cyrillic,<br>1252 Windows<br>Latin1, 1253 Win-<br>dows Greek, 1254<br>Windows Latin5,<br>1255 Windows<br>Hebrew, 1256 Win-<br>dows Arabic, 1257<br>Windows Baltic Rim | Selecciona el juego nacional de caracteres.<br>Pueden utilizarse los juegos de caracteres de la<br>lista según la emulación activada.<br>No todos los juegos de caracteres están a dis-<br>posición en todas las fuentes (véase el capítulo<br><i>Juegos de caracteres y fuentes a disposición,</i><br><i>página 112</i> . |

3) sólo por modelo de impresora con una segunda interfaz serial

| Grupo de parám.                                        | Parámetros                     | Ajustes                                                 | Descripción                                                                                                    |
|--------------------------------------------------------|--------------------------------|---------------------------------------------------------|----------------------------------------------------------------------------------------------------|
| MENU<br>FORMATO PAPEL                                  | Espacio línea                  | 1/8<br>1/6 *<br>1/5                                     | Ajustar la densidad de líneas (líneas por pul-<br>gada). 1/6 = 6 líneas por pulgada.                                                                                                    |
|                                                        | Longitud Formul. <sup>1)</sup> | 6 Líneas<br> <br>68 Líneas *<br> <br>90 Líneas<br>A4    | Ajustar la longitud de las páginas (longitud de<br>impreso) mediante formatos de línea o mediante<br>formato estandar DIN A4.<br>Note que el ajuste por Linea depende de la den-<br>sidad de líneas ajustada actualmente (véase<br>parametro Espacio línea). Por ejemplo, un prea-<br>juste de 6 líneas por pulgada combinado con el<br>ajuste de 90 líneas resulta en la longitud de<br>impreso de 15 pulgadas (90 líneas/[6 líneas/pul-<br>gada] = 15 pulgadas). |
|                                                        | Cabeza form.pos.               | 0/60<br>10/60 *<br>30/60<br>60/60                       | Ajusta la posición de la primera línea de impre-<br>sión. El ajuste de fábrica para la primera posi-<br>ción de impresión es 10/60" (4,23 mm). Esto<br>equivale a la segunda línea desde arriba.                                                                                                    |
|                                                        | Borde de abajo <sup>1)</sup>   | 0/60 *<br>30/60                                         | Ajusta la distancia de la última línea de impre-<br>sión hacia el borde de abajo.                                                                                                    |
|                                                        | Longitud Línea                 | 80 @ 10 cpi <sup>1)</sup><br>90 @ 10 cpi<br>94 @ 10 cpi | Ajusta la longitud de la línea; la unidad es el<br>número de caracteres con una densidad de<br>caracteres de 10 cpi.<br>Si se ha seleccionado 80 en la emulación Oli-<br>vetti, en vez de 80, se utilizará 90 para la longi-<br>tud de línea.                                                                                                    |
|                                                        | Borde izquierdo                | 0 *<br>I<br>10                                          | Ajusta el margen izquierdo; La unidad es n/90<br>de pulgada.                                                                                                    |
|                                                        | Borde referencia               | Izquierda *<br>Derecha                                  | Ajusta el borde de guía horizontal.<br>Izquierda: el borde izquierdo de la matriz de<br>caracteres es alineada hacia el borde izquierdo<br>del documento.<br>Derecha: el borde derecho de la matriz de<br>caracteres es alineada hacia el borde derecho<br>del documento.                                                                                                    |
|                                                        | Impresión cont.                | Desconexión *<br>Conexión                               | Selecciona el manejo de papel si la posición ver-<br>tical sobrepasa la longitud de página.                                                                                                    |
| 1) sólo para emulación Ep<br>2) sólo con MSR-H instala | oson/IBM<br>ado                |                                                         |                                                                                                    |

3) sólo por modelo de impresora con una segunda interfaz serial

| Grupo de parám. | Parámetros                  | Ajustes                                          | Descripción                                                                                                    |
|-----------------|-----------------------------|--------------------------------------------------|----------------------------------------------------------------------------------------------------|
| MENU<br>CONTROL | Medios                      | Hoja cortada *<br>Encuadern. H.<br>Encuadern. V. | Especifica el tipo de medio.<br>Seleccione Encuadern. H. si usted desea impri-<br>mir libretas de ahorros con un encuadernado<br>horizontal, y Encuadernado V. para libretas de<br>ahorros con encuadernado vertical.<br>Hoja cortada: 400 cps max.<br>Encuadern. H.: 300 cps max.<br>Encuadern. V.: 300 cps max. |
|                 | Impacto                     | 1, 2, 3, 4, 5, 6*, 7, 8                          | Selecciona la fuerza de impacto del cabezal de<br>impresión en hojas cortadas. Esto garantiza que<br>el papel individual o de copia proporcione resul-<br>tados óptimos.<br>6: para papel de capa simple.<br>7: para papel de 2 ó 3 capas<br>8: para papel de 4 capas y más                                       |
|                 | Velocidad                   | Auto *<br>Normal<br>Alto                         | Auto: depende de los ajustes de parametro<br>Medios<br>Normal: 300 cps<br>Alto: 400 cps                                                                                                    |
|                 | Poco ruido                  | Desconexión *<br>Conexión                        | Conecta y desconecta la función de reducción de ruido.                                                                                                    |
|                 | Expulsión papel             | liberar *<br>mantener                            | Selecciona la posición del papel después de la expulsión del papel.                                                                                                    |
|                 | Message display             | Desconexión *<br>Conexión                        | Selecciona la visualización de mensajes (On u<br>Off) para las emulaciones Olivetti, EPSON e IBM<br>4722.                                                                                                    |
|                 |                             |                                                  | <b>NOTA</b> : Estos mensajes no serán visualizados si se ha seleccionado IBM Proprinter XL como tipo de emulación.                                                                                                    |
|                 | MSR Estándar <sup>2)</sup>  | IBM * (Olivetti)<br>DIN/ISO * (Epson)<br>ANSI    | Selecciona los estándares MSR-H (lector de cinta magnética).                                                                                                    |
|                 | MSR Duplicado <sup>2)</sup> | Desconexión *<br>Conexión                        | Selecciona si el bloque MSR será duplicado o no.                                                                                                    |

2) sólo con MSR-H instalado
 3) sólo por modelo de impresora con una segunda interfaz serial

| MENU<br>DATAS         Código CR         CR=CR<br>CR=CR+LF         Define la acción que se solicita por un retorno<br>de carro.<br>CR=CR: sólo retorno de carro<br>CR=CR+LF: retorno de carro<br>CR=CR+LF: retorno de carro y un avance de<br>línea.           Código LF         LF=LF<br>LF=CR+LF         *         Define la acción que se solicita por un avance de<br>línea.           Cero         Normal         *         Define la acción que se solicita por un avance de<br>línea.           Cero         Normal         *         Selecciona la impresión del zero regular (0) o<br>del zero tachado (8).           MENU<br>INTERFAZ         Tipo         RS232_1         Selecciona la interfaz. La impresora puede ser<br>configurada para conexión serial, paralela o<br>USB. Pueden utilizarse dos interfaces al mismo<br>tiempo, una asignada al Usuario 1 y otra al<br>Usuario 2.           Si se ha seleccionado RS232_1         Tasa de baudios         4800<br>9600<br>19200         Selecciona la impresido de transmisión de<br>datos (tasa de baudios: Baudio = Bits por<br>segundo).           Bits de datos         7         Ajustar el número de bits de datos por byte de<br>datos.           Bits de parada         1         *         Selecciona si se usan uno o dos bits de parada<br>2         por byte de datos.           Paridad         Par<br>Impar         Ninguno         *         Selección e la verificación de paridad para los<br>bytes de datos recibido: "Ninguno" activa la<br>transmisión e artiva la<br>comprueben los bytes en cuanto a paridad paro<br>impar.           Protocolo         Listo/Ocupado<br>Xon/Xoff                                                                                                    | Grupo de parám.  | Parámetros           | Ajustes                                             | Descripción                                                                                                    |
|----------------------------------------------------------------------------------------------------|------------------|----------------------|-----------------------------------------------------|----------------------------------------------------------------------------------------------------|
| Código LF         LF=LF<br>LF=CR+LF         *         Define la acción que se solicita por un avance de<br>línea.<br>LF=LF: sólo avance de línea<br>LF=CR+LF: retorno de carro y avance de línea.<br>LF=CR+LF: retorno de carro y avance de línea.<br>LF=CR+LF: retorno de carro y avance de línea.           MENU<br>INTERFAZ         Tipo         R5232_1<br>Paralelo<br>USB<br>RS232_2 <sup>3</sup> Selecciona la impresón del zero regular (0) o<br>del zero tachado (Ø).           MENU<br>INTERFAZ         Tipo         R5232_1<br>Paralelo<br>USB<br>RS232_2 <sup>3</sup> Selecciona la interfaz. La impresora puede ser<br>configurada para conexión serial, paralela o<br>USB. Pueden utilizarse dos interfaces al mismo<br>tiempo, una asignada al Usuario 1 y otra al<br>Usuario 2.           Si se ha seleccionado RS232_1         Tasa de baudios         4800<br>9600<br>19200<br>38400         Selección de la velocidad de transmisión de<br>datos (tasa de baudios: Baudio = Bits por<br>segundo).           Bits de datos         7         Ajustar el número de bits de datos por byte de<br>datos.           Bits de parada         1         *         Selección a is us unu o o dos bits de parada<br>por byte de datos.           Paridad         Par<br>Impar<br>Ninguno         Selección a is e usen uno o dos bits de parada los<br>bytes de datos recibidos. "Ninguno" activa la<br>transmisión en ambas direcciones sin bit de<br>paridad. Si se selecciona "Par" u "Impar", se<br>comprueben los bytes en cuanto a paridad para o<br>impar.           Protocolo         Listo/Ocupado<br>Xon/Xoff         *         Mediante este parámetro, usted seleccionará el<br>itpo de protocolo, es decir un juego determinado<br>de reglas y procedimientos para dejar garanti-<br>zado el intercambio | MENU<br>DATAS    | Código CR            | CR=CR *<br>CR=CR+LF                                 | Define la acción que se solicita por un retorno<br>de carro.<br>CR=CR: sólo retorno de carro<br>CR=CR+LF: retorno de carro y un avance de<br>línea.                                                                                                    |
| Cero         Normal<br>Con barra         Selecciona la impresión del zero regular (0) o<br>del zero tachado (0).           MENU<br>INTERFAZ         Tipo         RS232_1<br>Paralelo<br>USB<br>RS232_2 <sup>3</sup> )         Selecciona la interfaz. La impresora puede ser<br>configurada para conexión serial, paralela o<br>USB. Pueden utilizarse dos interfaces al mismo<br>tiempo, una asignada al Usuario 1 y otra al<br>Usuario 2.           Si se ha seleccionado RS232_1         Tasa de baudios         4800<br>9600<br>19200<br>38400         Selección de la velocidad de transmisión de<br>datos (tasa de baudios: Baudio = Bits por<br>segundo).           Bits de datos         7<br>8         Ajustar el número de bits de datos por byte de<br>datos.           Bits de parada         1<br>2         Selección de la verificación de paridad para los<br>bytes de datos.           Paridad         Par<br>Impar<br>Ninguno         Selección de la verificación de paridad para los<br>bytes de datos recibidos. "Ninguno" activa la<br>transmisión en ambas direcciones sin bit de<br>paridad. Si se selecciona Par" u "Impar", se<br>comprueben los bytes en cuanto a paridad para o<br>impar.           Protocolo         Listo/Occupado<br>Xon/Xoff         Mediante este parámetro, usted seleccionará el<br>tipo de protocolo, es decir un juego determinado<br>de reglas y procedimientos para dejar garanti-<br>zado el intercambio correcto de datos entre el<br>ordenador y la impresora. Para más detalles,<br>veáse la sección. <i>Características de enlace.<br/>serial, página 139.</i> CTS         Válido<br>Inválido         Conecta o desconecta la señal CTS (Clear To<br>Send).                                                                                                    |                  | Código LF            | LF=LF *<br>LF=CR+LF                                 | Define la acción que se solicita por un avance de<br>línea.<br>LF=LF: sólo avance de línea<br>LF=CR+LF: retorno de carro y avance de línea.                                                                                                    |
| MENU<br>INTERFAZ         Tipo         RS232_1<br>Paralelo<br>USB         Selecciona la interfaz. La impresora puede ser<br>configurada para conexión serial, paralela o<br>USB. Pueden utilizarse dos interfaces al mismo<br>fismo, una asignada al Usuario 1 y otra al<br>Usuario 2.           Si se ha seleccionado         RS232_21         Tasa de baudios         4800<br>960<br>19200<br>38400         Selección de la velocidad de transmisión de<br>datos (tasa de baudios: Baudio = Bits por<br>segundo).           Bits de datos         7         Ajustar el número de bits de datos por byte de<br>datos.           Bits de parada         1         *         Selección de la verificación de paridad para los<br>bytes de datos.           Paridad         Par<br>Impar         Par<br>Ninguno         Selección de la verificación de paridad para los<br>bytes de datos.           Protocolo         Listo/Ocupado<br>Xon/Xoff         *         Mediante este parámetro, usted seleccionará el<br>tipo de protocolo, es decir un juego determinado<br>de reglas y procedimientos para dejar garanti-<br>zado el intercambio correcto de datos entre el<br>ordenador y la impresora. Para más detalles,<br>veáse la sección <i>Características de enlace.<br/>serial,</i> página 139.           CTS         Válido<br>Inválido         *         Conecta o desconecta la señal CTS (Clear To<br>Send).                                                                                                    |                  | Cero                 | Normal *<br>Con barra                               | Selecciona la impresión del zero regular (0) o del zero tachado (Ø).                                                                                                    |
| Si se ha seleccionado RS232_1         Tasa de baudios       4800         9600       19200         19200       *         Bits de datos       7         8       *         Bits de parada       1         2       Selección de la velocidad de transmisión de datos (tasa de baudios: Baudio = Bits por segundo).         Bits de parada       1         2       Selecciona si se usan uno o dos bits de parada por byte de datos.         Paridad       Par Impar Ninguno         Ninguno       *         Protocolo       Listo/Ocupado Xon/Xoff         Van/Xoff       *         Mediante este parámetro, usted seleccionará el tipo de protocolo, es decir un juego determinado de reglas y procedimientos para dejar garantizzado el intercambio correcto de datos entre el ordenador y la impresora. Para más detalles, veáse la sección <i>Características de enlace</i> . serial, página 139.         CTS       Válido       *         Conecta o desconecta la señal CTS (Clear To Send).                                                                                                    | MENU<br>INTERFAZ | Тіро                 | RS232_1<br>Paralelo<br>USB<br>RS232_2 <sup>3)</sup> | Selecciona la interfaz. La impresora puede ser<br>configurada para conexión serial, paralela o<br>USB. Pueden utilizarse dos interfaces al mismo<br>tiempo, una asignada al Usuario 1 y otra al<br>Usuario 2.                                                                                                    |
| Tasa de baudios4800<br>9600<br>19200<br>38400Selección de la velocidad de transmisión de<br>datos (tasa de baudios: Baudio = Bits por<br>segundo).Bits de datos7<br>8Ajustar el número de bits de datos por byte de<br>datos.Bits de parada1<br>2*Bits de parada1<br>2*ParidadPar<br>Impar<br>NingunoSelección de la verificación de paridad para los<br>bytes de datos.ParidadPar<br>Impar<br>NingunoSelección de la verificación de paridad para los<br>bytes de datos recibidos. "Ninguno" activa la<br>transmisión en ambas direcciones sin bit de<br>paridad. Si se selecciona "Par" u "Impar", se<br>comprueben los bytes en cuanto a paridad para o<br>impar.ProtocoloListo/Ocupado<br>Xon/Xoff*Mediante este parámetro, usted seleccionará el<br>tipo de protocolo, es decir un juego determinado<br>de reglas y procedimientos para dejar garanti-<br>zado el intercambio correcto de datos entre el<br>ordenador y la impresora. Para más detalles,<br>veáse la sección <i>Características de enlace</i><br>serial, página 139.CTSVálido<br>Inválido*                                                                                                    |                  | Si se ha seleccionad | lo RS232_1                                          |                                                                                                    |
| Bits de datos7<br>8Ajustar el número de bits de datos por byte de<br>datos.Bits de parada1<br>2*Selecciona si se usan uno o dos bits de parada<br>por byte de datos.ParidadPar<br>Impar<br>NingunoSelección de la verificación de paridad para los<br>bytes de datos recibidos. "Ninguno" activa la<br>transmisión en ambas direcciones sin bit de<br>paridad. Si se selecciona "Par" u "Impar", se<br>comprueben los bytes en cuanto a paridad par o<br>impar.ProtocoloListo/Ocupado<br>Xon/Xoff*ProtocoloListo/Ocupado<br>Xon/Xoff*CTSVálido<br>Inválido*CTSVálido<br>Inválido*CTSV                                                                                                    |                  | Tasa de baudios      | 4800<br>9600<br>19200 *<br>38400                    | Selección de la velocidad de transmisión de datos (tasa de baudios: Baudio = Bits por segundo).                                                                                                    |
| Bits de parada1*<br>2Selecciona si se usan uno o dos bits de parada<br>por byte de datos.ParidadPar<br>Impar<br>NingunoSelección de la verificación de paridad para los<br>bytes de datos recibidos. "Ninguno" activa la<br>transmisión en ambas direcciones sin bit de<br>paridad. Si se selecciona "Par" u "Impar", se<br>comprueben los bytes en cuanto a paridad par o<br>impar.ProtocoloListo/Ocupado<br>Xon/Xoff*<br>Mediante este parámetro, usted seleccionará el<br>tipo de protocolo, es decir un juego determinado<br>de reglas y procedimientos para dejar garanti-<br>zado el intercambio correcto de datos entre el<br>ordenador y la impresora. Para más detalles,<br>veáse la sección <i>Características de enlace<br/>serial</i> , página 139.CTSVálido<br>Inválido*<br>SelecciónConecta o desconecta la señal CTS (Clear To<br>Send).                                                                                                    |                  | Bits de datos        | 7<br>8 *                                            | Ajustar el número de bits de datos por byte de datos.                                                                                                    |
| ParidadPar<br>Impar<br>NingunoSelección de la verificación de paridad para los<br>bytes de datos recibidos. "Ninguno" activa la<br>transmisión en ambas direcciones sin bit de<br>paridad. Si se selecciona "Par" u "Impar", se<br>comprueben los bytes en cuanto a paridad par o<br>impar.ProtocoloListo/Ocupado<br>Xon/Xoff*Mediante este parámetro, usted seleccionará el<br>tipo de protocolo, es decir un juego determinado<br>de reglas y procedimientos para dejar garanti-<br>zado el intercambio correcto de datos entre el<br>ordenador y la impresora. Para más detalles,<br>veáse la sección <i>Características de enlace</i><br>serial, página 139.CTSVálido<br>Inválido*Conecta o desconecta la señal CTS (Clear To<br>Send).                                                                                                    |                  | Bits de parada       | 1 *<br>2                                            | Selecciona si se usan uno o dos bits de parada por byte de datos.                                                                                                    |
| ProtocoloListo/Ocupado<br>Xon/Xoff*Mediante este parámetro, usted seleccionará el<br>tipo de protocolo, es decir un juego determinado<br>de reglas y procedimientos para dejar garanti-<br>zado el intercambio correcto de datos entre el<br>ordenador y la impresora. Para más detalles,<br>veáse la sección <u>Características de enlace<br/>serial</u> , página 139.CTSVálido<br>Inválido*Conecta o desconecta la señal CTS (Clear To<br>Send).                                                                                                    |                  | Paridad              | Par<br>Impar<br>Ninguno *                           | Selección de la verificación de paridad para los<br>bytes de datos recibidos. "Ninguno" activa la<br>transmisión en ambas direcciones sin bit de<br>paridad. Si se selecciona "Par" u "Impar", se<br>comprueben los bytes en cuanto a paridad par o<br>impar.                                                                              |
| CTS Válido * Conecta o desconecta la señal CTS (Clear To Inválido <b>S</b> end).                                                                                                    |                  | Protocolo            | Listo/Ocupado *<br>Xon/Xoff                         | Mediante este parámetro, usted seleccionará el<br>tipo de protocolo, es decir un juego determinado<br>de reglas y procedimientos para dejar garanti-<br>zado el intercambio correcto de datos entre el<br>ordenador y la impresora. Para más detalles,<br>veáse la sección <u>Características de enlace</u><br><u>serial</u> , página 139. |
|                                                                                                    |                  | CTS                  | Válido *<br>Inválido                                | Conecta o desconecta la señal CTS ( <b>C</b> lear <b>T</b> o <b>S</b> end).                                                                                                    |

sólo con MSR-H instalado
 sólo por modelo de impresora con una segunda interfaz serial

| Grupo de parám.           | Parámetros           | Ajustes                                        | Descripción                                                                                                    |
|---------------------------|----------------------|------------------------------------------------|----------------------------------------------------------------------------------------------------|
|                           | Si se ha seleccionad | lo Paralelo                                    |                                                                                                    |
|                           | Paralelo Bidir       | Conexión *<br>Desconexión                      | Ajusta la transferencia bidireccional de datos<br>(IEEE1284): si está puesta en Conexión, se<br>soporta ECP si está en Desconexión, sólo se<br>soporta el modo Nibble.                                                                                                    |
|                           | Si se ha seleccionad | lo RS232_2 <sup>3)</sup>                       |                                                                                                    |
|                           | Tasa de baudios      | 4800<br>9600<br>19200 *<br>38400               | Selección de la velocidad de transmisión de datos (tasa de baudios: Baudio = Bits por segundo).                                                                                                    |
|                           | Bits de datos        | 7<br>8 *                                       | Ajustar el número de bits de datos por byte de datos.                                                                                                    |
|                           | Bits de parada       | 1 *                                            | Selecciona si se usan uno o dos bits de parada por byte de datos.                                                                                                    |
|                           | Paridad              | Par<br>Impar<br>Ninguno *                      | Selección de la verificación de paridad para los<br>bytes de datos recibidos. "Ninguno" activa la<br>transmisión en ambas direcciones sin bit de<br>paridad. Si se selecciona "Par" u "Impar", se<br>comprueben los bytes en cuanto a paridad par o<br>impar.                                                                              |
|                           | Protocolo            | Listo/Ocupado *<br>Xon/Xoff                    | Mediante este parámetro, usted seleccionará el<br>tipo de protocolo, es decir un juego determinado<br>de reglas y procedimientos para dejar garanti-<br>zado el intercambio correcto de datos entre el<br>ordenador y la impresora. Para más detalles,<br>veáse la sección <u>Características de enlace</u><br><u>serial</u> , página 139. |
|                           | CTS                  | Válido *<br>Inválido                           | Conecta o desconecta la señal CTS ( <b>C</b> lear <b>T</b> o <b>S</b> end).                                                                                                    |
| MENU<br>EMULACION         | Tipo Emulación       | Epson * (User 1)<br>IBM<br>Olivetti * (User 2) | Selecciona la emulación para la impresora. Para más detalles, véase la sección <u>Emulaciones</u> , página 115                                                                                                    |
|                           | T5023 Compatible     | No *<br>Yes                                    | Selecciona si la impresora es compatible con la impresora T5023 ó no.                                                                                                    |
| 1) sólo para emulación Er | pson/IBM             |                                                |                                                                                                    |

2) sólo con MSR-H instalado3) sólo por modelo de impresora con una segunda interfaz serial

| Grupo de parám.           | Parámetros       | Ajustes                                                                                                    | Descripción                                                                                                    |
|---------------------------|------------------|----------------------------------------------------------------------------------------------------|----------------------------------------------------------------------------------------------------|
| MENU<br>Epson             | País             | US-ASCII *<br>Francia<br>Alemania<br>Gran Bretaña<br>Dinamarca 1<br>Suecia<br>Italia<br>España 1<br>Japón<br>Noruega<br>Dinamarca 2<br>España 2<br>Americá Latina | Selecciona el juego nacional de caracteres en<br>emulación Epson. Los juegos de caracteres no<br>están disponibles necesariamente para todas<br>las fuentes; véase también la sección <u>Juegos de</u><br><u>caracteres y fuentes a disposición, página 112</u> . |
|                           | Tabla Caracteres | Italics<br>Gráfico1 *<br>Gráfico2                                                                                                    | Sólo disponible para emulación Epson. En la<br>gama de código de hex, pueden activarse el<br>juego de caracteres Epson Italics o el juego de<br>caracteres IBM Graphics 1 ó 2. A0 a hex. FE.                                                                      |
| MENU<br>IBM               | Juego Caracteres | Juego1 *<br>Juego2                                                                                                    | Selecciona el juego de caracteres con caracte-<br>res estándares o caracteres ampliados en emu-<br>lación IBM.                                                                                                    |
|                           | Modo AGM         | Desconexión *<br>Conexión                                                                                                    | Activa o desactiva el modo AGM ( <b>A</b> lternative<br><b>G</b> raphics <b>M</b> ode) en emulación IBM.                                                                                                    |
| MENU<br>Olivetti          | Sub Emulación    | PR2 *<br>PR50<br>PR2845                                                                                                    | Selecciona la subemulación Olivetti.                                                                                                    |
|                           | Resol. vertical  | 1/240 *<br>1/216                                                                                                    | Selecciona la resolución vertical (espaciado de línea)                                                                                                    |
| MENU<br>Imp. Est. Pág.    | —                | —                                                                                                    | Imprime una lista con todos los ajustes actuales de parámetro.                                                                                                    |
| MENU<br>Salir             |                  | —                                                                                                    | Termina el modo de menú.                                                                                                    |
| 1) sólo para emulación Ep | oson/IBM         |                                                                                                    |                                                                                                    |

2) sólo con MSR-H instalado
 3) sólo por modelo de impresora con una segunda interfaz serial

#### Funcion de prueba

#### **Hex Dump**

Puede utilizar la prueba de interface (H-Dump/Hex-Dump) para comprobar la transmisión de datos del ordenador a la impresora. El texto transmitido (gráfica, texto etc.) por el ordenador se imprime en dos columnas. En la columna izquierda se imprime el texto en el formato hexadecimal, en la columna derecha en el formato ASCII. Esto puede ser utilizado para diagnosticar problemas de impresión.

Algunas aplicaciones exigen una respuesta de estado desde la impresora. En este caso, Hex Dump será inefectivo para diagnosticar problemas. En estos casos, póngase en contacto con su servicio post-venta o con su comerciante para pedir ayuda.

#### Salida impresa en Hex-Dump

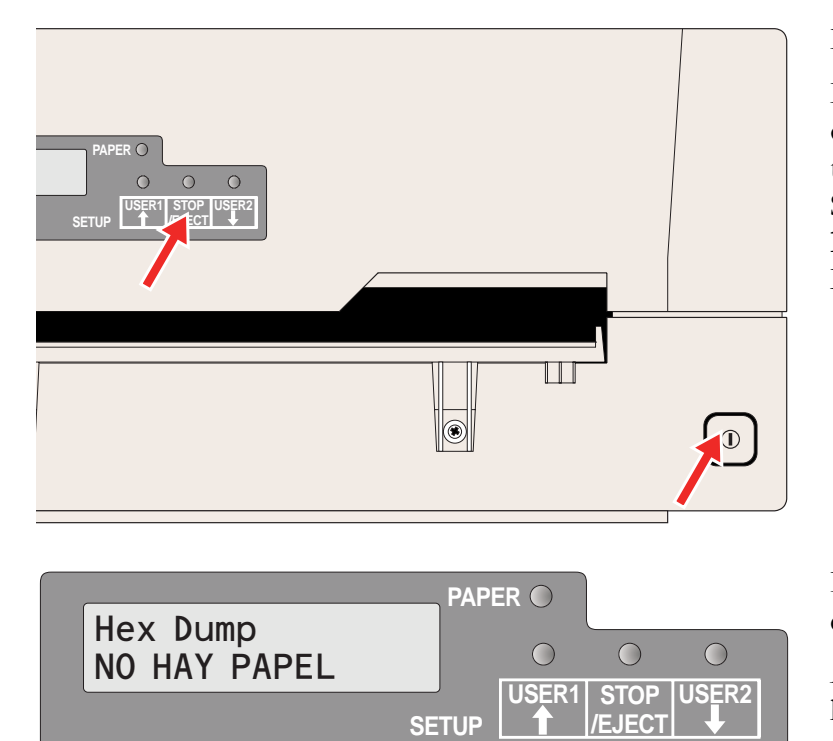

Desconecte la energía de la impresora.

Mantenga pulsada la tecla STOP/EJECT y conecte la energía de la impresora pulsando la tecla ON/OFF. Mantenga pulsada la tecla STOP/EJECT hasta que aparezca **Hex Dump MANCA CARTA** en la pantalla LCD.

Introduzca una hoja de papel. La hoja es tomada hacia dentro.

Ahora, envíe el archivo de prueba de su PC a la impresora.

|                         | Paf   | PER 🔵 |                |  |
|-------------------------|-------|-------|----------------|--|
| Hex Dump<br>Imprimiendo |       |       |                |  |
|                         | SETUP |       | STOP<br>/EJECT |  |

SETUP

 $\bigcirc$ 

 $\bigcirc$ 

USER1 STOP USER2

 $\bigcirc$ 

Se visualiza el mensaje **Hex Dump Imprimiendo...** y se realiza la impresión. Durante el proceso de impresión, las teclas USER1 y USER2 no tienen efecto.

Una vez realizada la impresión, pulse la tecla STOP/EJECT para imprimir todo el resto de datos de la memoria intermedia de línea.

Usted podrá usar la tecla STOP/EJECT para interrumpir la impresión de prueba.

Si la impresora recibe datos y no hay papel en la impresora, el mensaje cambiará a **Hex Dump Cargar Papel**.

#### Salir del modo de prueba

Hex Dump

Cargar Papel

Usted sólo podrá salir del modo de prueba desconectando la impresora.

#### Impresión de prueba Hex Dump (ejemplo)

|     | Dirección |               | Datos Hex |    |    |    |      |    |    | Datos | ASCII    |          |   |
|-----|-----------|---------------|-----------|----|----|----|------|----|----|-------|----------|----------|---|
| _   |           |               |           |    |    |    |      |    |    |       |          |          |   |
|     | 0000      | <sub>00</sub> | 01        | 02 | 03 | 04 | 05OC | 0D | 0E | 0F    | <br>     |          |   |
|     | 0010      | 10            | 11        | 12 | 13 | 14 | 151C | 1D | 1E | 1F    |          |          |   |
|     | 0020      | 20            | 21        | 22 | 23 | 24 | 252C | 2D | 2E | 2F    | !"#\$%&' | ()*+,/   |   |
|     | 0030      | 30            | 31        | 32 | 33 | 34 | 353C | 3D | 3E | 3F    | 01234567 | 89:;<=>? |   |
|     | 0040      | 40            | 41        | 42 | 43 | 44 | 454C | 4D | 4E | 4F    | @ABCDEFG | HIJKLMNO |   |
|     | 0050      | 50            | 51        | 52 | 53 | 54 | 555C | 5D | 5E | 5F    | PQRSTUVW | XYZ[\]^_ |   |
|     |           |               |           |    |    |    | •    |    |    |       |          |          |   |
|     |           |               |           |    |    |    |      |    |    |       |          |          |   |
| 7   |           |               |           |    |    |    |      |    |    |       |          |          | / |
|     |           |               |           |    |    |    | •    |    |    |       |          |          | ( |
| }   |           |               |           |    |    |    |      |    |    |       |          |          |   |
| - / | '         |               |           |    |    |    |      |    |    |       |          |          |   |
|     |           |               |           |    |    |    | •    |    |    |       |          |          |   |
|     |           |               |           |    |    |    | •    |    |    |       |          |          |   |
|     |           |               |           |    |    |    |      |    |    |       |          |          |   |
|     |           |               |           |    |    |    |      |    |    |       |          |          |   |
|     |           |               |           |    |    |    | •    |    |    |       |          |          |   |
|     |           |               |           |    |    |    |      |    |    |       |          |          |   |
|     |           |               |           |    |    |    |      |    |    |       |          |          |   |
|     |           |               |           |    |    |    |      |    |    |       |          |          |   |

## **9** Corrección de errores

Muchos de los errores y problemas que ocurren en el servicio de la impresora tienen causas muy simples y Ud. mismo puede corregirlos facilmente. Por lo tanto, si ocurren problemas, no llame al servicio de entretenimiento en seguida.

Este capítulo le ayudará para distinguir los defectos reales de los simples errores de manejo. El capítulo contiene informaciones sobre la eliminación de problemas las cuales no requieren personal formado. Si su impresora no trabaja correctamente, siga las recomendaciones y sugerencias siguientes.

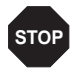

Para cualquier trabajo de reparación, consulte personal especializado y formado.

### Problemas generales de la impresión

| El visualizador se queda                                                                      | Apague la impresora y proceda como sigue:                                                                                                    |
|-----------------------------------------------------------------------------------------------|----------------------------------------------------------------------------------------------------|
| <b>OSCURO</b><br>La impresora está encendida pero no<br>funciona nada (ninguna visual-ización | <ol> <li>Compruebe si la clavija de alimentación esté enchufada<br/>correctamente en la conexión de corriente eléctrica de la<br/>impresora.</li> </ol>                                                                                            |
| y mingun ruido).                                                                              | <ol> <li>Compruebe si la clavija de alimentación esté enchufada<br/>correctamente en la caja de enchufe mural (o enchufe múlti-<br/>ple).</li> </ol>                                                                                               |
|                                                                                               | <ol> <li>Reencienda la impresora. Si la impresora está conectada<br/>correctamente, el LED para el origen de papel seleccionado se<br/>enciende, el visualizador indica texto y la impresora se inicia-<br/>liza.</li> </ol>                       |
|                                                                                               | Si no resulta corregido el fallo con las medidas anteriores:                                                                                                    |
|                                                                                               | Reemplace el cable de la red y repita el paso 3.                                                                                                    |
|                                                                                               | Asegúrese de que voltaje esté presente en el enchufe, por<br>ejemplo, utilizando una lámpara de oficina; utilice otra caja de<br>enchufe en caso necesario y repita el paso 3.                                                                     |
|                                                                                               | <ul> <li>Consulte su agente de servicio si no alcanza encender la impre-<br/>sora.</li> </ul>                                                                                                    |
|                                                                                               | No intente desarmar la impresora. Podría tocar componentes vivos.                                                                                                    |
| El visualizador está activo, pero la impresora no imprime                                     | <ol> <li>Compruebe que la impresora esté en modo Online. Si aparece<br/>STOP en el visualizador, presione el pulsador STOP/EJECT.<br/>Trate de repetir la impresión.</li> </ol>                                                                    |
|                                                                                               | <ol> <li>Inspeccione la conexión entre la impresora y el ordenador<br/>(cable de interface):</li> </ol>                                                                                                    |
|                                                                                               | ¿Está conectado correctamente el cable de interface en el or-<br>denador y en la impresora?                                                                                                    |
|                                                                                               | <ul> <li>¿Está conectado a su ordenador el cable de interface correcto?<br/>Para más informaciones sobre los interfaces, véase la sección<br/><u>Conectar la impresora</u>, página 9, y el capítulo <u>Interfaces</u>,<br/>página 135.</li> </ul>  |
|                                                                                               | <ul> <li>¿Ha sido ajustado (configurado) su impresora al ordenador?<br/>Lea el capítulo <u>Panel de mando</u>, página 21. Verifique en el menú<br/>Setup bajo la opción <u>INTERFAZ</u>, página 68, y corríjalos en caso<br/>necesario.</li> </ul> |

| El visualizador está activo,<br>pero la impresora no imprime<br>(continuado) | <ol> <li>Compruebe si la impresora está en condiciones de<br/>funcionamiento. Para este fin deberá realizar una salida<br/>impresa de menú <u>Impresión de la Página de Estado</u>, página 59.</li> </ol>                                                                |
|------------------------------------------------------------------------------|----------------------------------------------------------------------------------------------------|
|                                                                              | 4. Controle si la tapa superior está cerrada.                                                                                                    |
|                                                                              | <ol> <li>Asegure que papel esté colocado y cargado. Véase la sección<br/><u>Medios de impresión</u>, página 33.</li> </ol>                                                                                                    |
| Problemas de alimentación de<br>papel<br>La impresora no carga el papel      | <ol> <li>Cerciórese de que se haya seleccionado el tipo correcto de<br/>medio (material) en el menú y, si es necesario, seleccione el<br/>tipo correcto de medio. Véase la sección <u>Medios</u>, página 67.</li> </ol>                                                  |
|                                                                              | <ol> <li>Cerciórese de que el borde derecho del documento esté posi-<br/>cionado dentro del área entre el lado izquierdo del símbolo y el<br/>borde derecho del soporte para documentos. Véase la sección<br/><u>Introducción de un documento</u>, página 33.</li> </ol> |
|                                                                              | <ol> <li>Preste atención a que el papel corresponda a los valores de<br/>las especificaciones de papel. Véase la sección<br/><u>Especificaciones del papel</u>, página 93.</li> </ol>                                                                                    |

### Problemas de calidad de impresión

| La impresión presenta<br>defectos | El documento introducido es demasiado grueso. Utilice un documento con el espesor correcto. Véase la sección <u>Especificaciones del papel</u> , página 93 y el capítulo <u>Medios de impresión</u> , página 33.                                                                                                    |
|-----------------------------------|----------------------------------------------------------------------------------------------------|
| Impresión demasiado clara         | La cinta está gastada o la caseta de la cinta no está engatillada correc-<br>tamente. Lea la sección <u>Sustitución del casete de cinta</u> , página 39.                                                                                                    |
| Impresión sucia                   | La cinta ha sido dañado (por ejemplo, se ha deshilachado). Cambie la cinta de acuerdo con las instrucciones contenidas en la sección <u>Sustitu-</u><br>ción del casete de cinta, página 39.                                                                                                    |
| Faltan puntos de impresión        | <ol> <li>Controle si la cinta está dañada. Para realizar esta operación, compruebe la funcionalidad del casete de cinta girando la rueda dentada verde de tensado en dirección de la flecha; en el casete; controle si la propia cinta está rota o si presenta agujeros etc. Si es necesario, sustituya el casete de cinta; Véase el capítulo <u>Sustitución del casete de cinta</u>, página 39.</li> <li>Controle si el cabezal de impresión está dañado. Para realizar esta operación, imprima una página de estado (véase <u>Impresión de la Página de Estado</u>, página 59) y controle si por debajo de las líneas que representan las versiones de software se encuentran todas las 24 líneas Cada línea representa una de las 24 agujas del cabezal de impresión. En caso de no ser así, deberá sustituir el cabezal de impresión; véase el capítulo <u>Sustitución del cabezal de impresión</u>, página 45.</li> </ol> |
|                                   | Lista de todos los ajustes actuales<br>USUARIO<br>Selec. Usuario Usuario1<br>Idioma Espa¢ol<br>CARACTER Densidad Carac. 10CPI<br>Fuente Draft Draft                                                                                                    |
|                                   | Solamente utilice cintas originales. Si el cabezal de impresión está dañado, por favor, póngase en contacto con su comerciante.                                                                                                    |

| Impresión de caracteres no<br>definidos | <ol> <li>Verifique que las conexiones de interface estén conectadas<br/>correctamente al ordenador y a la impresora.</li> </ol>                                                                                                    |
|-----------------------------------------|----------------------------------------------------------------------------------------------------|
|                                         | <ol> <li>En el menú Setup, verifique que esté ajustado la emulación y<br/>el juego de caracteres correcto; véase la sección <u>Tipo Emula-<br/>ción</u>, página 69, <u>Epson</u>, página 70, <u>IBM</u>, página 70 y <u>Olivetti</u>,<br/>página 70.</li> </ol> |
|                                         | <ol> <li>Verifique la longitud correcta del cable; véase el capítulo<br/><u>Interfaces</u>, página 135.</li> </ol>                                                                                                    |

### Mensajes de error y avisos

Modelo de la impresora

Número de serie

Las perturbaciones se clasifican en avisos y errores. Para un aviso, el mensaje sólo aparecerá durante breves instantes en la pantalla LCD.

Tan pronto como el sistema lógico de control detecte un error, anulará la impresión y empezarán a emitir luz intermitente los indicadores Listo y Papel en el panel de control. Se emite un mensaje de error en la pantalla LCD. La causa de esta perturbación y las acciones posibles de búsqueda de errores vienen alistadas en la siguiente tabla.

Pulse la tecla STOP/EJECT y cierre la tapa después de eliminar el problema. En la pantalla LCD aparecerá el mensaje **STOP NO HAY PA-PEL**. Si vuelve a pulsar la tecla STOP/EJECT, la impresora pasará al estado de Online. Se enciende el indicador Ready y en la pantalla LCD aparece el mensaje **ONLINE NO HAY PAPEL**. La impresora está lista para recibir datos del sistema.

Si nuestras sugerencias en las próximas páginas no son suficientes para eliminar el problema, debería ponerse en contacto con el Centro de Post-Venta. Cuando informe el Centro de Post-Venta, deberá especificar el número de serie y el tipo de modelo de la impresora. Tenga preparada una página de estado con los ajustes actuales de parámetro.

Podrá tomar esta información de la placa de tipo en la parte de atrás de la impresora. El número de serie también es impreso junto con la página de estado (arriba a la derecha).

Todas las funciones de la impresora son mandadas por el sistema a través de la interfaz. Podrá controlar las funciones de impresora imprimiendo las listas actuales de ajustes.

#### **Errores irrecuperables**

Los siguientes errores son irrecuperables por el usuario. Si se visualizan en la pantalla LCD, desconecte y vuelva a conectar la energía de la impresora.

- CAM Error
- Carrier Error
- ▶ RAM Error
- ROM Error
- ► EPROM Error
- CG Error
- MSR-H Error
- ► Key Scan Error

Si el mensaje de error se presenta de nuevo aunque usted haya desconectado y conectado la impresora repetidas veces, póngase en contacto con su comerciante o con el Centro de Post-Venta.

#### **Errores recuperables**

| CABEZA IMPR.<br>CALIENTE | El cabezal de impresión está demasiado<br>caliente.                                                                                                    | <ul> <li>Desconecte la energía de la impre-<br/>sora, abra la tapa y espere cinco mi-<br/>nutos. Después, vuelva a conectar<br/>la impresora.</li> </ul>                                                                                                    |
|--------------------------|----------------------------------------------------------------------------------------------------|----------------------------------------------------------------------------------------------------|
| CASETE CINTA<br>ERROR    | Hay tres posibilidades: el casete de cinta<br>no está instalado correctamente, el funcio-<br>namiento del casete de cinta no es cor-<br>recto o usted está utilizando un casete de<br>cinta de otro fabricante. | <ul> <li>la impresora.</li> <li>Controle si el casete de cinta está instalado correctamente (véase la sección <u>Sustitución del casete de cinta</u>, página 39).</li> <li>Controle el funcionamiento del casete de cinta. Para realizar esta operación, gire la rueda dentada verde de tensado del casete de cinta en dirección de la flecha. Controle si se mueve la propia cinta.</li> <li>Impresora.</li> <li>Preste atención a que la rueda dentada verde en la cinta engrane de la forma debida en el mecanismo de la rueda dentada blanca en la impresora. Si se hace necesario, reasienta</li> </ul> |
|                          |                                                                                                    | <ul> <li>Utilice sólo los casetes de cinta ori-<br/>ginales del fabricante.</li> </ul>                                                                                                    |

| PAPEL<br>LONGITUD                             | Emulación Epson/IBM: Si la impresión<br>sobrepasa el borde inferior del papel.<br>Emulación Olivetti: si la impresión sobre-<br>pasa la longitud de página seleccionada.<br>(En el caso de la emulación Epson/IBM,<br>se expulsará el papel si la impresión<br>sobrepasa la longitud de página.) | <ul> <li>Si se recibe el comando de reset de error o el comando de reset general (PR2) y no hay papel en la impresora, el error es cancelado y se presenta el estado Online.</li> <li>Si se pulsa la tecla STOP/EJECT y no hay papel en la impresora, está en estado Offline (STOP) y el error es cancelado.</li> <li>Puede ser resuelto poniendo el parámetro "Continuous print" en el menú en "On". Véase el capítulo 8, <i>Impresión cont.</i>, página 66.</li> </ul> |
|-----------------------------------------------|----------------------------------------------------------------------------------------------------|----------------------------------------------------------------------------------------------------|
| MARCADOJA<br>ERROR<br>(interfaz serial)       | El bit de parada no es detectado por la<br>interfaz serial. "?" es impreso en vez de<br>los datos recibidos hasta que el error es<br>cancelado.                                                                                                    | <ul> <li>Si se pulsa la tecla STOP/EJECT, el mensaje de error es cancelado y la impresora se encuentra en el esta-do Offline (STOP).</li> <li>Deje garantizado que la tasa de baudios, los bits de datos y los bits de parada de la impresora correspondan a los ajustes del puerto de comunicación del ordenador.</li> </ul>                                                                                                    |
| PARIDAD ERROR<br>(interfaz serial)            | El ajuste de la paridad del ordenador host<br>difiere del ajuste de paridad de la interfaz<br>serial de la impresora. "?" es impreso en<br>vez de los datos recibidos hasta que el<br>error es cancelado.                                                                                        | <ul> <li>Si se pulsa la tecla STOP/EJECT, el mensaje de error es cancelado y la impresora se encuentra en el esta-do Offline (STOP).</li> <li>Haga compatibles los ajustes de paridad del ordenador host y de la impresora.</li> </ul>                                                                                                    |
| DESBORDAMIENT<br>O ERROR<br>(interfaz serial) | Los datos enviados por la interfaz serial<br>exceden a la memoria intermedia de des-<br>bordamiento actualmente preparada. La<br>señal enviada por la impresora (XOFF o<br>BUSY) no es tomada en consideración por<br>el PC Host.                                                                | <ul> <li>Si se pulsa la tecla STOP/EJECT, el mensaje de error es cancelado y la impresora se encuentra en el esta-do Offline (STOP).</li> <li>Compruebe el protocolo y/o el handshake de la conexión serial.</li> </ul>                                                                                                    |

| TAPA ABIERTA | <b>Emulación Olivetti</b> : la impresora recibe<br>datos de impresión, arranque de impre-<br>sión, imagen de bits o comando de cam-<br>bio de posición vertical mientras está<br>abierta la tapa.                                                                                                    |   | Si se recibe el comando de reset de<br>error o el comando de reset general<br>(PR2) y la tapa está cerrada, el error<br>es cancelado y se presenta el esta-<br>do Online.                                                                                                    |
|--------------|----------------------------------------------------------------------------------------------------|---|----------------------------------------------------------------------------------------------------|
|              |                                                                                                    |   | la tapa está cerrada, la impresora<br>se encuentra en el estado Online y<br>el error es cancelado.                                                                                                    |
| TAPA ABIERTA | <b>Emulación Epson/IBM</b> : Si se abre la tapa<br>durante la impresión, ésta se detiene y se<br>indica Tapa abierta. Después de cerrarse<br>la tapa, el mensaje es borrado y la impre-<br>sión continúa.<br>Si se ha puesto papel en la impresora sin<br>que haya datos de impresión y se abre la<br>tapa, el papel es expulsado y se visualiza<br>el mensaje. | • | Si la tapa está cerrada, la impresora<br>pasará el estado Online.<br>Si la tapa es abierta durante otros<br>errores (p. ej. error de atasco de pa-<br>pel, error de longitud de papel), el<br>mensaje LCD no será cambiado. No<br>obstante, si se cierra la tapa durante<br>ese estado de error, los correspon-<br>dientes errores serán cancelados. |

#### Avisos

| Datos en tampón | Se pulsa la tecla USER1 o USER1 en<br>estado Online y hay datos en la memoria<br>intermedia de impresión.  | • | Cuando se presente la condición<br>mencionada arriba, se visualizará el<br>mensaje LCD "Datos en tampón"<br>durante 3 segundos para volver<br>después al estado anterior. Por con-<br>siguiente, la función de la tecla pul-<br>sada no será ejecutada. |
|-----------------|----------------------------------------------------------------------------------------------------|---|----------------------------------------------------------------------------------------------------|
| QUITAR PAPEL    | El sensor de detección de papel detecta<br>un papel después de haberse realizado la<br>expulsión de papel. | • | Al quitarse el papel expulsado, des-<br>aparecerá el mensaje.                                                                                                    |

## Eliminación de atascos de papel

Si un documento cargado al interior de la impresora no es expulsado automáticamente o después de pulsarse la tecla STOP/EJECT en el panel de control después de su procesamiento, se habrá producido un atasco de papel dentro de la impresora, lo cual será visualizado en la pantalla LCD. El atasco de papel ha de ser eliminado a mano.

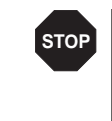

Si la impresora ha estado imprimiendo durante mucho tiempo, el cabezal de impresión podrá estar caliente. Espere hasta que se haya enfriado, para que quede eliminado el peligro de quemadura.

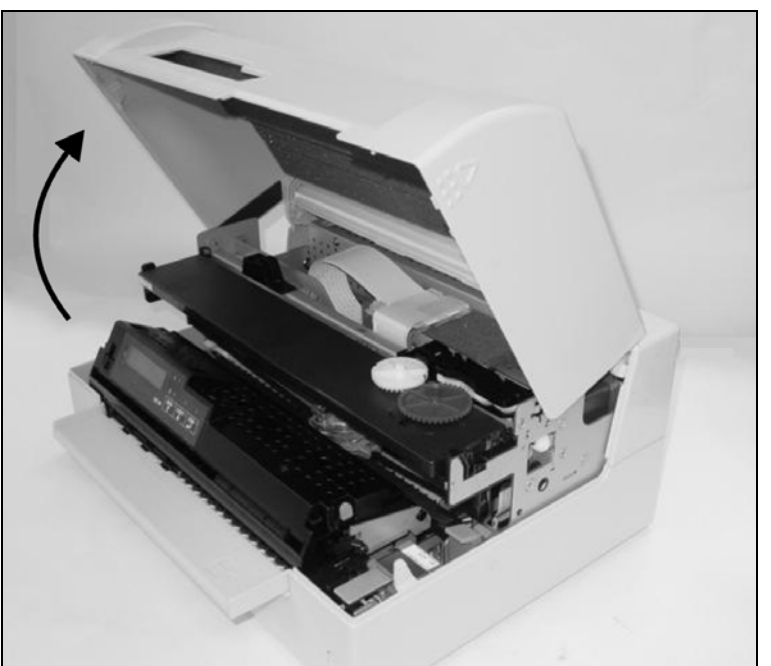

Abra la tapa agarrándola por la derecha y por la izquierda y gírela hacia arriba hasta oírla encajar en su posición debida.

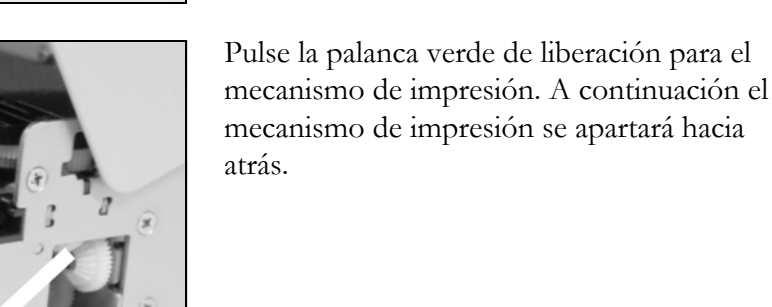

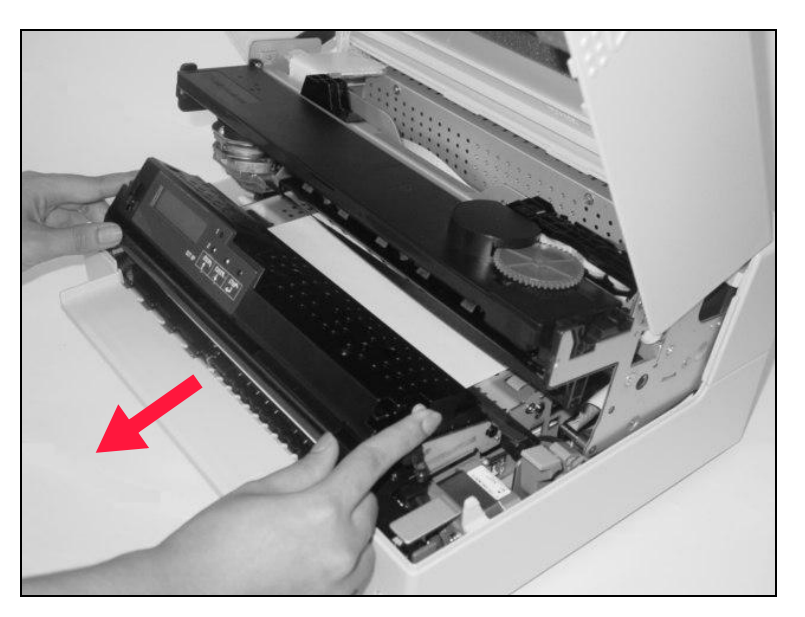

Pulse las dos palancas verdes de desbloqueo en ambos lados del panel y levante el panel. Después, quite el papel atascado tirando de él en la dirección de la flecha para sacarlo de la impresora.

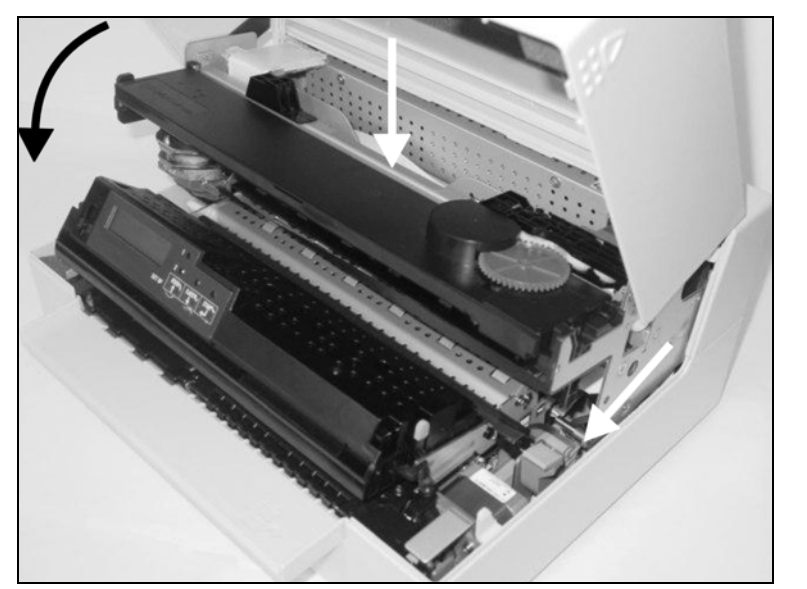

Cierre el marco principal presionando sobre la sección de color en el centro del marco tal y como viene representado, y deje garantizado que tanto el lado izquierdo como el derecho de los marcos estén completamente asegurados.

Cierre la tapa. Ahora, la impresora estará lista para la operación y podrá ser conectada de nuevo.

ſ

Nuestra casa recomienda comprobar el funcionamiento de la impresora realizando una impresión de los ajustes de parámetros (véase la sección *Impresión de la Página de Estado, página 59*).

# **10** Entretenimiento

Su impresora ha sido diseñado de manera que sólo requiere un mínimo de entretenimiento en el servicio regular. Es recomendable limpiar de vez en cuando el espacio interior de la impresora con una aspiradora.

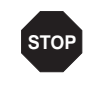

Antes de limpiar la impresora, apáguela, espere unos 5 ó 10 segundos, y tire la clavija de alimentación del enchufe. No aplique aceite o grasa a su impresora, tampoco a los rodillos y ejes.

Para la limpieza de la caja de la impresora se recomienda usar un producto de limpieza suave (utilice agente de lavado en caso de necesidad o producto de limpieza para plásticos). Utilice un trapo suave no hilachoso.

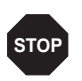

No use agentes de limpieza agresivos. Nunca use disolventes.

#### Interior

Exterior

Desconecte la impresora antes de empezar a limpiar el interior y saque el enchufe de toma principal para su propia seguridad.

Proceda de la siguiente manera para quitar el polvo de papel que se haya podido acumular dentro de la impresora:

- Abra la impresora y quite el casete de cinta (véase la sección <u>Sacar</u> <u>el casete de cinta</u>, página 39).
- **2.** Empuje el cabezal de impresión completamente hacia el lado para que también se pueda limpiar la zona por debajo de éste.
- **3.** Use una aspiradora especial como las que se utilizan para la limpieza de equipos ópticos, o un cepillo suave, para quitar el polvo de papel.

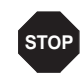

### Jamás utilice líquidos químicos para limpiar la placa o los rodillos.

- **4.** Reintroduzca el casete de cinta después de terminar la limpieza y cierre la impresora (véase la sección *Introducir el casete de cinta*, página 42).
- **5.** Conecte la impresora introduciendo el enchufe de potencia en la toma de pared.

#### Limpieza del dispositivo de cinta magnética MSR-H

Si su impresora dispone de un lector de cinta magnética MSR, el cabezal MSR de lectura/escritura puede ser limpiado con una hoja limpiadora especial de la siguiente manera.

> Pulse las teclas USER1 y USER2 y manténgalas pulsadas al conectar la impresora.

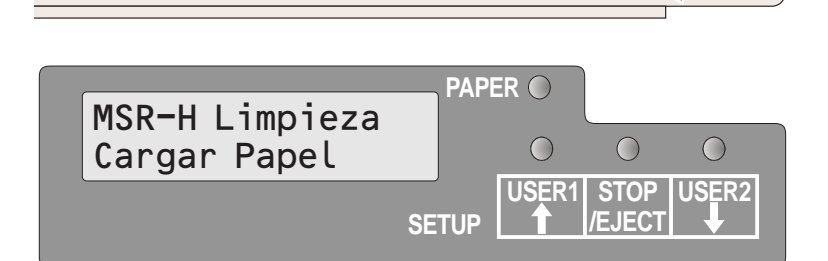

۲

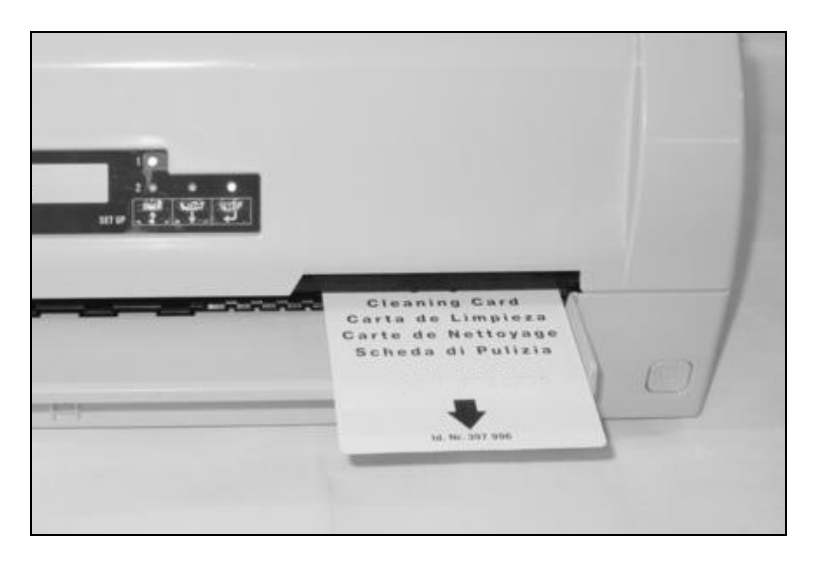

### En la pantalla LCD aparece el mensaje **MSR-H Limpieza Cargar Papel**.

Introduzca la hoja limpiadora especial de MSR-H en el lado derecho de la impresora.

El procedimiento de limpieza comienza inmediatamente.

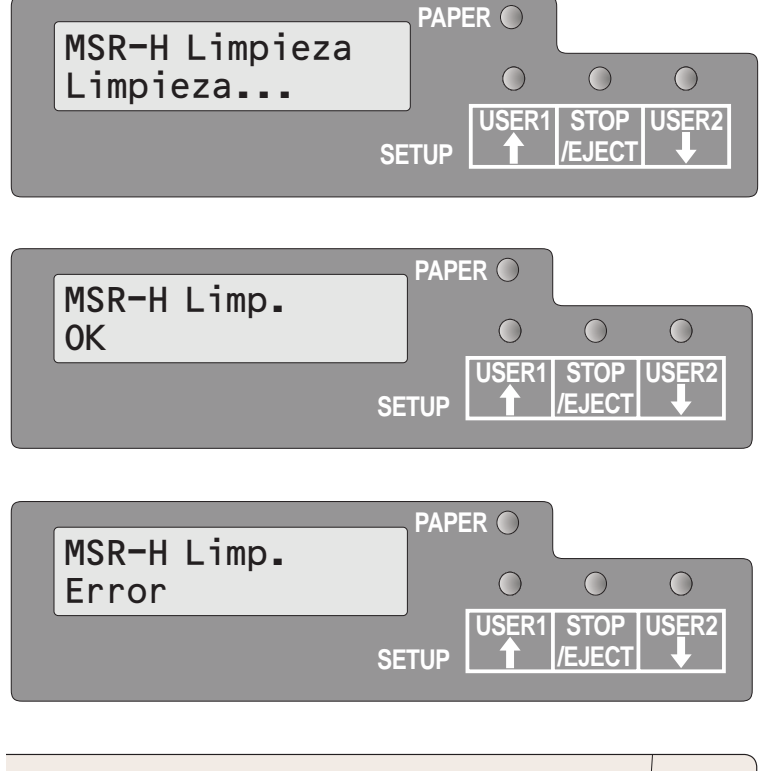

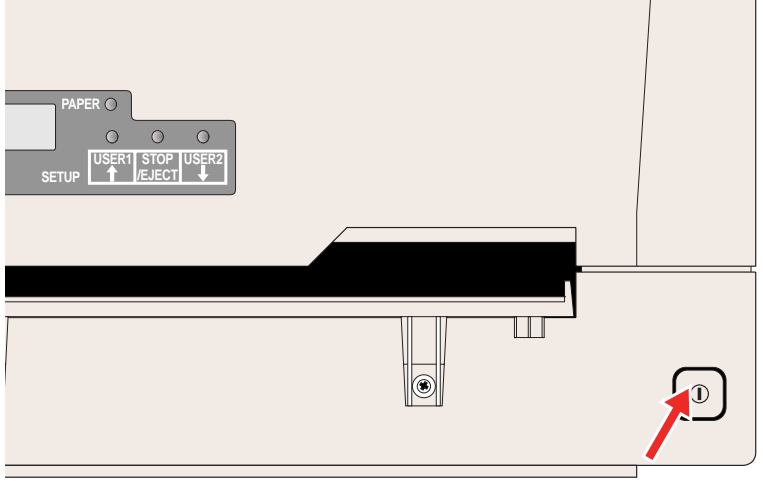

En la pantalla LCD aparece el mensaje MSR-H Limpieza Limpieza... .

Una vez terminado el proceso de limpieza, en la pantalla LCD aparece el mensaje **MSR-H Limp. OK**.

El proceso puede ser repetido pulsando la tecla STOP/EJECT.

Si se presenta un error durante el proceso de limpieza, una vez terminado el proceso de limpieza, aparecerá el mensaje **MSR-H Limp. Error** en la indicación.

Desconecte y vuelva a conectar la impresora para llevarla al modo normal de operación.

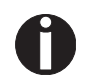

La hoja limpiadora puede ser utilizada varias veces.

#### **Transporte**

Preparación para transporte

Si se intenta transportar la impresora solamente una corta distancia, asegúrese de que había sido apagado correctamente.

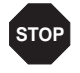

Nunca desconectar la clavija de la red mientras que todavía pueden oírse ruidos mecánicos.

Asegure que se transporta la impresora en posición horizontal. No inclinar o voltear de arriba abajo. Guarde el embalaje para un transporte posterior eventual.

Envío de la impresora

Cuando se envíe la impresora, ésta y sus accesorios deberán de estar empaquetados debidamente. Si se ha perdido el cartón o el material de embalaje, póngase en contacto con su comerciante o sus representante de servicio.

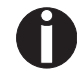

El embalaje debido de la impresora requiere el uso de todos los materiales originales de embalaje.

- **1.** Desconecte los interruptores de potencia de la impresora y del ordenador host (patrón). Desconecte el cordón energético de la impresora.
- 2. Desconecte el cable de interfaz.
- **3.** Quite la cinta (véase la sección <u>Sacar el casete de cinta</u>, página 39).
- **4.** Empaquete la impresora y los accesorios en el cartón de envío (véase la sección **Desembalar la impresora**, página 5).

## **A** Datos técnicos

## Especificaciones de la impresora

| Tipo de impresora                  | Impresora matricial<br>Cabeza de impresión de 24 agujas<br>Ø 0,23 mm                                                                                                    |  |  |  |  |  |
|------------------------------------|----------------------------------------------------------------------------------------------------|--|--|--|--|--|
| Velocidad de impresión y matriz de | e caracteres                                                                                                    |  |  |  |  |  |
| Draft (High Speed)                 | CPI         CPS           10         400           12         480           15         600           16,6         400           17,1         342           20         400 |  |  |  |  |  |
| Draft (Normal)                     | CPI         CPS           10         300           12         360           15         400           16,6         200           17,1         228           20         266 |  |  |  |  |  |
| Letter Quality<br>(High Speed)     | CPI         CPS           10         133           12         160           15         200           16,6         200           17,1         228           20         266 |  |  |  |  |  |
| Letter Quality<br>(Normal)         | CPI         CPS           10         100           12         120           15         150           16,6         150           17,1         171           20         171 |  |  |  |  |  |
| Velocidad de tabulación            | 10 IPS (pulgadas/seg.) max.                                                                                                    |  |  |  |  |  |
| Anchura de impresión               | 94 caracteres/línea en modo 10 cpi<br>112 caracteres/línea en modo 12 cpi<br>141 caracteres/línea en modo 15 cpi                                                          |  |  |  |  |  |

| Densidad de caracteres                              | 10, 12, 15, 17,1, 20 y 24<br>(16,6 sólo para PR2)                                                                                                |
|-----------------------------------------------------|----------------------------------------------------------------------------------------------------|
| Fuentes<br>Generador de caracteres<br>estándar      | Draft Draft<br>Draft Banking<br>LQ Courier<br>Roman<br>Sans Serif<br>Gothic<br>OCR-A <sup>1)</sup><br>OCR-B                                      |
| Generadores de caracteres<br>opcional               | Script<br>Bold<br>Orator<br>Prestige Elite                                                                                                    |
|                                                     | <ol> <li>Si se na seleccionado la idente OCR-A, la<br/>página de código seleccionará automática-<br/>mente DIN como página de código.</li> </ol> |
| Emulaciones                                         | Epson ESC/P (T5023, HPR4915)<br>IBM 4722 (incluyendo Proprinter<br>XL24E)<br>Olivetti PR2E, PR50, PR2845                                         |
| Resolución                                          | horizontal120 a 360 dpi<br>vertical 180 dpi                                                                                                    |
| Atributos de impresión para todas<br>las densidades | Negritas<br>superíndice/subíndice<br>itálicas<br>doble impacto<br>doble anchura<br>doble altura<br>subrayado<br>sobrerrayado                     |
| Espaciado de líneas                                 | 5 / 6 / 8 lpi<br>Opcional en micropasos<br>n/60 pulgadas n = 0 a 127<br>n/180 pulgadas n = 0 a 255<br>n/360 pulgadas n = 0 a 255                 |
| Tensión nominal                                     | 120 V ± 10%,<br>230 V ± 10%                                                                                                    |
| Frecuencia de línea                                 | 50/60 Hz ± 3%                                                                                                    |
| Formulario de red                                   | Para uso en sistemas distribuidores de<br>energía con conductores neutros y de<br>tierra de protección (TN)                                      |

| Toma nominal de corriente                                                | Operación (máximo):<br>US: 1,30 A; EU: 0,59 A<br>Standby: US: 0,11 A; EU: 0,072 A                                                          |
|--------------------------------------------------------------------------|----------------------------------------------------------------------------------------------------|
| Consumo potencia aparente                                                | Operación (máximo):<br>US: 89,7 VA; EU: 93,6 VA<br>Standby: US: 8,8 VA; EU: 11,4 VA                                                        |
| Potencia suministrada efectiva                                           | Operación (máximo):<br>US: 70,0 W; EU: 73,0 W<br>Standby:<br>US: 6,9 W; EU: 8,9 W                                                          |
| Nivel de ruido<br>Nivel de ruido emitido<br>Nivel de intensidad acústica | L <sub>WAd</sub> : 7,1 dB durante operación<br>L <sub>pAm</sub> : 55 dB durante operación                                                  |
| Alimentación del papel                                                   | Alimentación por fricción                                                                                                    |
| MTBF<br>(Tiempo medio entre errores)                                     | 10.000 horas de servicio con un 25%<br>DC (ciclo de trabajo)                                                                               |
| Dimensiones                                                              | Altura: 168mm<br>Anchura: 378mm<br>Profundidad: 280mm                                                                                      |
| Peso                                                                     | Estándar = 9,10 kg/MSR-H = 9,95 kg                                                                                                    |
| Vida útil<br>Cabeza de impresión<br>Cinta                                | 300 Millionen puntos/patilla<br>(modo de copia normal)<br>10 millones caracteres en 10 cpi                                                 |
| Condiciones ambientales                                                  |                                                                                                    |
| Normas                                                                   | EN60068-2-1 +A2: 1994<br>(IEC 68-2-1 +A1/A2), Group A<br>EN60068-2-2 +A2: 1994<br>(IEC 68-2-2 +A2), Group B<br>EN60068-2-3: 1969, Group Ca |
| En servicio<br>Temperatura<br>Humedad relativa del aire                  | 10 a 40°C<br>10 a 90 %                                                                                                    |
| En estado de reposo<br>Temperatura<br>Humedad relativa del aire          | 5 a 45°C<br>5 a 95 %                                                                                                    |
| Almacenado<br>Temperatura<br>Humedad relativa del aire                   | 0 a 60°C<br>5 a 95 %                                                                                                    |
| En transporte<br>Temperatura<br>Humedad relativa del aire                | -5 a 60°C<br>5 a 95 %                                                                                                    |

| Aprobaciones | DIN EN 60 950 / VDE 0805, TUV (EN<br>60950) / Certified CE Mark, UL 60950<br>3rd Edition / C-UL (CSA C22.2 No<br>60950-00) new reversion, IEC 60950-1,<br>EN 55022 :1998 (Class B), EN 55024<br>:1998, FCC PT 15B : 2000 (Class B), |
|--------------|----------------------------------------------------------------------------------------------------|
|              | :1998, FCC PT 15B : 2000 (Class B),<br>EN61000-3-2 :2000, EN61000-3-3:<br>1995                                                                                                    |

# Especificaciones del papel

| Papel para copias individuales o múltiples |                                                                                                    |                                                                                                    |  |  |  |  |  |  |  |
|--------------------------------------------|----------------------------------------------------------------------------------------------------|----------------------------------------------------------------------------------------------------|--|--|--|--|--|--|--|
| Ancho de papel                             | 70 a 240 mm                                                                                                    |                                                                                                    |  |  |  |  |  |  |  |
| Longitud de papel                          | 70 a 500 mm                                                                                                    |                                                                                                    |  |  |  |  |  |  |  |
| Peso del papel                             | Hoja individual<br>Hoja múltiple                                                                                                    | 60 a 160 g/m <sup>2</sup><br>80 a 260 g/m <sup>2</sup>                                             |  |  |  |  |  |  |  |
| Espesor del papel                          | Hoja individual<br>Hoja múltiple                                                                                                    | 0,08 a 0,5 mm<br>0,08 a 0,5 mm                                                                     |  |  |  |  |  |  |  |
| Cantidad de copias                         | Original + 4 copias                                                                                                    | (modo copia)                                                                                       |  |  |  |  |  |  |  |
| Libretas de ahorros                        |                                                                                                    |                                                                                                    |  |  |  |  |  |  |  |
| Ancho de papel                             | Libreta abierta                                                                                                    | 105 a 235 mm (Libreta de ahor-<br>ros horizontal)<br>105 a 235 mm<br>(Libreta de ahorros vertical) |  |  |  |  |  |  |  |
| Longitud de papel                          | Libreta abierta                                                                                                    | 140 a 210 mm (Libreta de ahor-<br>ros horizontal)<br>125 a 210 mm<br>(Libreta de ahorros vertical) |  |  |  |  |  |  |  |
| Radio de esquina                           | 0 a 10 mm                                                                                                    |                                                                                                    |  |  |  |  |  |  |  |
| Espesor de cubierta                        | 0,2 a 0,5 mm                                                                                                    |                                                                                                    |  |  |  |  |  |  |  |
| Espesor de libreta de<br>ahorros           | 2,0 mm max. (una cubierta + página interior)                                                                                                    |                                                                                                    |  |  |  |  |  |  |  |
| Diferencia de espesor                      | 1,4 mm max.                                                                                                    |                                                                                                    |  |  |  |  |  |  |  |
| Peso del papel                             | 75 a 120 g/m <sup>2</sup>                                                                                                    |                                                                                                    |  |  |  |  |  |  |  |
| Condición de la libreta                    | Recomendación de aplanar con cuidado antes de la introducción.                                                                                                    |                                                                                                    |  |  |  |  |  |  |  |
| Formularios múltiples                      | Sólo pueden tratarse formularios múltiples de tipo<br>encolado por el borde superior. El borde encolado<br>tiene que ser lo más elástico posible. Cuide que no<br>haya residuos de cola sobresalientes. Un borde<br>ondulado afectará el arrastre del papel. Hay que<br>colocar los formularios múltiples con el borde enco-<br>lado hacia abajo. Hay que comprobarlos en cuanto<br>a aptitud. |                                                                                                    |  |  |  |  |  |  |  |

| Calidad del papel   | Son aprobadas las calidades semifinas con poca<br>madera así como papel con designación de calidad<br>SM-Post o papel para copiadoras. No son admisi-<br>bles los tipos de papel satinados y estucados, papel<br>litográfico y papel con estructura en relieve.<br>Debido que el papel es un material natural que<br>responde fuertemente a factores ambientales (por<br>ejemplo, humedad, temperatura), tendrá que eligir<br>el lugar de su almacenamiento con cuidado.<br>Recomendamos de hacer pruebas intensivas antes<br>de adquirir cantidades más grandes.<br>Se recomienda hacer pruebas también con papeles<br>de dorso oscuro. Note que se utilice luz infrarrojo<br>para su detección.                                                                                                    |
|---------------------|----------------------------------------------------------------------------------------------------|
| Libretas de ahorros | Las libretas de ahorros deben estar exentas de pie-<br>zas metálicas como pueden ser grapas o clips<br>metálicos.<br>La colocación de todo tipo de sellos está prohibida<br>ya que esto afectaría la fiabilidad.<br>Las libretas de ahorros no deberían tener páginas<br>inferiores al tamaño de las páginas de cubierta. Las<br>libretas de ahorros no deberían presentar rasgones,<br>arrugas, pliegues o puntadas sueltas.<br>Nivele las páginas antes del uso cuando usted abra<br>una libreta de ahorros plegada. La deformación de<br>páginas reducirá la fiabilidad.<br>Cuando usted abra una libreta de ahorros plegada,<br>tuerza las páginas donde están encuadernadas en<br>el centro de la libreta de ahorros. Puede que si la<br>parte torcida es demasiado grande, el correspon-<br>diente tipo de libreta no podrá ser utilizado. |

# Especificaciones de los interfaces

| Interface paralelo                     | Bidireccional                                                                        |
|----------------------------------------|--------------------------------------------------------------------------------------|
| Transmisión de datos                   | Interface paralelo de 8 bits (compatible<br>Centronics) IEEE-1284; modo Nibble y ECP |
| Velocidad de transmisión               | 30 kHz máx.                                                                          |
| Estados de señales                     | Bajo: 0,0 V a +0,4 V                                                                 |
|                                        | Alto:+2,4 V a +5,0 V                                                                 |
| Cable de conexión                      | Material: AWG 28 o más alto                                                          |
|                                        | Longitud:hasta 2,0 m<br>trenzado, blindado por pares,<br>según IEEE Std 1284 –1294   |
| Alimentación de tensión de             | $U = +5 V \pm 10\%$                                                                  |
| dispositivos externos en<br>patilla 18 | I = 0,5 A <sub>máx</sub>                                                             |
| Conexiónes de interface                | Impresora:Amphenol 57-40360, de 36 polos<br>(o equivalente)                          |
|                                        | Cable: Amphenol 57-30360, de 25 polos<br>(o equivalente)                             |
| Capacidad del buffer de<br>memoria     | 32 KB máx.                                                                           |
| Interface serie                        | Interface RS232C                                                                     |
| Sincronización                         | Asincrona                                                                            |
| Velocidad de transmisión               | 4800 baudios a 38400 baudios                                                         |
| Estados de señales                     | OFF = Mark = log.1 = −3 V a −15 V                                                    |
|                                        | ON = Space = log. 0 = +3 V a +15 V                                                   |
| Cable de conexión                      | Longitudhasta 15 m                                                                   |
| Conexiónes de interface                | Conector hembra ITT-Cannon, serie<br>Sub-D 9pin-m                                    |
| Protocolo de transmisión               | XON/XOFF, Listo/Ocupado (Ready/Busy)                                                 |
| Capacidad del buffer de memoria        | 32 KB máx.                                                                           |
| InterfaceUSB                           | USB 2.0 Full Mode (12 MHz)                                                           |

### B Juegos de caracteres

Ĩ

Este capítulo contiene los juegos de caracteres y una lista de todos los juegos de caracteres las cuales pueden seleccionarse por medio del panel de mando o secuencias de escape.

El ejemplo siguiente le muestra cómo puede deducir el valor hexadecimal de un carácter de las tablas de juego de caracteres.

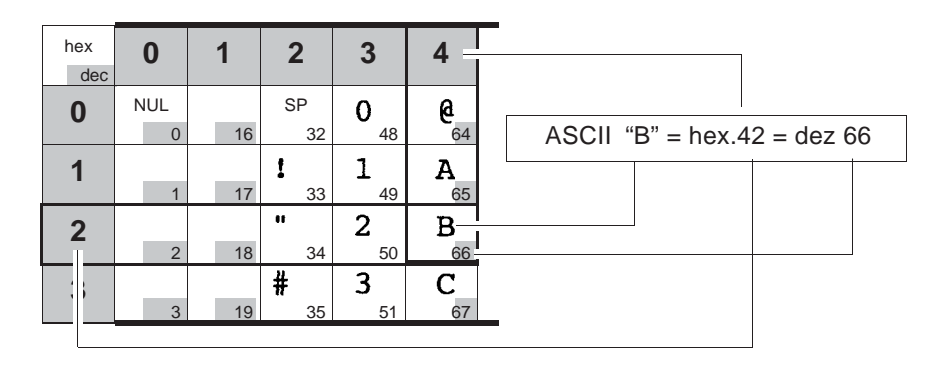

Las fuentes a disposición depende de el generador de caracteres instalado. Para más informaciones sobre los generadores de caracteres, véase la sección <u>Cargar firmware</u>, page 18.

#### Juego de caracteres OCR-A

|   | ۵ | l | г | З | 4 | 5  | 6 | 7 | 8 | 9 | A | в | c | D | Ε | F |
|---|---|---|---|---|---|----|---|---|---|---|---|---|---|---|---|---|
|   |   |   |   | ۵ | ? | P  | ? | ? | ? | ? | ? | ? | ? | ? | ? | ? |
| 1 |   |   | ! | l | Α | ۵  | ? | ? | ? | ? | ? | ? | ? | ? | ? | ? |
| 5 |   |   | - | 5 | в | R  | ? | ? | ? | ? | ? | ? | ? | ? | ? | ? |
| з |   |   | # | Э | c | z  | ? | ? | ? | ? | ? | ? | ? | ? | ? | ? |
| ų |   |   | ¢ | ч | Ð | Т  | 1 | ? | ? | ? | 1 | ? | ? | ? | ? | ? |
| 5 |   |   | 2 | 5 | Ε | u  | ? | ? | ? | ? | ? | ? | ? | ? | ? | ? |
| L |   |   | 8 | Ь | F | v  | ? | ? | ? | ? | ? | ? | ? | ? | ? | ? |
| 7 |   |   | , | 7 | G | ų, | ? | ? | ? | ? | ? | ę | ? | ? | ? | ? |
| 8 |   |   | 1 | a | н | х  | ? | ? | ? | ? | 2 | ? | 1 | ? | ? | ? |
| 9 |   |   | ? | 9 | Ι | Y  | 2 | ? | ? | ? | ? | ? | ? | ? | ? | ? |
| Α |   |   | * | : | J | Z  | ? | ? | 1 | ? | ? | ? | ? | ? | ? | ? |
| В |   |   | + | ï | κ | 1  | ? | ? | ? | ? | ? | ? | ? | ? | ? | ? |
| c |   |   | , | 5 | Ł | 1  | ? | ? | ? | ? | ? | ? | ? | ? | ? | ? |
| D |   |   | - | = | м | ¥  | ? | ? | ? | ? | ? | ? | ? | ? | ? | ? |
| Е |   |   |   | ч | N | 1  | ? | - | ? | ? | ? | ? | ? | ? | ? | ? |
| F |   |   | 1 | ? | 0 | 1  | ? |   | ? | ? | ? | ? | ? | ? | ? |   |
|   |   |   |   |   |   |    |   |   |   |   |   |   |   |   |   |   |

### Juego de caracteres Epson

Italic

| - |            |     |    |   |   |   |   |     |            |     |     |      |     | _  |    |   |
|---|------------|-----|----|---|---|---|---|-----|------------|-----|-----|------|-----|----|----|---|
|   | 0          | 1   | 2  | 3 | 4 | 5 | 6 | 7   | 8          | 9   | ۸   | в    | С   | D  | E  | F |
| 0 | NUL        |     |    | 0 | 6 | Ρ | ` | р   | NUL        |     |     | 0    | 0   | P  | `  | P |
| 1 |            | DC1 | 1  | 1 | A | Q | a | q   |            | DC1 | 1   | 1    | A   | Q  | 8  | 9 |
| 2 |            | DC2 | •  | 2 | в | R | b | r   |            | DC2 | •   | 2    | B   | R  | Þ  | 1 |
| 3 |            | DC3 | #  | 3 | С | S | c | s   |            | DC3 | *   | 3    | C   | 5  | c  | 5 |
| 4 |            | DC4 | \$ | 4 | D | т | d | t   |            | DC4 | \$  | 4    | D   | T  | đ  | 1 |
| 5 |            |     | %  | 5 | Е | U | e | u   |            |     | *   | 5    | E   | U  | 0  | U |
| 6 |            |     | &  | 6 | F | ۷ | f | v   |            |     | 8   | 6    | F   | V  | 1  | V |
| 7 | BEL        |     |    | 7 | G | W | g | w   | BEL        |     | '   | 7    | G   | W  | g  | w |
| 8 | BS         | CAN | (  | 8 | н | x | h | x   | BS         | CAN | (   | 8    | н   | x  | h  | x |
| 9 | нт         | EM  | )  | 9 | 1 | Y | 1 | У   | нт         | EM  | )   | 9    | /   | Y  | 1  | y |
| A | LF         |     | *  | : | J | Z | J | z   | LF         |     | *   | 1    | J   | Ζ  | 1  | Z |
| в | VT         | ESC | +  | ; | к | [ | k | {   | VT         | ESC | +   | ;    | ĸ   | 1  | *  | 1 |
| С | FF         |     | ,  | < | L | ١ | 1 | 1   | FF         |     | ,   | <    | ۷   | 1  | 1  | 1 |
| D | CR         |     | -  | = | м | ] | m | }   | CR         |     |     | =    | M   | 1  | m  | 3 |
| Е | <b>S</b> 0 |     |    | > | N | ^ | n | ~   | <b>S</b> O |     |     | >    | N   | ^  | п  | ~ |
| F | SI         |     | 1  | ? | 0 | _ | 0 | DEL | SI         |     | /   | ?    | 0   | _  | 0  |   |
|   |            |     |    |   |   |   |   |     |            |     |     |      |     |    |    |   |
|   |            |     | -  |   |   | - |   |     |            |     |     | -    |     | -  | -  | - |
| _ | 0          | 1   | 2  | 3 | 4 | 5 | 6 | 1   | 8          | 9   | A   | в    | C   | D  | E  | F |
| 0 | NUL        | -   |    | 0 | 6 | P | - | P   | ç          | E   | a   | 11   | -   | ш. | α  | = |
| 1 | -          | DC1 | 1  | 1 | A | Q | a | 9   | 0          | æ   | 1   | 1    | -   | Ŧ  | β  | ± |
| 2 | -          | DC2 |    | 2 | В | R | ь | r   | é          | Æ   | 6   |      | T   | π  | Г  | 2 |
| 3 | -          | DC3 | #  | 3 | C | S | c | \$  | â          | 0   | ú   |      | ŀ   | u  | π  | 2 |
| 4 |            | DC4 | \$ | 4 | D | Т | d | t   | ä          | ö   | n   | 1    | -   | F  | Σ  | ſ |
| 5 |            |     | %  | 5 | E | U | e | u   | à          | 0   | Ñ   | 1    | +   | F  | σ  | J |
| 6 |            |     | &  | 6 | F | V | t | v   | å          | û   |     | 1    | F   | π  | μ  | ÷ |
| 7 | BEL        |     | '  | 7 | G | W | 9 | w   | ç          | ù   | 2   | Π    | ŀ   | #  | τ  | * |
| 8 | BS         | CAN | (  | 8 | н | X | h | x   | 8          | ÿ   | ė   | ٦    | Ŀ   | ŧ  | •  | • |
| 9 | нт         | EM  | )  | 9 | 1 | Y | 1 | У   | ē          | 0   | -   | 1    | ĩ   | ٦  | θ  | • |
| A | LF         |     | *  | ; | J | z | 1 | z   | è          | Û   | 7   |      | щ   | г  | Ω  | • |
| в | VT         | ESC | +  | ; | к | 1 | k | {   | ī          | ¢   | 1/2 | ิล   | īī  |    | δ  | 1 |
| С | FF         | FS  |    | < | L | 1 | 1 | 1   | 1          | 2   | 34  | ĩ    | ŀ   |    | 80 | n |
| D | CR         |     | -  | = | м | ] | m | }   | 1          | ¥   | i   | ш    | =   | 1  | φ  | 2 |
| Е | <b>S</b> 0 |     |    | > | N | ^ | n | ~   | Ă          | Pt  | æ   | e le | ų.  | 1  | 3  | • |
|   | 191        |     | 1  | 2 | 0 |   | 0 | DEI | A          | 1   |     |      | L L |    | 0  |   |

Graphic1

#### Graphic2

|   | 0   | 1   | 2  | 3 | 4 | 5 | 6 | 7   | 8          | 9   | A   | В  | С  | D | E  | F |
|---|-----|-----|----|---|---|---|---|-----|------------|-----|-----|----|----|---|----|---|
| 0 | NUL |     |    | 0 | 6 | Р | ` | р   | NUL        |     | á   | H  | L  | ш | α  | Ξ |
| 1 |     | DC1 | 1  | 1 | ۸ | Q | a | q   |            | DC1 | í   | 副  | T  | Ŧ | β  | ± |
| 2 |     | DC2 | •  | 2 | в | R | b | r   |            | DC2 | ó   |    | т  | π | г  | 2 |
| 3 |     | DC3 | #  | 3 | С | S | c | s   |            | DC3 | ú   | 1  | F  | L | π  | ٤ |
| 4 |     | DC4 | \$ | 4 | D | т | d | t   |            | DC4 | ñ   | 1  | -  | F | Σ  | ſ |
| 5 |     |     | %  | 5 | Е | U | e | u   |            |     | Ñ   | 1  | +  | F | σ  | J |
| 6 |     |     | &  | 6 | F | ۷ | f | v   |            |     |     | -  | ŧ  | π | μ  | ÷ |
| 7 | BEL |     | •  | 7 | G | w | 9 | w   | BEL        |     | 8   | Π  | ŀ  | # | τ  | * |
| 8 | BS  | CAN | (  | 8 | н | х | h | ×   | BS         | CAN | i   | ٩  | Ŀ  | ŧ | Ф  | 0 |
| 9 | нт  | EM  | )  | 9 | Т | Y | 1 | У   | нт         | EM  | -   | 1  | ī  | ٦ | θ  | • |
| A | LF  |     | *  | : | J | z | J | z   | LF         |     | -   | -  | Щ  | r | Ω  | • |
| в | VT  | ESC | +  | ; | к | [ | ĸ | {   | VT         | ESC | 1/2 | ิล | īī |   | δ  | 1 |
| С | FF  | FS  | ,  | < | L | 1 | Т | 1   | FF         | FS  | 34  | ĩ  | ŀ  |   | 80 | n |
| D | CR  |     |    | = | м | 1 | m | }   | CR         |     | 1   | ш  | =  | 1 | φ  | 2 |
| Е | 80  |     |    | > | N | ^ | n | ~   | <b>S</b> 0 |     | *   | ł  | #  | I | ε  | • |
| F | SI  |     | 1  | ? | 0 | - | 0 | DEL | SI         |     |     | 1  | Ŧ  |   | Ω  |   |
## Juego de caracteres IBM

|                                      | 0                                                   | 1                           | 2                           | 3                                         | 4                                         | 5                                                                       | 6                                         | 7                                           | 8                                              | 9                                          | Α                                                                                        | В                | С                                 | D                     | Ε                                                                                                    | F                          |
|--------------------------------------|-----------------------------------------------------|-----------------------------|-----------------------------|-------------------------------------------|-------------------------------------------|-------------------------------------------------------------------------|-------------------------------------------|---------------------------------------------|------------------------------------------------|--------------------------------------------|------------------------------------------------------------------------------------------|------------------|-----------------------------------|-----------------------|----------------------------------------------------------------------------------------------------|----------------------------|
| 0                                    | NUI                                                 | L                           |                             | 0                                         | @                                         | P                                                                       | `                                         | Р                                           | Ç                                              | É                                          | á                                                                                        |                  | L                                 | ш                     | a                                                                                                    | Ξ                          |
| 1                                    |                                                     | DC1                         | I                           | 1                                         | Α                                         | Q                                                                       | a                                         | q                                           | ü                                              | æ                                          | í                                                                                        |                  | Т                                 | Ŧ                     | β                                                                                                    | ±                          |
| 2                                    |                                                     | DC2                         | n                           | 2                                         | В                                         | R                                                                       | b                                         | r                                           | é                                              | Æ                                          | ó                                                                                        |                  | т                                 | π                     | Г                                                                                                    | ≥                          |
| 3                                    |                                                     | DC 3                        | #                           | 3                                         | С                                         | S                                                                       | c                                         | s                                           | â                                              | ô                                          | ú                                                                                        | Ĩ                | ŀ                                 | ü                     | π                                                                                                    | ۲                          |
| 4                                    |                                                     | DC 4                        | \$                          | 4                                         | D                                         | Т                                                                       | d                                         | t                                           | ä                                              | ö                                          | ñ                                                                                        | 4                | _                                 | F                     | Σ                                                                                                    | ſ                          |
| 5                                    |                                                     |                             | %                           | 5                                         | E                                         | U                                                                       | e                                         | u                                           | à                                              | ò                                          | Ñ                                                                                        | ŧ                | +                                 | F                     | σ                                                                                                    | j                          |
| 6                                    |                                                     |                             | &                           | 6                                         | F                                         | v                                                                       | f                                         | v                                           | å                                              | û                                          | 8                                                                                        | -Ĥ               | ⊧                                 | Г                     | μ                                                                                                    | ÷                          |
| 7                                    | BEI                                                 | L                           | ,                           | 7                                         | G                                         | W                                                                       | g                                         | w                                           | ç                                              | ù                                          | Q                                                                                        | T                | ĺ                                 | Ĥ                     | τ                                                                                                    | ≈                          |
| 8                                    | BS                                                  | CAN                         | (                           | 8                                         | Н                                         | х                                                                       | h                                         | x                                           | ê                                              | ÿ                                          | i                                                                                        | F                | Ľ                                 | ŧ                     | Φ                                                                                                    | 0                          |
| 9                                    | HT                                                  | EM                          | )                           | 9                                         | Ι                                         | Y                                                                       | i                                         | У                                           | ē                                              | Ö                                          | -                                                                                        | -                | F                                 | Ĺ                     | θ                                                                                                    | •                          |
| Α                                    | LF                                                  |                             | *                           | :                                         | J                                         | Z                                                                       | j                                         | z                                           | è                                              | Ü                                          | -                                                                                        | Ĩ                | <u>ji</u>                         | г                     | Ω                                                                                                    | •                          |
| В                                    | VT                                                  | ESC                         | +                           | ;                                         | K                                         | [                                                                       | k                                         | ł                                           | ĩ                                              | ¢                                          | Ж                                                                                        | า                | 77                                | Ì                     | δ                                                                                                    | 1                          |
| С                                    | FF                                                  | FS                          | ,                           | <                                         | L                                         | ١                                                                       | 1                                         |                                             | î                                              | £                                          | ¥4                                                                                       | Ĵ,               | ŀ                                 |                       | 80                                                                                                    | n                          |
| D                                    | CR                                                  |                             | -                           | =                                         | М                                         | ]                                                                       | m                                         | }                                           | ì                                              | ¥                                          | i                                                                                        | ш                | =                                 | Ĩ                     | ø                                                                                                    | 2                          |
| E                                    | so                                                  |                             |                             | >                                         | N                                         | ^                                                                       | n                                         | ~                                           | Ä                                              | Pt                                         | *                                                                                        | H                | 쀼                                 | Ī                     | 8                                                                                                    |                            |
| F                                    | SI                                                  |                             | 1                           | ?                                         | 0                                         | _                                                                       | 0                                         | DEL                                         | Å                                              | f                                          | *                                                                                        | ٦                | ÷                                 |                       | Ω                                                                                                    |                            |
|                                      |                                                     |                             |                             |                                           |                                           |                                                                         |                                           |                                             |                                                |                                            |                                                                                          |                  |                                   |                       |                                                                                                    |                            |
|                                      | 0                                                   | 1                           | 2                           | 3                                         | 4                                         | 5                                                                       | 6                                         | 7                                           | 8                                              | 9                                          | А                                                                                        | В                | С                                 | D                     | E                                                                                                    | F                          |
| 0                                    | NU                                                  | L                           |                             | 0                                         | @                                         | Р                                                                       | `                                         | р                                           | Ç                                              | É                                          | á                                                                                        |                  | L                                 | ð                     | 6                                                                                                    | _                          |
| 1                                    |                                                     | DC1                         | !                           | 1                                         | Α                                         | Q                                                                       | a                                         | q                                           | ü                                              | æ                                          | í                                                                                        |                  | Т                                 | Ð                     | β                                                                                                    | ±                          |
| 2                                    |                                                     | DC2                         | Ħ                           | 2                                         | В                                         | R                                                                       | b                                         | r                                           | é                                              | Æ                                          | ó                                                                                        |                  | т                                 | Ê                     | Ô                                                                                                    |                            |
| 3                                    |                                                     | DC 3                        | #                           | 3                                         | С                                         | S                                                                       | c                                         | s                                           | â                                              | ô                                          | ú                                                                                        | 1                | ŀ                                 | Ē                     | ò                                                                                                    | ¥                          |
| 4                                    |                                                     | DC4                         | \$                          | 4                                         | D                                         | Т                                                                       | d                                         | t                                           | ä                                              | ö                                          | ñ                                                                                        | ÷                | <u> </u>                          | È                     | õ                                                                                                    | Ŧ                          |
| 5                                    |                                                     |                             | %                           | 5                                         | Ε                                         | U                                                                       | ~                                         |                                             | 2                                              | à                                          | Ñ                                                                                        | Á                | +                                 | 1                     | Õ                                                                                                    | ş                          |
| 6                                    |                                                     |                             |                             |                                           |                                           |                                                                         | •                                         | u                                           | a                                              |                                            |                                                                                          |                  |                                   |                       |                                                                                                    |                            |
| 7                                    |                                                     |                             | &                           | 6                                         | F                                         | v                                                                       | f                                         | u<br>v                                      | å                                              | û                                          | 4                                                                                        | Â                | ã                                 | Í                     | μ                                                                                                    | ÷                          |
|                                      | BEI                                                 | L                           | &<br>,                      | 6<br>7                                    | F<br>G                                    | V<br>W                                                                  | f                                         | u<br>v<br>w                                 | a<br>â<br>ç                                    | û<br>ù                                     | <u>ε</u><br>Ω                                                                            | Â<br>À           | ã<br>Ã                            | í<br>î                | μ<br>Þ                                                                                                    | ÷                          |
| 8                                    | BEI<br>BS                                           | L<br>CAN                    | &<br>,<br>(                 | 6<br>7<br>8                               | F<br>G<br>H                               | V<br>W<br>X                                                             | f<br>g<br>h                               | v<br>w<br>x                                 | a<br>â<br>ç<br>ê                               | û<br>ù<br>ÿ                                | <u>ه</u><br>۵<br>۲                                                                       | Â<br>À<br>©      | ã<br>Ã<br>L                       | f<br>î<br>ï           | μ<br>Þ<br>Þ                                                                                                   | ÷                          |
| 8<br>9                               | BEI<br>BS<br>HT                                     | L<br>CAN<br>EM              | &<br>,<br>(<br>)            | 6<br>7<br>8<br>9                          | F<br>G<br>H<br>I                          | V<br>W<br>X<br>Y                                                        | f<br>g<br>h<br>i                          | u<br>v<br>w<br>x<br>y                       | a<br>ç<br>ê<br>ë                               | û<br>ù<br>ÿ<br>Ō                           | ≗<br>⊙<br>¿<br>Ø                                                                         | Â<br>À<br>●<br>⋕ | Ĩ<br>Ã<br>Ľ                       | î<br>Î<br>I           | μ<br>þ<br>Þ<br>Ú                                                                                              | ÷<br>•<br>•                |
| 8<br>9<br>A                          | BEI<br>BS<br>HT<br>LF                               | L<br>CAN<br>EM              | &<br>,<br>(<br>)<br>*       | 6<br>7<br>8<br>9<br>:                     | F<br>G<br>H<br>I<br>J                     | V<br>W<br>X<br>Y<br>Z                                                   | f<br>g<br>h<br>i<br>j                     | u<br>v<br>x<br>y<br>z                       | a<br>ŝ<br>ç<br>ê<br>ê<br>ê<br>ê                | û<br>ù<br>ÿ<br>Ö                           | a<br>⊙<br>¿<br>©                                                                         | ÂÀº╣             | ĨÃ L I L                          | î<br>î<br>J           | ሥ<br>ቅ<br>ቅ<br>Ú                                                                                              | ÷<br>•<br>•                |
| 8<br>9<br>A<br>B                     | BEI<br>BS<br>HT<br>LF<br>VT                         | L<br>CAN<br>EM<br>ESC       | &<br>,<br>(<br>)<br>*<br>+  | 6<br>7<br>8<br>9<br>:<br>;                | F<br>G<br>H<br>J<br>K                     | V<br>W<br>X<br>Y<br>Z<br>[                                              | f<br>g<br>h<br>i<br>j<br>k                | u<br>v<br>x<br>y<br>z<br>{                  | a<br>ç<br>ê<br>ë<br>è<br>î                     | û<br>ù<br>ÿ<br>Ū<br>Ø                      | ≊<br>♀<br>♂<br>♥<br>╹                                                                    | À ● ╣     〒      | ĨÃĽ<br>I<br>I<br>I<br>I<br>I<br>I | 1<br>1<br>J           | ሥ<br>ቅ<br>ଦ<br>Ú<br>Ú                                                                                         | ÷<br>•<br>•                |
| 8<br>9<br>A<br>B<br>C                | BEI<br>BS<br>HT<br>LF<br>VT<br>FF                   | L<br>CAN<br>EM<br>ESC<br>FS | &<br>,<br>()<br>+<br>,      | 6<br>7<br>8<br>9<br>:<br>;<br><           | F<br>G<br>H<br>J<br>K<br>L                | V<br>W<br>X<br>Y<br>Z<br>[<br>\                                         | f<br>g<br>h<br>j<br>k                     | u<br>v<br>x<br>y<br>z<br>{<br>              | a<br>ç<br>ê<br>ē<br>è<br>i<br>î                | û<br>ù<br>ÿ<br>Ö<br>Ű<br>¢<br>£            | ≊<br>♀<br>☞<br>╹<br>½                                                                    | À ● ┿== ┍╝       | - ã à Ľ ľĽ ľľ                     | 1<br>1<br>1<br>       | μ<br>Ϸ<br>Ū<br>Ū<br>ý                                                                                         | ÷<br>•<br>•<br>1           |
| 8<br>9<br>A<br>B<br>C<br>D           | BEI<br>BS<br>HT<br>LF<br>VT<br>FF<br>CR             | L<br>CAN<br>EM<br>ESC<br>FS | &<br>,<br>()<br>*<br>+<br>, | 6<br>7<br>8<br>9<br>:;<br><               | F<br>G<br>H<br>J<br>K<br>L<br>M           | V<br>W<br>X<br>Y<br>Z<br>[<br>\<br>]                                    | f<br>g<br>h<br>j<br>k<br>l<br>m           | u<br>v<br>x<br>y<br>z<br>{<br> <br>}        | a<br>ç<br>ê<br>ē<br>è<br>î<br>î                | û<br>ù<br>ÿ<br>O<br>Û<br>ø<br>£<br>Ø       | a<br>♀<br>♂<br>√<br>√<br>½<br>¼<br>↓<br>↓                                                | À À ● ╬═╗ ┍ À À  | - ã Ã Ľ IFĽ IFĽ I                 | 1<br>1<br>↓<br>↓      | μ<br>Ϸ<br>Û<br>Û<br>Ý<br>Ý                                                                                    | ÷<br>•<br>•<br>1<br>3<br>2 |
| 8<br>9<br>A<br>B<br>C<br>D<br>E      | BEI<br>BS<br>HT<br>LF<br>VT<br>FF<br>CR<br>SO       | L<br>CAN<br>EM<br>ESC<br>FS | & ,<br>() *<br>+ ,<br>-     | 6<br>7<br>8<br>9<br>:<br>;<br><<br>=<br>> | F<br>G<br>H<br>J<br>K<br>L<br>M<br>N      | V<br>W<br>X<br>Y<br>Z<br>[<br>\<br>]                                    | f<br>g<br>h<br>j<br>k<br>l<br>m<br>n      | u<br>v<br>x<br>y<br>z<br>{<br> <br>}<br>~   | a<br>ŝçê<br>ë<br>è<br>i<br>î<br>X              | û<br>ù<br>ÿ<br>Ö<br>Ŭ<br>ø<br>£<br>Ø<br>X  | ≞ <u>○</u> ; © 「 ½ ¼ i ★                                                                 | ÂÀ●╫║║╝¢¥        | - ã Ã LL IFLL IFLE IFL            | 1<br>1<br>1<br>1<br>1 | μ<br>Ϸ<br>Ú<br>Ú<br>Ú<br>Ý<br>Ý                                                                               | ÷<br>•<br>•<br>1<br>3      |
| 8<br>9<br>A<br>B<br>C<br>D<br>E<br>F | BEI<br>BS<br>HT<br>LF<br>VT<br>FF<br>CR<br>SO<br>SI | L<br>CAN<br>EM<br>ESC<br>FS | & ,<br>( )<br>+ ,<br>- /    | 6<br>7<br>8<br>9<br>:<br>;<br><<br>=<br>? | F<br>G<br>H<br>J<br>K<br>L<br>M<br>N<br>O | <b>v</b><br><b>w</b><br><b>x</b><br><b>y</b><br><i>z</i><br>[<br>\<br>] | f<br>g<br>h<br>j<br>k<br>l<br>m<br>n<br>o | u<br>w<br>x<br>y<br>z<br>{<br> <br>}<br>DEL | a<br>s<br>e<br>ë<br>ë<br>ë<br>i<br>î<br>î<br>Å | û<br>ù<br>ÿO<br>Ú<br>ø<br>£<br>Ø<br>X<br>f | ≥<br>2<br>2<br>2<br>2<br>2<br>2<br>3<br>2<br>3<br>2<br>3<br>3<br>4<br>4<br>4<br>4<br>*** | ÂÀ⁰╣╝╘╅          | - ã Ã ビ Fri Frir = ifra           | f<br>ï<br>J<br>F      | μ<br><b>Þ</b><br><b>Ú</b><br><b>Ú</b><br><b>Ú</b><br><b>Ú</b><br><b>Ú</b><br><b>Ú</b><br><b>Ú</b><br><b>Ú</b> | ÷<br>•<br>•<br>1<br>3<br>2 |

| Code | page | 860 |
|------|------|-----|
|------|------|-----|

| 0 1<br>1 2 3 4 5 6 7 1<br>8 1<br>9 1<br>B 7 1<br>D 6 1<br>E 1<br>F 1                                                                                                    |     |      |    |   |   |   |   |     |   |    |   |    |           |    |   |            |
|----------------------------------------------------------------------------------------------------|-----|------|----|---|---|---|---|-----|---|----|---|----|-----------|----|---|------------|
| 0 1<br>1<br>2 3<br>4 5<br>6 7 1<br>8 1<br>9 1<br>A 1<br>9 1<br>A 1<br>D 0<br>E 2<br>F 2                                                                                                    | 0   | 1    | 2  | 3 | 4 | 5 | 6 | 7   | 8 | 9  | Α | В  | С         | D  | Ε | F          |
| 1<br>2<br>3<br>4<br>5<br>6<br>7<br>1<br>8<br>1<br>9<br>1<br>8<br>1<br>9<br>1<br>8<br>7<br>1<br>8<br>1<br>9<br>1<br>8<br>7<br>1<br>8<br>1<br>9<br>1<br>8<br>7<br>1<br>8<br>1<br>9<br>1<br>8<br>1<br>9<br>1<br>8<br>7<br>1<br>8<br>1<br>9<br>1<br>8<br>1<br>9<br>1<br>8<br>1<br>9<br>1<br>8<br>1<br>9<br>1<br>9<br>1<br>9                                                                                                    | NUL |      |    | 0 | @ | Р | ` | p   | Ç | É  | á |    | L         | ш  | α | ≡          |
| 2<br>3<br>4<br>5<br>6<br>7<br>1<br>8<br>1<br>9<br>1<br>8<br>1<br>9<br>1<br>8<br>1<br>9<br>1<br>8<br>1<br>9<br>1<br>8<br>1<br>9<br>1<br>8<br>1<br>9<br>1<br>8<br>1<br>9<br>1<br>8<br>1<br>9<br>1<br>8<br>1<br>9<br>1<br>8<br>1<br>9<br>1<br>8<br>1<br>9<br>1<br>8<br>1<br>9<br>1<br>9                                                                                                    |     | DC1  | !  | 1 | Α | Q | a | 9   | ü | À  | í |    | ⊥         | Ŧ  | β | ±          |
| 3<br>4<br>5<br>6<br>7<br>1<br>8<br>1<br>9<br>1<br>8<br>1<br>9<br>1<br>8<br>1<br>9<br>1<br>8<br>1<br>9<br>1<br>8<br>1<br>9<br>1<br>8<br>1<br>9<br>1<br>8<br>1<br>9<br>1<br>8<br>1<br>9<br>1<br>8<br>1<br>9<br>1<br>8<br>1<br>9<br>1<br>8<br>1<br>9<br>1<br>8<br>1<br>9<br>1<br>8<br>1<br>9<br>1<br>8<br>1<br>9<br>1<br>9                                                                                                    |     | DC2  |    | 2 | B | R | b | r   | é | È  | ó |    | т         | π  | Г | ≥          |
| 4<br>5<br>7<br>8<br>9<br>1<br>8<br>9<br>1<br>8<br>1<br>9<br>1<br>8<br>1<br>8                                                                                                    |     | DC 3 | #  | 3 | С | S | c | s   | â | ô  | ú | 1  | ŀ         | ü. | π | ۲          |
| 5<br>6<br>7<br>8<br>9<br>1<br>9<br>1<br>9<br>1<br>9<br>1<br>0<br>1<br>0<br>0<br>1<br>0<br>0<br>1<br>0<br>0<br>1<br>0<br>1<br>1<br>1<br>1<br>1<br>1<br>1<br>1<br>1<br>1<br>1<br>1<br>1 |     | DC 4 | \$ | 4 | D | Т | d | t   | ã | õ  | ñ | -  |           | F  | Σ | ſ          |
| 6<br>7 1<br>8 1<br>9 1<br>A 1<br>B V<br>C 1<br>D 0<br>E 2<br>F 2                                                                                                    |     |      | %  | 5 | Ε | U | e | u   | à | ò  | Ñ | ŧ  | +         | F  | σ | j          |
| 7 1<br>8 1<br>9 1<br>A 1<br>B V<br>C 1<br>D 0<br>E 2<br>F 2                                                                                                    |     |      | &  | 6 | F | v | f | v   | Á | Ú  | â | -İ | ŧ         | Г  | μ | ÷          |
| 8 1<br>9 1<br>8 7<br>8 7<br>7<br>8 7<br>7<br>8 7<br>8<br>7<br>8<br>7<br>8<br>7<br>8<br>7<br>8<br>7                                                                                                    | BEI |      | ,  | 7 | G | W | g | w   | ç | ù  | õ | П  | Ĭ.        | ÷. | τ | ≈          |
| 9 1<br>A 1<br>B 7<br>C 1<br>D 0<br>E 2<br>F 2                                                                                                    | BS  | CAN  | (  | 8 | H | х | h | x   | ê | Í  | i | Ŧ  | Ë         | ŧ  | Φ | . <b>0</b> |
| A ]<br>B V<br>C ]<br>D (<br>E ]<br>F ]                                                                                                    | HT  | EM   | )  | 9 | Ι | Y | i | У   | Ê | Õ  | ò | ÷  | lī        | Ĺ  | θ | ٠          |
| B V<br>C I<br>D C<br>E S<br>F S                                                                                                    | LF  |      | *  | : | J | Z | j | z   | è | Ū  | - | Ï  | <u>ji</u> | г  | Ω | •          |
| C I<br>D C<br>E S<br>F S                                                                                                    | VT  | ESC  | +  | ; | K | [ | k | ł   | f | ¢  | ¥ | า  | T         | Ì  | δ | 1          |
| D (<br>E S<br>F S                                                                                                    | FF  | FS   | ,  | < | L | ١ | 1 |     | Ô | £  | ¥ | j  | ÏF        |    | œ | n          |
| E S<br>F S                                                                                                    | CR  |      | -  | = | М | ] | m | }   | ì | Ù  | i | Ш  | =         | Ī  | ф | 2          |
| F S                                                                                                    | SO  |      |    | > | N | ^ | n | ~   | Ã | Pt | * | Ч  | 쀼         | Ĩ  | 8 |            |
|                                                                                                    | SI  |      | 1  | ? | 0 | _ | 0 | DEL | Â | Ó  | * | ٦  | <u> </u>  |    | Π |            |
|                                                                                                    |     |      |    |   |   |   |   |     |   |    |   | -  |           |    |   |            |

|   | 0   | 1    | 2  | 3 | 4 | 5 | 6 | 7   | 8 | 9 | Α  | В   | С  | D   | E  | F |
|---|-----|------|----|---|---|---|---|-----|---|---|----|-----|----|-----|----|---|
| 0 | NUI | _    |    | 0 | @ | P | ` | P   | Ç | É | I  |     | L  | ш   | æ  | Ξ |
| 1 |     | DC1  | !  | 1 | Α | Q | a | 9   | ü | È | -  |     | ⊥  | ₹   | β  | ± |
| 2 |     | DC2  | Ħ  | 2 | В | R | Ъ | r   | é | Ê | ó  |     | т  | π   | Г  | 2 |
| 3 |     | DC 3 | #  | 3 | С | S | c | s   | â | ô | ú  |     | F  | UL. | π  | ≤ |
| 4 |     | DC 4 | \$ | 4 | D | Т | d | t   | Â | Ē | -  | +   | _  | F   | Σ  | ſ |
| 5 |     |      | %  | 5 | E | U | e | u   | à | Ï |    | =   | +  | F   | σ  | J |
| 6 |     |      | &  | 6 | F | v | f | v   | ٩ | û | 3  | -11 | F  | п   | μ  | ÷ |
| 7 | BEI | L    | ,  | 7 | G | W | g | w   | ç | ù |    | П   | ╟  | #   | τ  | ~ |
| 8 | BS  | CAN  | (  | 8 | H | х | h | x   | ê | ¤ | Î  | F   | Ľ  | ŧ   | Φ  | 0 |
| 9 | HТ  | EM   | )  | 9 | Ι | Y | i | у   | ē | Ô | -  | ᅦ   | ſŕ | Г   | θ  | • |
| Α | LF  |      | *  | : | J | Z | j | z   | è | Ü | 7  |     | ᄟ  | Г   | Ω  | • |
| В | VT  | ESC  | +  | ; | K | [ | k | {   | ï | ¢ | ₩  | ī   | īī |     | δ  | 1 |
| С | FF  | FS   | ,  | < | L | ١ | 1 | 1   | î | £ | 34 | 늰   | ŀ  |     | 80 | n |
| D | CR  |      | -  | = | М | ] | m | }   | _ | Ù | ¥  | ш   | =  |     | ф  | 2 |
| E | so  |      |    | > | N | ^ | n | ~   | À | Û | *  | 3   | ÷  |     | 8  |   |
| F | SI  |      | 1  | ? | 0 | _ | o | DEL | ş | f | *  | ٦   | ᆂ  |     | Ω  |   |
|   |     |      |    |   |   |   |   |     |   |   |    |     |    |     |    |   |

|  | Code | page | 865 |
|--|------|------|-----|
|--|------|------|-----|

|   | 0   | 1    | 2  | 3 | 4 | 5 | 6 | 7            | 8 | 9  | Α  | B   | С  | D  | Ε  | F |
|---|-----|------|----|---|---|---|---|--------------|---|----|----|-----|----|----|----|---|
| 0 | NUI | L    |    | 0 | @ | Р | ` | Р            | Ç | É  | á  |     | L  | ш  | a  | ≡ |
| 1 |     | DC1  | !  | 1 | Α | Q | a | q            | ü | æ  | í  |     | Т  | Ŧ  | β  | ± |
| 2 |     | DC2  | n  | 2 | В | R | Ъ | r            | é | Æ  | ó  |     | т  | π  | Г  | 2 |
| 3 |     | DC 3 | #  | 3 | С | S | c | 5            | â | ô  | ú  |     | F  | Ű. | π  | ۲ |
| 4 |     | DC 4 | \$ | 4 | D | Т | d | t            | ä | ō  | ñ  | +   | _  | F  | Σ  | ſ |
| 5 |     |      | %  | 5 | Ε | U | e | u            | à | ò  | Ñ  | =   | +  | F  | σ  | J |
| 6 |     |      | &  | 6 | F | v | f | v            | å | û  | 8  | -11 | F  | П  | μ  | ÷ |
| 7 | BEI | Ĺ    | ,  | 7 | G | W | g | $\mathbf{w}$ | ç | ù  | õ  | П   | ⊪  | #  | τ  | ≈ |
| 8 | BS  | CAN  | (  | 8 | H | Х | h | x            | ê | ÿ  | i  | F   | Ľ  | ŧ  | Φ  | 0 |
| 9 | HT  | EM   | )  | 9 | Ι | Y | i | У            | ē | Ö  | -  | ᅦ   | ſr | L  | θ  | ٠ |
| A | LF  |      | *  | : | J | Z | j | z            | è | Ü  | -  | 1   | 뀨  | г  | Ω  | • |
| В | VT  | ESC  | +  | ; | K | [ | k | ł            | ï | ø  | ₩  | ī   | īī |    | δ  | 1 |
| С | FF  | FS   | ,  | < | L | ١ | 1 |              | î | £  | ¥4 | 비   | ŀ  |    | 80 | n |
| D | CR  |      | -  | = | М | ] | m | }            | ì | ø  | i  | ш   | =  |    | ø  | 2 |
| E | so  |      | •  | > | N | ^ | n | ~            | Ä | Pt | *  | Ч   | ÷  |    | 8  |   |
| F | SI  |      | 1  | ? | 0 | _ | ο | DEL          | Å | f  | ¤  | ٦   | Ŧ  |    | Λ  |   |
|   |     |      |    |   |   |   |   |              |   |    |    |     |    |    |    |   |
|   |     |      |    |   |   |   |   |              |   |    |    |     |    |    |    |   |

|   | 0   | 1    | 2  | 3 | 4 | 5 | 6 | 7            | 8 | 9 | Α | В        | С         | D | E | F |
|---|-----|------|----|---|---|---|---|--------------|---|---|---|----------|-----------|---|---|---|
| 0 | NUI | Ĺ    |    | 0 | @ | Р | ` | Р            | Ç | 1 | ï |          | L         | Т | ζ | - |
| 1 |     | DC1  | !  | 1 | Α | Q | a | q            | ü |   | ĩ |          | ⊥         | Y | η | ± |
| 2 |     | DC2  | Ħ  | 2 | В | R | b | r            | é | σ | ó |          | т         | Φ | θ | υ |
| 3 |     | DC 3 | #  | 3 | С | S | c | s            | â | ô | Ú | Ĩ        | ŀ         | X | ι | φ |
| 4 |     | DC 4 | \$ | 4 | D | Т | d | t            | ä | ö | Α | -İ       | _         | Ψ | × | χ |
| 5 |     |      | %  | 5 | Ε | U | e | u            | à | Y | В | ĸ        | +         | Ω | λ | § |
| 6 |     |      | &  | 6 | F | v | f | v            | Ά | û | Г | ۸        | п         | α | μ | ψ |
| 7 | BEI | L    | ,  | 7 | G | W | g | $\mathbf{w}$ | ç | ù | Δ | M        | Р         | β | v |   |
| 8 | BS  | CAN  | (  | 8 | Н | х | h | x            | ê | Q | Ε | N        | Ľ         | γ | ξ | 0 |
| 9 | HT  | EM   | )  | 9 | I | Y | i | У            | ë | Ö | Ζ | 눼        | ſĒ        | Г | ο | - |
| Α | LF  |      | *  | : | J | Z | j | z            | è | Ü | H | Ï        | <u>ji</u> | г | π | ω |
| в | VT  | ESC  | +  | ; | K | [ | k | ł            | ĩ | ά | Ж | า        | īī        | Ì | 6 | Ü |
| С | FF  | FS   | ,  | < | L | ١ | 1 |              | î | £ | θ | <u> </u> | ŀ         |   | σ | ΰ |
| D | CR  |      | -  | = | M | ] | m | }            | E | έ | I | Ξ        | =         | δ | 5 | ώ |
| Ε | SO  |      |    | > | N | ^ | n | ~            | Ä | ή | * | 0        | ÷         | ε | τ |   |
| F | SI  |      | 1  | ? | 0 | _ | ο | DEL          | H | í | * | ٦        | Σ         |   | - |   |
|   |     |      |    |   |   |   |   |              |   |   |   |          |           |   |   |   |

| Coue page 032 | Code | page | 852 |
|---------------|------|------|-----|
|---------------|------|------|-----|

|   | 0   | 1    | 2  | 3 | 4 | 5 | 6 | 7   | 8 | 9 | Α | В  | С         | D | Ε | F |
|---|-----|------|----|---|---|---|---|-----|---|---|---|----|-----------|---|---|---|
| 0 | NUI |      |    | 0 | @ | Р | ` | P   | Ç | É | á |    | L         | đ | Ó | - |
| 1 |     | DC1  | !  | 1 | Α | Q | a | 9   | ü | Ĺ | í |    | ⊥         | Ð | ß | " |
| 2 |     | DC2  | n  | 2 | в | R | Ъ | r   | é | í | ó |    | т         | Ď | Ô |   |
| 3 |     | DC 3 | #  | 3 | С | S | c | s   | â | ô | ú | 1  | ŀ         | Ë | Ń | • |
| 4 |     | DC 4 | \$ | 4 | D | Т | d | t   | ä | ö | Ą | -İ | <u> </u>  | ď | ń | 5 |
| 5 |     |      | %  | 5 | Ε | U | e | u   | ů | Ľ | ą | Á  | +         | Ň | ň | ş |
| 6 |     |      | &  | 6 | F | v | f | v   | ć | I | Ž | Â  | Å         | Í | Š | ÷ |
| 7 | BEI | L    | ,  | 7 | G | W | g | w   | ç | Ś | ž | Ĕ  | ă         | î | š | د |
| 8 | BS  | CAN  | (  | 8 | н | х | h | x   | ł | ś | Ę | ş  | Ľ         | ě | Ŕ | 0 |
| 9 | нт  | EM   | )  | 9 | I | Y | i | У   | ë | Ö | ę | ᅦ  | F         | Г | Ú | - |
| Α | LF  |      | *  | : | J | Ζ | j | z   | Ó | Ü |   | ï  | <u>ii</u> | г | ŕ | • |
| B | VT  | ESC  | +  | ; | K | [ | k | ł   | ő | Ť | ź | 7  | īī        | È | Ű | ũ |
| С | FF  | FS   | ,  | < | L | ١ | 1 | 1   | î | ť | Č | ij | j.        |   | ý | Ř |
| D | CR  |      | -  | H | М | ] | m | }   | Ź | Ł | ş | Ż  | =         | Ŧ | Ý | ř |
| E | SO  |      |    | > | N | ^ | n | ~   | Ä | x | * | ż  | 쀼         | Û | ţ |   |
| F | SI  |      | 1  | ? | 0 |   | o | DEL | ć | č | * | ٦  | ä         |   |   |   |
|   |     |      |    |   |   |   |   |     |   |   |   | •  |           |   |   |   |

|   | 0   | 1    | 2  | 3 | 4 | 5 | 6 | 7   | 8 | 9 | Α | B  | С  | D | E | F  |
|---|-----|------|----|---|---|---|---|-----|---|---|---|----|----|---|---|----|
| 0 | NUI | L    |    | 0 | @ | Р | ` | р   | Ç | É | á | Ш  | L  |   | Ó | -  |
| 1 |     | DC1  | 1  | 1 | Α | Q | a | q   | ü | ċ | í |    | ⊥  |   | ß |    |
| 2 |     | DC2  | "  | 2 | В | R | b | r   | é | Ċ | ó |    | т  | Ê | Ô | l  |
| 3 |     | DC 3 | #  | 3 | С | S | c | s   | â | ô | ú | Ĩ  | ÷  | Ē | ò | 'n |
| 4 |     | DC 4 | \$ | 4 | D | Т | d | t   | ä | ō | ñ | -i | ÷  | È | Ġ | ٠  |
| 5 |     |      | %  | 5 | Ε | U | e | u   | à | ò | Ñ | Á  | +  | 1 | ġ | ş  |
| 6 |     |      | &  | 6 | F | v | f | v   | ĉ | û | Ğ | Â  | ŝ  | f | μ | ÷  |
| 7 | BEI | Ĺ    | ,  | 7 | G | W | g | w   | ç | ù | ğ | À  | ŝ  | î | Ħ |    |
| 8 | BS  | CAN  | (  | 8 | Н | х | h | x   | ê | t | Ĥ | Ş  | L  | Ï | ħ | 0  |
| 9 | НT  | EM   | )  | 9 | I | Y | i | у   | ë | Ö | ĥ | 눼  | F  | L | Ú | -  |
| А | LF  |      | *  | : | J | z | j | Z   | è | Ū |   | i  | щ  | г | Û | •  |
| В | VT  | ESC  | +  | ; | K | [ | k | {   | ï | ĝ | ₩ | 7  | 77 | È | Ù |    |
| С | FF  | FS   | ,  | < | L | Ň | 1 | I.  | î | £ | Ĵ | Ű. | j, | = | Ŭ | 3  |
| D | CR  |      | -  | = | м | 1 | m | }   | ì | Ĝ | ş | Ż  | =  | - | ŭ | 2  |
| Ε | so  |      |    | > | N | ^ | n | ~   | Ä | × | * | ż  | 北  | ì |   |    |
| F | SI  |      | 1  | ? | 0 |   | o | DEL | ĉ | ĵ | * | ٦  | ä  |   | - |    |
|   |     |      |    |   |   |   |   |     |   | , |   |    |    |   |   |    |

| Code | page | 855 |
|------|------|-----|
|------|------|-----|

|   | 0   | 1    | 2  | 3 | 4 | 5 | 6 | 7   | 8 | 9  | Α | B  | С  | D   | E   | F |
|---|-----|------|----|---|---|---|---|-----|---|----|---|----|----|-----|-----|---|
| 0 | NUI |      |    | 0 | @ | Р | ` | р   | ħ | љ  | а |    | L  | л   | Я   | - |
| 1 |     | DC1  | !  | 1 | Α | Q | a | q   | Ъ | Б  | Α |    | ⊥  | Л   | Р   | ы |
| 2 |     | DC2  |    | 2 | в | R | b | r   | ŕ | њ  | б |    | т  | м   | Р   | Ы |
| 3 |     | DC 3 | #  | 3 | С | S | c | s   | ŕ | в  | Б | 1  | ŀ  | М   | c   | 3 |
| 4 |     | DC 4 | \$ | 4 | D | Т | d | t   | ë | ħ  | ц | +  | -  | н   | С   | 3 |
| 5 |     |      | %  | 5 | Ε | U | e | u   | Ë | Ћ  | Ц | x  | +  | H   | т   | ш |
| 6 |     |      | &  | 6 | F | v | f | v   | e | Ŕ  | д | X  | ĸ  | . 0 | Т   | H |
| 7 | BEI |      | ,  | 7 | G | W | g | w   | € | Ŕ  | Д | И  | К  | 0   | у   | Э |
| 8 | BS  | CAN  | (  | 8 | Н | х | h | x   | s | ÿ  | e | И  | L  | п   | У   | Э |
| 9 | HT  | EM   | )  | 9 | Ι | Y | i | У   | S | ÿ  | Е | 눼  | F  | ٦   | ж   | щ |
| A | LF  |      | ٠  | : | J | Z | j | z   | i | ų  | ф | 1  | Щ  | г   | X   | Щ |
| B | VT  | ESC  | +  | ; | ĸ | [ | k | {   | I | Ų  | Φ | ก  | īī |     | в   | ч |
| С | FF  | FS   | ,  | < | L | ١ | 1 |     | ï | ю  | г | IJ | ŀ  |     | В   | ч |
| D | CR  |      | -  | = | М | ] | m | }   | Ï | 10 | Г | й  | =  | п   | ь   | § |
| E | SO  |      |    | > | N | ^ | n | ~   | j | ъ  | * | Й  | ÷  | я   | Ь   |   |
| F | SI  |      | 1  | ? | 0 | _ | ο | DEL | J | Ъ  | * | ٦  | n  |     | Ne. |   |
|   |     |      |    |   |   |   |   |     |   |    |   |    |    |     |     |   |

|   | 0   | 1    | 2  | 3 | 4 | 5 | 6 | 7            | 8 | 9 | Α  | B   | С           | D | E | F |
|---|-----|------|----|---|---|---|---|--------------|---|---|----|-----|-------------|---|---|---|
| 0 | NUI | L    |    | 0 | @ | P | ` | р            | Ç | É | á  |     | L           | Q | Ó | - |
| 1 |     | DC1  | !  | 1 | Α | Q | a | q            | ü | æ | í  |     | ⊥           | â | ß | ± |
| 2 |     | DC2  | Ħ  | 2 | В | R | b | r            | é | Æ | ó  |     | т           | Ê | Ô |   |
| 3 |     | DC 3 | #  | 3 | С | S | c | 5            | â | ô | ú  | 1   | ŀ           | Ē | ò | ¥ |
| 4 |     | DC 4 | \$ | 4 | D | Т | d | t            | ä | ö | ñ  | -   | _           | È | õ | T |
| 5 |     |      | %  | 5 | Ε | U | c | u            | à | ò | Ñ  | Á   | +           |   | Õ | § |
| 6 |     |      | &  | 6 | F | v | f | v            | å | û | Ğ  | Â   | ã           | Í | μ | ÷ |
| 7 | BEI | Ĺ    | ,  | 7 | G | W | g | $\mathbf{w}$ | ç | ù | ģ  | À   | Ã           | î |   |   |
| 8 | BS  | CAN  | (  | 8 | H | Х | h | x            | ê | t | i  | C   | Ľ           | Ï | × | 0 |
| 9 | HT  | EM   | )  | 9 | Ι | Y | i | у            | ē | Ö | 0  | ᅦ   | Г           | ٦ | Ú | - |
| Α | LF  |      | *  | : | J | Z | j | z            | è | Ü | -  | 1   | <u> I</u> L | г | Û | • |
| В | VT  | ESC  | +  | ; | ĸ | [ | k | ł            | ĩ | ø | Ж  | F   | īī          |   | Ù | 1 |
| С | FF  | FS   | ,  | < | L | ١ | 1 |              | î | £ | ₩  | -jj | ŀ           |   | ì | 3 |
| D | CR  |      | -  | = | M | ] | m | }            | 1 | ø | i. | ¢   | =           | 1 | ÿ | 2 |
| E | SO  |      |    | > | N | ^ | n | ~            | Ä | Ş | *  | ¥   | ÷           | Í |   | • |
| F | SI  |      | 1  | ? | 0 | _ | ο | DEL          | Å | ş | *  | ٦   | ¤           |   | - |   |
|   |     |      |    |   |   |   |   |              |   |   |    |     |             |   |   |   |

|   | 0   | 1    | 2  | 3 | 4 | 5 | 6 | 7   | 8       | 9      | Α | В      | С        | D      | Ε      | F       |
|---|-----|------|----|---|---|---|---|-----|---------|--------|---|--------|----------|--------|--------|---------|
| 0 | NUI |      |    | 0 | @ | P | ` | р   | Α       | Р      | a |        | L        | ш      | р      | Ë       |
| 1 |     | DC1  | !  | 1 | Α | Q | a | q   | Б       | С      | б |        | Ŧ        | =      | c      | ë       |
| 2 |     | DC2  | Ħ  | 2 | В | R | b | r   | В       | Т      | В |        | -        | ÷      | т      | e       |
| 3 |     | DC 3 | #  | 3 | С | S | c | s   | Г       | У      | г | 1      | Ļ        | ű      | v      | e       |
| 4 |     | DC 4 | \$ | 4 | D | Т | d | t   | Д       | Φ      | л | 4      | -        | F      | ¢.     | ĭ       |
| 5 |     |      | %  | 5 | Е | U | e | u   | E       | x      | ē | 4      | Ŧ        | -      | T<br>T | ï       |
| 6 |     |      | &  | 6 | F | v | f | v   | x       | п      | * | 1      | F        | г<br>— |        | v       |
| 7 | BEL |      | ,  | 7 | G | w | g | w   | 3       | ų      | 3 |        | Г.       | Ш      | -4     | ž       |
| 8 | BS  | CAN  | (  | 8 | н | x | h | x   | И       | Π      | ਸ | "      | IL.      | #      |        | 0       |
| 9 | нт  | EM   | ì  | 9 | I | Y | i | v   | й       |        |   | L<br>L | _        | Ţ      |        |         |
| A | LF  |      | ÷  | : | J | z | i | 7   | ĸ       | T      |   | 1      | JL<br>JL | _      | щ<br>7 |         |
| в | VT  | ESC  | +  |   | ĸ | ī | ŀ | ĩ   | π       | ม      | - | -      | _        | L.     | ь      | ,       |
| ĉ | FF  | FS   | •  | , | T | , | 1 | 1   | м       | ш<br>ь | л | ונ     | Ĩ        |        | ы      | *       |
| Ď | CR  |      | ,  | 2 | м | 1 | - | 1   | rı<br>U | D<br>C | M |        | lī       |        | ь      | ле<br>Ч |
| F | SO  |      | -  | - | M | ž |   | ~   | Л       | 5      | н |        | =        | •      | Э      | Д       |
| E | 50  |      | ;  | > | N |   | n |     | 0       | N      | 0 | 3      | Ť        | 1      | ю      | •       |
| Г | 51  |      | /  | ? | 0 | - | 0 | DEL | 11      | к      | п | ٦      | =        |        | я      |         |
|   |     |      |    |   |   |   |   |     |         |        |   |        |          |        |        |         |
|   | 0   | 1    | 2  | 3 | 4 | 5 | 6 | 7   | 8       | 9      | Α | B      | с        | D      | Ε      | F       |
| 0 | NUL |      |    | 0 | @ | Р | ` | р   |         | I      | ï |        | L        | Т      | ٤      | _       |

|   | 0         | 1    | 2  | 3 | 4 | 5 | 6 | 7   | 8 | 9 | Α | B  | С        | D  | E | F |
|---|-----------|------|----|---|---|---|---|-----|---|---|---|----|----------|----|---|---|
| 0 | NUI       | L    |    | 0 | @ | Р | ` | р   |   | I | ï |    | L        | Т  | ζ | - |
| 1 |           | DC1  | !  | 1 | Α | Q | a | q   |   | Ī | ĩ |    | ⊥        | Y  | η | ± |
| 2 |           | DC2  |    | 2 | В | R | b | r   |   | 0 | ó |    | т        | Φ  | ð | v |
| 3 |           | DC 3 | #  | 3 | С | S | c | s   |   |   | Ú | Ĩ  | ŀ        | X  | ι | φ |
| 4 |           | DC 4 | \$ | 4 | D | Т | d | t   |   |   | Α | ÷  | <u> </u> | Ψ  | × | χ |
| 5 |           |      | %  | 5 | E | U | e | u   |   | Y | В | ĸ  | +        | Ω  | λ | ş |
| 6 |           |      | &  | 6 | F | v | f | v   | Ά | Ÿ | Г | ۸  | п        | α  | μ | ψ |
| 7 | BEI       | Ľ,   | ,  | 7 | G | W | g | w   |   | ¢ | Δ | M  | Р        | β  | v | - |
| 8 | BS        | CAN  | (  | 8 | Н | Х | h | x   | • | Q | Ε | N  | Ľ        | γ  | ξ | ۰ |
| 9 | HТ        | EM   | )  | 9 | Ι | Y | i | у   | - | 2 | Ζ | ᆌ  | F        | L  | 0 | - |
| A | LF        |      | *  | : | J | Z | j | z   | 1 | 3 | н | ï  | ï        | г  | π | ω |
| B | VT        | ESC  | +  | ; | K | [ | k | {   | " | ά | Ж | จ  | ī        | ÷. | 6 | Ü |
| С | FF        | FS   | ,  | < | L | ١ | 1 |     | , | £ | θ | ij | j.       | -  | σ | ΰ |
| D | CR        |      | -  | = | М | ] | m | }   | E | É | Ι | Ξ  | =        | δ  | ς | ώ |
| E | <b>SO</b> |      |    | > | N | ^ | n | ~   | - | ή | * | 0  | 쀼        | ε  | τ |   |
| F | SI        |      | 1  | ? | 0 | _ | 0 | DEL | Ħ | í | * | ٦  | Σ        |    | - |   |
|   |           |      |    |   |   |   |   |     |   |   |   |    |          |    |   |   |

## Code page USSR Gost

|   | 0   | 1    | 2  | 3 | 4 | 5 | 6 | 7   | 8  | 9         | Α        | в | С | D | Ε | F  |
|---|-----|------|----|---|---|---|---|-----|----|-----------|----------|---|---|---|---|----|
| 0 | NU  | L    |    | 0 | @ | Р | ` | Р   | ≞  | F         | г        | Α | Р | a | Р | Ë  |
| 1 |     | DC1  | I  | 1 | Α | Q | a | q   | ш  |           |          | Б | С | б | c | ë  |
| 2 |     | DC2  |    | 2 | В | R | ь | r   | Ŧ  | j,        | <b>_</b> | В | Т | в | т | ,  |
| 3 |     | DC 3 | #  | 3 | С | S | c | 5   | ŧ. | Ľ         | L        | Г | У | Г | у | 1  |
| 4 |     | DC4  | \$ | 4 | D | Т | d | t   | -Ĥ | =         | -        | Д | Φ | д | ф | 1  |
| 5 |     |      | %  | 5 | Ε | U | e | u   | Π  |           | 1        | Ε | х | e | x | ١  |
| 6 |     |      | &  | 6 | F | v | f | v   | Ŧ  | 77        | Ť        | X | Ц | ж | ц | →  |
| 7 | BEI | Ĺ    | ,  | 7 | G | W | g | w   | π  | 4         | -İ       | 3 | ч | э | ч | +  |
| 8 | BS  | CAN  | (  | 8 | Н | Х | h | x   | Ű. | <u>ji</u> | Ť        | И | Ш | И | ш | Ť  |
| 9 | HT  | EM   | )  | 9 | I | Y | i | У   | F  | ŀ         | F        | Й | Щ | й | щ | t  |
| A | LF  |      | *  | : | J | Z | j | z   | F  | ÷         | ÷        | К | Ъ | ĸ | ъ | ÷  |
| B | VT  | ESC  | +  | ; | K | [ | k | ł   | Ш. | 1İİ       | Ė        | Л | ы | л | ы | ±  |
| С | FF  | FS   | ,  | < | L | ١ | 1 | 1   | F  |           | -        | М | ь | м | ь | Ne |
| D | CR  |      | -  | = | М | ] | m | }   | ŧ  |           | ī        | Н | Э | н | Э | ¤  |
| E | so  |      |    | > | N | ^ | n | ~   | ŀ  | #         |          | 0 | ю | o | ю |    |
| F | SI  |      | 1  | ? | 0 | _ | ο | DEL | π  | ŧ         |          | Π | я | п | я |    |
|   |     |      |    |   |   |   |   |     |    | •         |          |   |   |   |   |    |

|   | 0   | 1    | 2  | 3 | 4 | 5 | 6   | 7   | 8 | 9  | Α | В          | С  | D  | Ε  | F  |
|---|-----|------|----|---|---|---|-----|-----|---|----|---|------------|----|----|----|----|
| 0 | NUI | Ĺ    |    | 0 | @ | Р | `   | Р   | 0 | ß  |   | •          | ¢  | ذ  | _  | -  |
| 1 |     | DC1  | !  | 1 | Α | Q | a   | q   | ٠ | 80 | - | ١          | 5  | ر  | ف۔ | -  |
| 2 |     | DC2  | "  | 2 | В | R | b   | r   | • | ø  | ĩ | ۲          | T  | ز  | ف  | ن  |
| 3 |     | DC 3 | #  | 3 | С | S | c   | s   | 1 | ±  | £ | ۳          | t  |    | ک  | ۵  |
| 4 |     | DC 4 | \$ | 4 | D | Т | d   | t   |   | Ж  | ¤ | ٤          | 5  | ش  | د  | +  |
| 5 |     |      | %  | 5 | Ε | U | e   | u   |   | 14 | ٤ | ٠          | ē  | -  | 0  | ف  |
| 6 |     |      | &  | 6 | F | v | f   | v   |   | ~  |   | ٦          | ت  | خد | ر  | ب  |
| 7 | BEI | L    | ,  | 7 | G | W | g   | w   | ÷ | *  |   | v          | \$ | ط  |    | خد |
| 8 | BS  | CAN  | (  | 8 | H | х | h   | x   | + | *  | L | ۸          |    | ظ  | و  | ē  |
| 9 | HT  | EM   | )  | 9 | Ι | Y | i   | У   | т | ۲  | ب | ٩          | ã  | ع  | ى  | ¥  |
| Α | LF  |      | *  | : | J | Z | j   | z   | ŀ | 4  | ت | ف          | نـ | غ  |    | ĸ  |
| В | VT  | ESC  | +  | ; | K | [ | k   | {   | Ţ |    | ٹ | ť          | ئہ | 1  | خر | J  |
| С | FF  | FS   | ,  | < | L | ١ | - 1 |     | ٦ |    | 4 | س          | ج  | -  | ح  | ك  |
| D | CR  |      | -  | = | М | ] | m   | }   | Г | Y  | ε | ش          | ح  | ÷  | ځ  | ي  |
| Ε | so  |      |    | > | N | ^ | n   | ~   | Ĺ | ×  | ٢ | <i>م</i> ر | خ  | ×  | ż  |    |
| F | SI  |      | 1  | ? | 0 | _ | ο   | DEL | ٦ | L  | ż | የ          | د  | ٤  | Ą  |    |
|   |     |      |    |   |   |   |     |     |   |    |   |            |    |    |    |    |

### Code page 437G

**Code page 920** (equivalente a ISO 8859-9)

|   | 0   | 1          | 2  | 3 | 4        | 5 | 6 | 7      | 8 | 9 | A        | в   | С  | D        | E | F |
|---|-----|------------|----|---|----------|---|---|--------|---|---|----------|-----|----|----------|---|---|
| 0 | NUT | . <b>-</b> | 2  | ő | a        | P | Ň | ,<br>p | Ā | P |          | 111 | ĩ  | ш        |   | ŋ |
| ĩ |     | DC1        | ,  | 1 | 4        | â |   | P      | R | 5 | 2        | 511 | 1  | _        | Ä | Ŧ |
| 1 |     | DCI        | -  | 1 | <u>^</u> | ų | a | 4      | D | 4 | <u>.</u> | (A) | -  | т        | a | ÷ |
| 2 |     | DC2        |    | 2 | в        | R | ъ | r      | г | т | λ        |     | т  | π        | έ | 2 |
| 3 |     | DC 3       | #  | 3 | С        | s | c | 5      | Δ | Y | μ        |     | 1  | ш        | ή | ≤ |
| 4 |     | DC 4       | \$ | 4 | D        | т | d | t      | Е | Φ | v        | +   | _  | F        | ï | ſ |
| 5 |     |            | %  | 5 | Е        | U | c | u      | z | х | ξ        | 4   | +  | F        | í | j |
| 6 |     |            | &  | 6 | F        | v | f | v      | н | Ψ | o        | -li | È  | п        | ó | ÷ |
| 7 | BEI | L          | '  | 7 | G        | w | g | w      | θ | Ω | π        | п   | ŀ  | ÷.       | ΰ | ≈ |
| 8 | BS  | CAN        | (  | 8 | н        | х | h | x      | I | α | 6        | ÷.  | Ű. | ŧ        | ΰ | 0 |
| 9 | ΗТ  | EM         | )  | 9 | I        | Y | i | у      | ĸ | β | σ        | 4   | F  | Ĺ        | ŵ | £ |
| A | LF  |            | ٠  | : | l        | z | j | z      | ۸ | γ | 5        | 1   | ΞĽ | г        | Ά | ¥ |
| B | VT  | ESC        | +  | ; | к        | ] | k | {      | М | δ | τ        | 7   | īī | É        | Έ | 1 |
| С | FF  | FS         | ,  | < | L        | ١ | 1 |        | N | ε | υ        | j,  | ⊧  | -        | н | n |
| D | CR  |            | -  | = | м        | ] | m | }      | Ξ | ξ | φ        | ш   | =  | ī        | 1 | 2 |
| E | so  |            |    | > | N        |   | n | ~      | 0 | η | χ        | Ч   | ÷  |          | σ | • |
| F | SI  |            | 1  | ? | o        | _ | 0 | DEL    | п | Ð | ψ        | ٦   | Ŧ  |          | Y |   |
|   |     |            |    |   |          |   |   |        |   |   |          |     |    |          |   |   |
|   | •   |            | •  | • |          | - |   | -      | ~ | • |          | -   | ~  | <b>n</b> | г | P |

|   | 0   | 1    | 2  | 3 | 4 | 5 | 6 | 7            | 8 | 9 | Α | В | С | D | E | F |
|---|-----|------|----|---|---|---|---|--------------|---|---|---|---|---|---|---|---|
| 0 | NUI | L    |    | 0 | @ | Р | ` | P            |   |   |   | ۰ | À | Ğ | à | ğ |
| 1 |     | DC1  | !  | 1 | Α | Q | a | q            |   |   | i | ± | Á | Ñ | á | ñ |
| 2 |     | DC2  | Ħ  | 2 | В | R | b | r            |   |   | ¢ | 2 | Â | ò | â | ò |
| 3 |     | DC 3 | #  | 3 | С | S | c | s            |   |   | £ | 3 | Ã | Ó | ã | ó |
| 4 |     | DC 4 | \$ | 4 | D | Т | d | t            |   |   | ¤ | , | Ä | Ô | ā | ô |
| 5 |     |      | %  | 5 | Ε | U | е | u            |   |   | ¥ | μ | Å | Õ | â | õ |
| 6 |     |      | &  | 6 | F | v | f | v            |   |   | 1 | T | Æ | Ö | æ | õ |
| 7 | BEI | Ĺ    | ,  | 7 | G | W | g | $\mathbf{w}$ |   |   | ş | • | Ç | × | ç | ÷ |
| 8 | BS  | CAN  | (  | 8 | Н | х | h | x            |   |   | - | ٩ | È | ø | è | ø |
| 9 | HТ  | EM   | )  | 9 | Ι | Y | i | У            |   |   | C | 1 | É | Ù | é | ù |
| A | LF  |      | *  | : | J | Z | j | z            |   |   | 8 | õ | Ê | Ú | ê | ú |
| B | VT  | ESC  | +  | ; | K | [ | k | ł            |   |   | * | * | Ē | Û | ē | û |
| С | FF  | FS   | ,  | < | L | ١ | 1 |              |   |   | 7 | ₩ | Í | Ü | ì | ü |
| D | CR  |      | -  | = | М | ] | m | }            |   |   | - | Ж | ſ | t | í | 1 |
| E | SO  |      |    | > | N | ^ | n | ~            |   |   | 8 | ¥ | î | Ş | î | ş |
| F | SI  |      | 1  | ? | 0 | _ | 0 | DEL          |   |   |   | i | Ï | ß | ï | ÿ |

| Code | pag | je | 923 |   |   |   |   |
|------|-----|----|-----|---|---|---|---|
| /    | -   |    |     | - | _ | - | _ |

(equivalente a ISO 8859-15)

|   | 0   | 1    | 2  | 3 | 4 | 5 | 6 | 7            | 8 | 9 | Α  | В  | С         | D | Ε | F |
|---|-----|------|----|---|---|---|---|--------------|---|---|----|----|-----------|---|---|---|
| 0 | NUI | L    |    | 0 | @ | Р | ` | р            | Ç | É | á  |    | L         | ð | Ó | - |
| 1 |     | DC1  | !  | 1 | Α | Q | a | 9            | ü | æ | í  |    | Т         | Ð | β | ± |
| 2 |     | DC2  | "  | 2 | В | R | b | r            | é | Æ | ó  |    | т         | Ê | Ô | - |
| 3 |     | DC 3 | #  | 3 | С | S | c | s            | â | ô | ú  |    | ŀ         | Ë | ò | Ж |
| 4 |     | DC 4 | \$ | 4 | D | Т | d | t            | ā | ō | ñ  | +  | _         | È | õ | ۲ |
| 5 |     |      | %  | 5 | Ε | U | e | u            | à | ò | Ñ  | Á  | +         | € | Õ | ş |
| 6 |     |      | &  | 6 | F | v | f | v            | å | û | ā  | Â  | ã         | ſ | μ | ÷ |
| 7 | BEI |      | ,  | 7 | G | W | g | $\mathbf{w}$ | ç | ù | Q  | À  | Ã         | Î | þ |   |
| 8 | BS  | CAN  | (  | 8 | Н | х | h | x            | ê | ÿ | 3  | ¢  | L         | Ī | Þ | 0 |
| 9 | HТ  | EM   | )  | 9 | I | Y | i | у            | ë | Ö | 8  | ᅦ  | ſŕ        | Г | Ú | - |
| A | LF  |      | ٠  | : | J | Ζ | j | z            | è | Ü | -  | Ï  | <u>ji</u> | г | Û | • |
| B | VT  | ESC  | +  | ; | K | [ | k | ł            | ï | ø | ⅛  | 51 | īī        | Ė | Ù | 1 |
| С | FF  | FS   | ,  | < | L | ١ | 1 | 1            | î | £ | ¥4 | ij | Ï⊧        |   | ý | 3 |
| D | CR  |      | -  | = | М | ] | m | }            | ì | ø | i  | ¢  | =         | T | Ý | 2 |
| E | so  |      |    | > | N | ^ | n | ~            | Ä | × | *  | ¥  | ÷         | Í | - |   |
| F | S I |      | 1  | ? | 0 | - | 0 | DEL          | Å | f | *  | ٦  | ¤         |   |   |   |

|   | 0         | 1    | 2  | 3 | 4 | 5 | 6 | 7            | 8 | 9 | Α | В | С | D | E | F |
|---|-----------|------|----|---|---|---|---|--------------|---|---|---|---|---|---|---|---|
| 0 | NUI       | Ĺ    |    | 0 | @ | Р | ` | р            |   |   |   | 0 | À | Ð | à | ð |
| 1 |           | DC1  | !  | 1 | Α | Q | a | 9            |   |   | i | ± | Á | Ñ | á | ñ |
| 2 |           | DC2  | n  | 2 | в | R | b | r            |   |   | ¢ | 2 | Â | ò | â | ò |
| 3 |           | DC 3 | #  | 3 | С | S | С | s            |   |   | £ | 3 | Ã | Ó | ã | ó |
| 4 |           | DC 4 | \$ | 4 | D | Т | d | t            |   |   | € | Ž | Ä | Ô | ä | ô |
| 5 |           |      | %  | 5 | Ε | U | e | u            |   |   | ¥ | μ | Å | Õ | å | õ |
| 6 |           |      | &  | 6 | F | v | f | v            |   |   | Š | T | Æ | Ö | æ | ö |
| 7 | BEI       | Ľ    | ,  | 7 | G | W | g | $\mathbf{w}$ |   |   | ş | • | Ç | × | ç | ÷ |
| 8 | BS        | CAN  | (  | 8 | н | х | h | x            |   |   | š | ž | È | ø | è | ø |
| 9 | HT        | EM   | )  | 9 | I | Y | i | У            |   |   | ¢ | 1 | É | Ù | é | ù |
| A | LF        |      | *  | : | J | Z | j | z            |   |   | ā | Q | Ê | Ú | ê | ú |
| B | VT        | ESC  | +  | ; | K | [ | k | {            |   |   | * | * | Ë | Û | ē | û |
| С | FF        | FS   | ,  | < | L | ١ | 1 |              |   |   | - | Œ | Ì | Ü | ì | ü |
| D | CR        |      | -  | = | М | ] | m | }            |   |   |   | œ | Í | Ý | í | ý |
| E | <b>SO</b> |      |    | > | N | ^ | n | ~            |   |   | 8 | Ÿ | Î | Þ | î | þ |
| F | SI        |      | 1  | ? | 0 | _ | ο | DEL          |   |   | _ | S | Ï | ß | ï | ÿ |
|   |           |      |    |   |   |   |   |              |   |   |   |   |   |   |   |   |

## Juego de caracteres ISO

ISO 8859-2

|                                                                              | 0                                                               | 1                                                       | 2                               | 3                                                                        | 4                                                                       | 5                                                                       | 6                                                             | 7                                                                                   | 8 | 9 | Α                                                                                                    | В                                                                                 | С                                                                            | D                                                                                 | Е                                                            | F                                               |
|------------------------------------------------------------------------------|-----------------------------------------------------------------|---------------------------------------------------------|---------------------------------|--------------------------------------------------------------------------|-------------------------------------------------------------------------|-------------------------------------------------------------------------|---------------------------------------------------------------|-------------------------------------------------------------------------------------|---|---|----------------------------------------------------------------------------------------------------|-----------------------------------------------------------------------------------|------------------------------------------------------------------------------|-----------------------------------------------------------------------------------|--------------------------------------------------------------|-------------------------------------------------|
| 0                                                                            | NU                                                              | L                                                       |                                 | 0                                                                        | @                                                                       | Р                                                                       | `                                                             | P                                                                                   |   |   |                                                                                                    | 0                                                                                 | Ŕ                                                                            | Ð                                                                                 | ŕ                                                            | đ                                               |
| 1                                                                            |                                                                 | DC1                                                     | !                               | 1                                                                        | Α                                                                       | Q                                                                       | a                                                             | q                                                                                   |   |   | Ą                                                                                                    | ą                                                                                 | Á                                                                            | Ń                                                                                 | á                                                            | ń                                               |
| 2                                                                            |                                                                 | DC2                                                     |                                 | 2                                                                        | В                                                                       | R                                                                       | Ъ                                                             | r                                                                                   |   |   | ~                                                                                                    |                                                                                   | Â                                                                            | Ň                                                                                 | â                                                            | ň                                               |
| 3                                                                            |                                                                 | DC 3                                                    | #                               | 3                                                                        | С                                                                       | S                                                                       | c                                                             | 5                                                                                   |   |   | Ł                                                                                                    | ł                                                                                 | Ă                                                                            | Ó                                                                                 | ă                                                            | ó                                               |
| 4                                                                            |                                                                 | DC4                                                     | \$                              | 4                                                                        | D                                                                       | Т                                                                       | d                                                             | t                                                                                   |   |   | ¤                                                                                                    | -                                                                                 | Ä                                                                            | Ô                                                                                 | ä                                                            | ô                                               |
| 5                                                                            |                                                                 |                                                         | %                               | 5                                                                        | Ε                                                                       | U                                                                       | e                                                             | u                                                                                   |   |   | Ľ                                                                                                    | ľ                                                                                 | Ĺ                                                                            | Ó                                                                                 | í                                                            | ő                                               |
| 6                                                                            |                                                                 |                                                         | &                               | 6                                                                        | F                                                                       | v                                                                       | f                                                             | v                                                                                   |   |   | Ś                                                                                                    | ś                                                                                 | Ć                                                                            | Ö                                                                                 | ć                                                            | ö                                               |
| 7                                                                            | BEI                                                             | Ĺ                                                       | ,                               | 7                                                                        | G                                                                       | W                                                                       | g                                                             | w                                                                                   |   |   | Ş                                                                                                    | •                                                                                 | Ç                                                                            | ×                                                                                 | ç                                                            | ÷                                               |
| 8                                                                            | BS                                                              | CAN                                                     | (                               | 8                                                                        | H                                                                       | х                                                                       | h                                                             | x                                                                                   |   |   | -                                                                                                    |                                                                                   | Č                                                                            | Ř                                                                                 | č                                                            | ř                                               |
| 9                                                                            | HТ                                                              | EM                                                      | )                               | 9                                                                        | I                                                                       | Y                                                                       | i                                                             | У                                                                                   |   |   | Š                                                                                                    | š                                                                                 | É                                                                            | Û                                                                                 | é                                                            | ů                                               |
| Α                                                                            | LF                                                              |                                                         | *                               | :                                                                        | J                                                                       | Ζ                                                                       | j                                                             | z                                                                                   |   |   | Ş                                                                                                    | ş                                                                                 | Ę                                                                            | Ú                                                                                 | ę                                                            | ú                                               |
| В                                                                            | VT                                                              | ESC                                                     | +                               | ;                                                                        | K                                                                       | [                                                                       | k                                                             | ł                                                                                   |   |   | Ť                                                                                                    | ť                                                                                 | Ē                                                                            | Ű                                                                                 | ë                                                            | ű                                               |
| С                                                                            | FF                                                              | FS                                                      | ,                               | <                                                                        | L                                                                       | ١                                                                       | 1                                                             | 1                                                                                   |   |   | Ź                                                                                                    | ź                                                                                 | Ĕ                                                                            | Ü                                                                                 | ě                                                            | ü                                               |
| D                                                                            | CR                                                              |                                                         | -                               | =                                                                        | М                                                                       | ]                                                                       | m                                                             | }                                                                                   |   |   | -                                                                                                    | ~                                                                                 | ſ                                                                            | Ý                                                                                 | í                                                            | ý                                               |
| Ε                                                                            | SO                                                              |                                                         |                                 | >                                                                        | N                                                                       | ^                                                                       | n                                                             | ~                                                                                   |   |   | Ž                                                                                                    | ž                                                                                 | î                                                                            | Ţ                                                                                 | î                                                            | ţ                                               |
| F                                                                            | SI                                                              |                                                         | 1                               | ?                                                                        | 0                                                                       | _                                                                       | ο                                                             | DEL                                                                                 |   |   | Ż                                                                                                    | ż                                                                                 | Ď                                                                            | ß                                                                                 | ď                                                            | •                                               |
|                                                                              |                                                                 |                                                         |                                 |                                                                          |                                                                         |                                                                         |                                                               |                                                                                     |   |   |                                                                                                    |                                                                                   |                                                                              |                                                                                   |                                                              |                                                 |
|                                                                              |                                                                 |                                                         |                                 |                                                                          |                                                                         |                                                                         |                                                               |                                                                                     |   |   |                                                                                                    |                                                                                   |                                                                              |                                                                                   |                                                              |                                                 |
|                                                                              | 0                                                               | 1                                                       | 2                               | 2                                                                        | 4                                                                       | 5                                                                       | 6                                                             | 7                                                                                   | 8 | 0 | 4                                                                                                    | B                                                                                 | C                                                                            | р                                                                                 | F                                                            | F                                               |
| ٥                                                                            | 0                                                               | 1                                                       | 2                               | 3                                                                        | 4                                                                       | 5<br>P                                                                  | 6                                                             | 7                                                                                   | 8 | 9 | A                                                                                                    | B                                                                                 | C<br>P                                                                       | D                                                                                 | E                                                            | F                                               |
| 0                                                                            | 0<br>NUI                                                        |                                                         | 2                               | 3<br>0<br>1                                                              | 4<br>@                                                                  | 5<br>P                                                                  | 6                                                             | 7<br>P                                                                              | 8 | 9 | A                                                                                                    | B<br>A<br>5                                                                       | C<br>P<br>C                                                                  | D<br>a<br>5                                                                       | E<br>P<br>c                                                  | F<br>Me                                         |
| 0 1 2                                                                        | 0<br>NUJ                                                        | 1<br>DC1                                                | 2                               | 3<br>0<br>1<br>2                                                         | 4<br>@<br>A<br>B                                                        | 5<br>P<br>Q<br>R                                                        | б<br>`<br>а<br>Ъ                                              | 7<br>P<br>9                                                                         | 8 | 9 | A<br>Ē                                                                                                    | В<br>А<br>Б<br>В                                                                  | C<br>P<br>C<br>T                                                             | D<br>a<br>6<br>B                                                                  | E<br>P<br>c                                                  | F<br>Me<br>ë                                    |
| 0<br>1<br>2<br>3                                                             | 0<br>NUI                                                        | 1<br>DC1<br>DC2<br>DC3                                  | 2 !                             | 3<br>0<br>1<br>2<br>3                                                    | 4<br>@<br>A<br>B<br>C                                                   | 5<br>P<br>Q<br>R                                                        | б<br>`<br>а<br>b<br>c                                         | 7<br>P<br>q<br>r                                                                    | 8 | 9 | A<br>Ë<br>b                                                                                                    | В<br>А<br>Б<br>В                                                                  | C<br>P<br>C<br>T<br>y                                                        | D<br>a<br>6<br>B                                                                  | E<br>P<br>c<br>T                                             | F<br>₩<br>ë<br>ħ                                |
| 0<br>1<br>2<br>3                                                             | 0<br>101                                                        | 1<br>DC1<br>DC2<br>DC3<br>DC4                           | 2<br>!<br>#<br>\$               | 3<br>0<br>1<br>2<br>3<br>4                                               | 4<br>@<br>A<br>B<br>C<br>D                                              | 5<br>P<br>Q<br>R<br>S<br>T                                              | б<br>`<br>а<br>b<br>c<br>d                                    | 7<br>P<br>q<br>r<br>s<br>t                                                          | 8 | 9 | A<br>Ĕ<br>Ђ<br>ŕ                                                                                                    | В<br>А<br>Б<br>Л                                                                  | C<br>P<br>C<br>T<br>y                                                        | D<br>а<br>б<br>в<br>г                                                             | Е<br>Р<br>с<br>т<br>у<br>Ф                                   | F<br>₩<br>ë<br>ħ<br>ŕ                           |
| 0<br>1<br>2<br>3<br>4<br>5                                                   | 0<br>NUJ                                                        | 1<br>DC1<br>DC2<br>DC3<br>DC4                           | 2<br>! "<br>#<br>\$             | 3<br>0<br>1<br>2<br>3<br>4<br>5                                          | 4<br>@<br>A<br>B<br>C<br>D<br>E                                         | 5<br>P<br>Q<br>R<br>S<br>T<br>U                                         | б`<br>аb<br>cd<br>е                                           | 7<br>P<br>q<br>r<br>s<br>t                                                          | 8 | 9 | A<br>Ë<br>B<br>Ć<br>S                                                                                                    | В<br>А<br>Б<br>Г<br>Д<br>Е                                                        | C<br>P<br>C<br>T<br>y<br><b>P</b>                                            | D<br>а<br>б<br>в<br>г<br>д                                                        | Е<br>Р<br>с<br>т<br>у<br>ф                                   | F<br>№<br>₿<br>ŕ<br>s                           |
| 0<br>1<br>2<br>3<br>4<br>5<br>6                                              | 0<br>NUJ                                                        | 1<br>DC1<br>DC2<br>DC3<br>DC4                           | 2<br>! <b>"</b><br>#<br>\$<br>& | 3<br>0<br>1<br>2<br>3<br>4<br>5<br>6                                     | 4<br>@<br>A<br>B<br>C<br>D<br>E<br>F                                    | 5<br>P<br>Q<br>R<br>S<br>T<br>U<br>V                                    | б`<br>аb<br>cd<br>еf                                          | 7<br>P<br>q<br>r<br>s<br>t<br>u<br>v                                                | 8 | 9 | A<br>Ĕ<br>Ĕ<br>ſ<br>S<br>I                                                                                                    | В<br>А<br>Б<br>В<br>Г<br>Д<br>Е                                                   | С<br>Р<br>С<br>Т<br>У<br>Ф<br>Х                                              | D<br>а<br>б<br>г<br>д<br>е                                                        | Е<br>Р<br>с<br>т<br>у<br>ф<br>х                              | F<br>Ne<br>ë<br>ħ<br>ŕ<br>c<br>s<br>i           |
| 0<br>1<br>2<br>3<br>4<br>5<br>6<br>7                                         | 0<br>NUI                                                        | 1<br>DC1<br>DC2<br>DC3<br>DC4                           | 2<br>! <b>#</b><br>\$%&,        | 3<br>0<br>1<br>2<br>3<br>4<br>5<br>6<br>7                                | 4<br>@<br>A<br>B<br>C<br>D<br>E<br>F<br>G                               | 5<br>P<br>Q<br>R<br>S<br>T<br>U<br>V                                    | б`<br>аb<br>cd<br>еf<br>g                                     | 7<br>9<br>1<br>s<br>t<br>u<br>v<br>w                                                | 8 | 9 | A<br>Ĕ<br>Ť<br>C<br>S<br>I<br>Ĭ                                                                                                    | В<br>А<br>Б<br>Г<br>Д<br>Е<br>Ж<br>З                                              | С<br>Р<br>С<br>Т<br>У<br>Ф<br>Х<br>Ц<br>Ч                                    | D<br>а<br>б<br>г<br>д<br>е<br>ж<br>з                                              | E<br>P<br>c<br>т<br>y<br>ф<br>x<br>ц                         | F<br>№<br>໊<br>໊<br>ŕ<br>∊<br>s<br>i<br>ï       |
| 0<br>1<br>2<br>3<br>4<br>5<br>6<br>7<br>8                                    | 0<br>NUI<br>BEI<br>BS                                           | 1<br>DC1<br>DC2<br>DC3<br>DC4                           | 2<br>! <b>#</b><br>\$%&,<br>(   | 3<br>0<br>1<br>2<br>3<br>4<br>5<br>6<br>7<br>8                           | 4<br>@<br>A<br>B<br>C<br>D<br>E<br>F<br>G<br>H                          | 5<br>P<br>Q<br>R<br>S<br>T<br>U<br>V<br>W<br>X                          | 6<br>b<br>c<br>d<br>e<br>f<br>g<br>h                          | 7<br>P<br>q<br>r<br>s<br>t<br>u<br>v<br>w<br>x                                      | 8 | 9 | A<br>Ë<br>Ë<br>Č<br>S<br>I<br>I<br>J                                                                                                    | В<br>А<br>Б<br>Г<br>Д<br>Е<br>Ж<br>З<br>И                                         | С<br>Р<br>С<br>Т<br>У<br>Ф<br>Х<br>Ц<br>Ч                                    | D<br>а<br>б<br>в<br>г<br>д<br>е<br>ж<br>з<br>и                                    | Е<br>Рстуф<br>хцч<br>ш                                       | F<br>Ne<br>ë<br>ħ<br>ŕ<br>c<br>s<br>i<br>ï<br>j |
| 0<br>1<br>2<br>3<br>4<br>5<br>6<br>7<br>8<br>9                               | 0<br>NUI<br>BEI<br>BS<br>HT                                     | 1<br>DC1<br>DC2<br>DC3<br>DC4<br>CAN                    | 2<br>! <b>#</b><br>\$%&,<br>()  | 3<br>0<br>1<br>2<br>3<br>4<br>5<br>6<br>7<br>8<br>9                      | 4<br>@<br>A<br>B<br>C<br>D<br>E<br>F<br>G<br>H<br>I                     | 5<br>P<br>Q<br>R<br>S<br>T<br>U<br>V<br>W<br>X<br>Y                     | 6<br>b<br>c<br>d<br>e<br>f<br>g<br>h<br>i                     | 7<br>P<br>q<br>r<br>s<br>t<br>u<br>v<br>w<br>x<br>y                                 | 8 | 9 | A<br>É B<br>Í E<br>S<br>I<br>I<br>J<br>B                                                                                                    | В А Б В Г Д Е Ж З И Й                                                             | С Р С Т У <b>Ф</b> Х Ц Ч <b>Ш Щ</b>                                          | D<br>аб<br>в<br>где<br>ж<br>з<br>и<br>й                                           | E<br>P<br>c<br>т<br>y<br>ф<br>х<br>ц<br>ч<br>ш<br>щ          | F<br>Me<br>ëђŕ<br>с<br>s<br>i<br>j<br>љ         |
| 0<br>1<br>2<br>3<br>4<br>5<br>6<br>7<br>8<br>9<br>A                          | 0<br>NUI<br>BEI<br>BS<br>HT<br>LF                               | 1<br>DC1<br>DC2<br>DC3<br>DC4<br>L<br>CAN<br>EM         | 2<br>! #<br>\$%&,<br>()<br>*    | 3<br>0<br>1<br>2<br>3<br>4<br>5<br>6<br>7<br>8<br>9<br>:                 | 4<br>@<br>A<br>B<br>C<br>D<br>E<br>F<br>G<br>H<br>I<br>J                | 5<br>P<br>Q<br>R<br>S<br>T<br>U<br>V<br>W<br>X<br>Y<br>Z                | δ`<br>ab<br>cd<br>cf<br>gh<br>ij                              | 7<br>9<br>r<br>s<br>t<br>u<br>v<br>w<br>x<br>y<br>z                                 | 8 | 9 | A<br>Ë TG<br>É C<br>S<br>I<br>I<br>J<br>B<br>B                                                                                                    | <b>BAБBГДE本3ИЙК</b>                                                               | CPCTソΦXЦЧ圓圓Ъ                                                                 | D<br>а<br>б<br>в<br>г<br>д<br>е<br>ж<br>з<br>и<br>й<br>к                          | E<br>Pc<br>туф<br>хцч<br>щ<br>ъ                              | F Me ёђŕ<br>сsi<br>i л.њ                        |
| 0<br>1<br>2<br>3<br>4<br>5<br>6<br>7<br>8<br>9<br>A<br>B                     | 0<br>NUJ<br>BEI<br>BS<br>HT<br>LF<br>VT                         | 1<br>DC1<br>DC2<br>DC3<br>DC4<br>CAN<br>EM              | 2<br>! <b># # \$</b> %&, () * + | 3<br>0<br>1<br>2<br>3<br>4<br>5<br>6<br>7<br>8<br>9<br>:                 | 4<br>@<br>A<br>B<br>C<br>D<br>E<br>F<br>G<br>H<br>I<br>J<br>K           | 5<br>P<br>Q<br>R<br>S<br>T<br>U<br>V<br>W<br>X<br>Y<br>Z<br>[           | 6<br>b<br>c<br>d<br>e<br>f<br>g<br>h<br>i<br>j<br>k           | 7<br>9<br>1<br>5<br>1<br>1<br>2<br>8<br>2<br>4                                      | 8 | 9 | А<br>Ё Ђ Ѓ Є Ѕ І Ї Ј <b>Б Њ</b> Ћ                                                                                                    | В<br>Б<br>Г<br>Д<br>Е<br>Ж<br>З<br>И<br>Й<br>К<br>Л                               | С<br>Р<br>С<br>Т<br>У<br>Ф<br>Х<br>Ц<br>Ч<br>Ш<br>Ц<br>Ъ                     | D<br>а<br>б<br>в<br>г<br>д<br>е<br>ж<br>з<br>и<br>й<br>к<br>л                     | Е<br>Р с<br>т<br>у ф<br>х<br>ц<br>ч<br>ш<br>ц<br>ъ           | F Me ёђŕ є s i ï j љ њ<br>ћ                     |
| 0<br>1<br>2<br>3<br>4<br>5<br>6<br>7<br>8<br>9<br>A<br>B<br>C                | 0<br>NUJ<br>BEI<br>BS<br>HT<br>LF<br>VT<br>FF                   | 1<br>DC1<br>DC2<br>DC3<br>DC4<br>CAN<br>EM<br>ESC<br>FS | 2 ! # \$ %& ' ( ) * + .         | 3<br>0<br>1<br>2<br>3<br>4<br>5<br>6<br>7<br>8<br>9<br>:;<br>;           | 4<br>@<br>A<br>B<br>C<br>D<br>E<br>F<br>G<br>H<br>I<br>J<br>K<br>L      | 5<br>P<br>Q<br>R<br>S<br>T<br>U<br>V<br>W<br>X<br>Y<br>Z<br>[           | 6<br>b<br>c<br>d<br>e<br>f<br>g<br>h<br>i<br>j<br>k<br>l      | 7<br>9<br>1<br>5<br>1<br>1<br>2<br>1                                                | 8 | 9 | А<br>Ё Ђ Ѓ Є Ѕ І Ї<br>Ј <b>Б Ђ</b> Ќ                                                                                                    | В<br>Б<br>Б<br>Г<br>Д<br>Е<br>Ж<br>З<br>И<br>Й<br>К<br>Л<br>М                     | С<br>Р<br>С<br>Т<br>У<br>Ф<br>Х<br>Ц<br>Ч<br>Ш<br>Ц<br>Ъ<br>Ы<br>Ь           | D<br>а<br>б<br>в<br>г<br>д<br>е<br>ж<br>з<br>и<br>й<br>к<br>л<br>м                | Е<br>рст<br>уф<br>хцч<br>ш<br>ъ<br>ы                         | F Me ёђŕ є s i ï j љ њћ ќ                       |
| 0<br>1<br>2<br>3<br>4<br>5<br>6<br>7<br>8<br>9<br>A<br>B<br>C<br>D           | 0<br>NUJ<br>BEI<br>BS<br>HT<br>LF<br>VT<br>FF<br>CR             | 1<br>DC1<br>DC2<br>DC3<br>DC4<br>CAN<br>EM<br>ESC<br>FS | 2 ! # \$ % &, () * + , -        | 3<br>0<br>1<br>2<br>3<br>4<br>5<br>6<br>7<br>8<br>9<br>:;<br><           | 4<br>@<br>A<br>B<br>C<br>D<br>E<br>F<br>G<br>H<br>I<br>J<br>K<br>L<br>M | 5<br>P<br>Q<br>R<br>S<br>T<br>U<br>V<br>W<br>X<br>Y<br>Z<br>[<br>\<br>] | 6<br>b<br>c<br>d<br>c<br>f<br>g<br>h<br>i<br>j<br>k<br>l<br>m | 7<br>9<br>1<br>5<br>1<br>1<br>2<br>4<br>1<br>3                                      | 8 | 9 | А<br>Ё Ђ<br>Ѓ Є Ѕ<br>І<br>І<br><b>Б</b><br>Б<br>Ќ<br>–                                                                                                    | В<br>Б<br>В<br>Г<br>Д<br>Е<br>Ж<br>З<br>И<br>Й<br>К<br>Л<br>М<br>Н                | С<br>Р<br>С<br>Т<br>У<br>Ф<br>Х<br>Ц<br>Ч<br>Ш<br>Ц<br>Ъ<br>Ы<br>Б<br>Э      | D<br>а<br>б<br>в<br>г<br>д<br>е<br>ж<br>з<br>и<br>й<br>к<br>л<br>м<br>н           | Е<br>рст<br>уф<br>хцч<br>щ<br>ъ<br>ы<br>ь<br>э               | FMe ëђŕ с s i ï јљњћ ќ§                         |
| 0<br>1<br>2<br>3<br>4<br>5<br>6<br>7<br>8<br>9<br>A<br>B<br>C<br>D<br>E      | 0<br>NUJ<br>BEI<br>BS<br>HT<br>LF<br>VT<br>FF<br>CR<br>SO       | 1<br>DC1<br>DC2<br>DC3<br>DC4<br>CAN<br>EM<br>ESC<br>FS | 2 ! # # \$ % & , ( ) * + ,      | 3<br>0<br>1<br>2<br>3<br>4<br>5<br>6<br>7<br>8<br>9<br>:;<br><<br>=<br>> | 4<br>@ABCDEFGHIJKLMN                                                    | 5<br>P<br>Q<br>R<br>S<br>T<br>U<br>V<br>W<br>X<br>Y<br>Z<br>[<br>\<br>] | 6`abcdefghijklm                                               | 7<br>9<br>9<br>5<br>5<br>1<br>2<br>4<br>1<br>3<br>~                                 | 8 | 9 | A<br>臣<br>臣<br>「<br>臣<br>下<br>で<br>S<br>I<br>丁<br>」<br><b>し</b><br>下<br>、<br>「<br>で<br>、<br>ろ<br>」<br>「<br>で<br>、<br>ろ<br>、<br>「<br>で<br>、<br>ろ<br>、<br>」<br>、<br>う<br>、<br>」<br>、<br>、<br>う<br>、<br>」<br>、<br>、<br>、<br>、<br>、<br>、<br>、<br>、<br>、 | В<br>А<br>Б<br>В<br>Г<br>Д<br>Е<br>Ж<br>З<br>И<br>Й<br>К<br>Л<br>М<br>Н<br>О      | С<br>Р<br>С<br>Т<br>У<br>Ф<br>Х<br>Ц<br>Ч<br>Ш<br>Ц<br>Ъ<br>Ы<br>Ь<br>Э<br>Ю | D<br>а<br>б<br>в<br>г<br>д<br>е<br>ж<br>з<br>и<br>й<br>к<br>л<br>м<br>н<br>о      | Е<br>рс<br>туф<br>х<br>ц<br>ч<br>ш<br>ц<br>ъ<br>ы<br>ь<br>эю | F Me ёђŕ є s i ï j љ ћ ń § ў                    |
| 0<br>1<br>2<br>3<br>4<br>5<br>6<br>7<br>8<br>9<br>A<br>B<br>C<br>D<br>E<br>F | 0<br>NUJ<br>BEI<br>BS<br>HT<br>LF<br>VT<br>FF<br>CR<br>SO<br>SI | 1<br>DC1<br>DC2<br>DC3<br>DC4<br>CAN<br>EM<br>ESC<br>FS | 2 ! " #\$%&, ()* + ,/           | 3<br>0<br>1<br>2<br>3<br>4<br>5<br>6<br>7<br>8<br>9<br>:; < = > ?        | 4<br>@ABCDEFGHIJKLMNO                                                   | 5<br>P<br>Q<br>R<br>S<br>T<br>U<br>V<br>W<br>X<br>Y<br>Z<br>[<br>\<br>] | б`аb<br>cdefghijklmпо                                         | 7<br>9<br>9<br>r<br>s<br>t<br>u<br>v<br>w<br>x<br>y<br>z<br>{<br> <br>}<br>~<br>DEL | 8 | 9 | A<br>臣<br>下<br>で<br>ら<br>い<br>「<br>よ<br>よ<br>一<br>少<br>リ                                                                                                    | В<br>А<br>Б<br>В<br>Г<br>Д<br>Е<br>Ж<br>З<br>И<br>Й<br>К<br>Л<br>М<br>Н<br>О<br>П | С<br>Р<br>С<br>Т<br>У<br>Ф<br>Х<br>Ц<br>Ч<br>Ш<br>Б<br>Ы<br>Б<br>Э<br>Ю<br>Я | D<br>а<br>б<br>в<br>г<br>д<br>е<br>ж<br>з<br>и<br>й<br>к<br>л<br>м<br>н<br>о<br>п | Е<br>Рстуф<br>хцч<br>ш<br>ъ<br>ы<br>ь<br>э<br>ю<br>я         | FM ёђŕєsіїјљњћќ§ўџ                              |

### ISO 8859-5

|   | 0   | 1    | 2  | 3 | 4 | 5 | 6 | 7   | 8 | 9 | Α | В  | С | D | Ē | F |
|---|-----|------|----|---|---|---|---|-----|---|---|---|----|---|---|---|---|
| 0 | NUI | Ĺ    |    | 0 | @ | Р | ` | р   |   |   |   | ۰  | ť | Π | ü | π |
| 1 |     | DC1  | 1  | 1 | Α | Q | a | q   |   |   | ۴ | ±  | Α | Р | α | 6 |
| 2 |     | DC2  | "  | 2 | В | R | b | r   |   |   | , | 2  | В |   | β | ς |
| 3 |     | DC 3 | #  | 3 | С | S | с | s   |   |   | £ | 3  | Г | Σ | γ | σ |
| 4 |     | DC4  | \$ | 4 | D | Т | d | t   |   |   |   | -  | Δ | Т | δ | τ |
| 5 |     |      | %  | 5 | Ε | U | e | u   |   |   |   |    | Е | Y | ε | υ |
| 6 |     |      | &  | 6 | F | v | f | v   |   |   | ł | Ά  | Z | Φ | ζ | φ |
| 7 | BEI | Ĺ    | ,  | 7 | G | W | g | w   |   |   | ş | •  | н | х | η | χ |
| 8 | BS  | CAN  | (  | 8 | н | х | h | x   |   |   | - | Е  | θ | Ψ | θ | ψ |
| 9 | НT  | EM   | )  | 9 | I | Y | i | у   |   |   | C | H  | Ι | Ω | ι | ω |
| A | LF  |      | ٠  | : | J | Z | j | z   |   |   |   | I  | К | Ï | × | ï |
| B | VT  | ESC  | +  | ; | Κ | [ | k | ł   |   |   | * | *  | ۸ | Ÿ | λ | Ü |
| С | FF  | FS   | ,  | < | L | ١ | 1 | 1   |   |   | - | σ  | M | ά | μ | ó |
| D | CR  |      | -  | = | М | ] | m | }   |   |   | - | ¥2 | N | É | v | ú |
| E | so  |      |    | > | N | ^ | n | ~   |   |   |   | Y  | Ξ | ń | ξ | ú |
| F | SI  |      | 1  | ? | 0 | _ | o | DEL |   |   | - | Q  | 0 | í | 0 |   |
|   |     |      |    |   |   |   |   |     |   |   |   |    |   |   |   |   |

ISO 8859-8

|   | 0   | 1    | 2  | 3 | 4 | 5 | 6 | 7   | 8 | 9 | Α | В  | с | D     | Е | F  |
|---|-----|------|----|---|---|---|---|-----|---|---|---|----|---|-------|---|----|
| 0 | NU  | L    |    | 0 | @ | Р | ` | Р   |   |   |   | 0  |   |       | x | 2  |
| 1 |     | DC1  | !  | 1 | Α | Q | a | q   |   |   |   | ±  |   |       | ב | D  |
| 2 |     | DC2  | *  | 2 | В | R | ь | r   |   |   | ¢ | 2  |   |       | ړ | ע  |
| 3 |     | DC 3 | #  | 3 | С | S | c | s   |   |   | £ | 3  |   |       | ٦ | P  |
| 4 |     | DC 4 | \$ | 4 | D | Т | d | t   |   |   | ¤ | •  |   |       | Π | פ  |
| 5 |     |      | %  | 5 | Е | U | e | u   |   |   | ¥ | μ  |   |       | ٦ | Y  |
| 6 |     |      | &  | 6 | F | v | f | v   |   |   | ł | T  |   |       | t | Y  |
| 7 | BEI | L    | ,  | 7 | G | W | g | w   |   |   | ş | •  |   |       | п | 7  |
| 8 | BS  | CAN  | (  | 8 | Н | х | h | x   |   |   | - |    |   |       | υ | 'n |
| 9 | НT  | EM   | )  | 9 | I | Y | i | У   |   |   | ¢ | 1  |   |       | ٦ | W  |
| А | LF  |      | *  | : | J | Z | j | z   |   |   | × | ÷  |   |       | ٦ | л  |
| В | VT  | ESC  | +  | ; | K | [ | k | {   |   |   | * | *  |   |       | 5 |    |
| С | FF  | FS   | ,  | < | L | ١ | 1 | 1   |   |   | - | ¥4 |   |       | 5 |    |
| D | CR  |      | -  | = | М | ] | m | }   |   |   | - | Ж  |   |       | D |    |
| Ε | so  |      | •  | > | N | ^ | n | ~   |   |   | 8 | ¥  |   |       | a |    |
| F | SI  |      | 1  | ? | 0 | _ | ο | DEL |   |   | - |    |   | 10000 | 1 |    |
|   |     |      |    |   |   |   |   |     |   |   |   |    |   |       |   |    |

# Juegos de caracteres y fuentes a disposición

La siguiente lista contiene todos los juegos de caracteres, que pueden ser elegidos a través del panel de control o de las secuencias de escape, y también las fuentes en las que son disponibles.

La impresora no soporta todas las páginas de código en todas las fuentes. Véase la página de código Tabla y Notas.

- En estas páginas de código está seleccionado el tipo de letra Roman.
- El tipo de letra OCR-B está disponible en juegos de caracteres ASCII y en una parte de caracteres de la página de código 437, 850, 860, 863, 865 y 858. La fuente OCR-B puede ser impresa por el carácter Euro Symbol.
- El juego de caracteres OCR-A está antes de cualquier página de código o nacionalidad.

| Fuente<br>Juego de caracteres          | Draft        | Draft<br>Banking | Roman | Sans<br>Serif | Courier      | Bold         | Prestige     | Script       | Orator       | Orator-<br>S | Gothic       | OCR-A | OCR-B |
|----------------------------------------|--------------|------------------|-------|---------------|--------------|--------------|--------------|--------------|--------------|--------------|--------------|-------|-------|
| CP 437                                 | $\checkmark$ | ~                | ~     | $\checkmark$  | ✓            | ✓            | ✓            | $\checkmark$ | $\checkmark$ | $\checkmark$ | $\checkmark$ | €     | 0     |
| CP 850                                 | ✓            | ~                | ~     | ✓             | ~            | $\checkmark$ | ~            | $\checkmark$ | $\checkmark$ | ~            | $\checkmark$ | €     | 0     |
| CP 860                                 | $\checkmark$ | ✓                | ✓     | $\checkmark$  | ✓            | $\checkmark$ | ✓            | $\checkmark$ | ~            | ✓            | $\checkmark$ | €     | 0     |
| CP 863                                 | $\checkmark$ | ✓                | ✓     | $\checkmark$  | ✓            | ✓            | ✓            | $\checkmark$ | $\checkmark$ | ✓            | $\checkmark$ | €     | 0     |
| CP 865                                 | $\checkmark$ | ✓                | ✓     | $\checkmark$  | ✓            | ✓            | ✓            | $\checkmark$ | $\checkmark$ | ✓            | $\checkmark$ | €     | 0     |
| CP 851                                 | $\checkmark$ | ✓                | ~     | $\checkmark$  | ✓            | ✓            | 0            | 0            | 0            | 0            | 0            | €     | 0     |
| CP 852                                 | $\checkmark$ | ✓                | ~     | $\checkmark$  | ✓            | ✓            | ✓            | $\checkmark$ | $\checkmark$ | ✓            | $\checkmark$ | €     | 0     |
| CP 853                                 | $\checkmark$ | ✓                | ✓     | $\checkmark$  | ✓            | ✓            | ✓            | $\checkmark$ | $\checkmark$ | ✓            | $\checkmark$ | €     | 0     |
| CP 855                                 | $\checkmark$ | ✓                | ~     | $\checkmark$  | ✓            | ✓            | 0            | 0            | 0            | 0            | 0            | €     | 0     |
| CP 857                                 | $\checkmark$ | ✓                | ~     | $\checkmark$  | ✓            | ✓            | ✓            | $\checkmark$ | $\checkmark$ | ~            | $\checkmark$ | €     | 0     |
| CP 866                                 | $\checkmark$ | ✓                | ~     | $\checkmark$  | ✓            | ✓            | 0            | 0            | 0            | 0            | 0            | €     | 0     |
| CP 869                                 | $\checkmark$ | ✓                | ~     | $\checkmark$  | ✓            | ✓            | 0            | 0            | 0            | 0            | 0            | €     | 0     |
| CP 437G                                | $\checkmark$ | ✓                | ~     | $\checkmark$  | ✓            | ✓            | 0            | 0            | 0            | 0            | 0            | €     | 0     |
| USSR GOST                              | $\checkmark$ | ✓                | ~     | $\checkmark$  | ✓            | ✓            | 0            | 0            | 0            | 0            | 0            | €     | 0     |
| CP 920 (equiva-<br>lente a ISO 8859-9) | ✓            | ~                | ✓     | ✓             | ~            | ✓            | ~            | √            | ✓            | ✓            | ✓            | 6     | 0     |
| CP 858                                 | $\checkmark$ | ✓                | ~     | $\checkmark$  | $\checkmark$ | $\checkmark$ | $\checkmark$ | $\checkmark$ | $\checkmark$ | ~            | $\checkmark$ | €     | 0     |

| Fuente<br>Juego de caracteres          | Draft | Draft<br>Banking | Roman | Sans<br>Serif | Courier | Bold | Prestige | Script | Orator | Orator-<br>S | Gothic | OCR-A | OCR-B |
|----------------------------------------|-------|------------------|-------|---------------|---------|------|----------|--------|--------|--------------|--------|-------|-------|
| CP 923 (equiva-<br>lente a ISO 8859-9) | ✓     | ~                | ~     | √             | ~       | ✓    | ~        | ~      | ~      | ~            | ~      | €     | 0     |
| ISO 8859-1 Latin<br>1                  | ~     | ~                | ~     | √             | ~       | ✓    | ~        | ~      | ~      | ~            | ~      | €     | 0     |
| ISO 8859-2 Latin<br>2                  | ~     | ~                | ~     | √             | ~       | ✓    | ~        | ~      | ~      | ~            | ~      | €     | 0     |
| ISO 8859-5<br>Cyrillic                 | ~     | ~                | ~     | √             | ~       | ✓    | 0        | 0      | 0      | 0            | 0      | €     | 0     |
| ISO 8859-7<br>Greek                    | ✓     | ~                | ~     | √             | ~       | ✓    | 0        | 0      | 0      | 0            | 0      | €     | 0     |
| ISO 8859-8<br>Hebrew                   | ✓     | ~                | ~     | 0             | 0       | 0    | 0        | 0      | 0      | 0            | 0      | €     | 0     |
| 1250 Windows<br>Latin2                 | ✓     | ~                | ~     | -             | _       | _    | _        | _      | _      | _            | _      | _     | -     |
| 1251 Windows<br>Cyrillic               | ~     | ~                | ~     | -             | _       | _    | _        | _      | _      | _            | _      | _     | -     |
| 1252 Windows<br>Latin1                 | ✓     | ~                | ~     | -             | _       | _    | _        | _      | _      | _            | _      | _     | -     |
| 1253 Windows<br>Greek                  | ~     | ~                | ~     | -             | _       | _    | _        | _      | _      | _            | _      | _     | -     |
| 1254 Windows<br>Latin5                 | ✓     | ~                | ~     | -             | _       | _    | _        | _      | _      | _            | _      | _     | -     |
| 1255 Windows<br>Hebrew                 | ~     | ~                | ~     | -             | -       | -    | -        | -      | _      | _            | _      | _     | -     |
| 1256 Windows<br>Arabic                 | ✓     | ~                | ~     | _             | _       | _    | _        | _      | _      | _            | _      | _     | —     |
| 1257 Windows<br>Baltic Rim             | ~     | ~                | ~     | _             | _       | _    | _        | _      | _      | _            | _      | _     | _     |

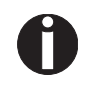

La impresora dispone de la correspondiente autorización por la "Bundesdruckerei" ("Imprenta Federal") alemana para las fuentes Gothic y OCR-B en 10 cpi.

# **C** Emulaciones

Si una impresora puede "comprender" el conjunto de instrucciones escrito para un otro tipo de impresora, se dice que la impresora "emula" la otra. En la configuración básica, su impresora emula las emulaciones Olivetti PR2, Epson y IBM.

### Secuencias de escape

Las secuencias de escape y los códigos de control permiten la selección de funciones de la impresora o la modificación de parámetros de la impresora desde el ordenador. Por ejemplo, se puede modificar el aspecto de la escritura relativo al ajuste por defecto de la impresora.

Este capítulo contiene una introducción en las secuencias y códigos de control de su impresora.

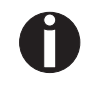

Los ajustes hechos por medio de secuencias de escape tienen una prioridad más alta que los ajustes hechos a través del modo de menú; por lo tanto, los primeros suspenden los últimos.

| ¿Qué son secuencias de escape?            | Una secuencia de escape consiste del carácter de control ESC (hex. 1B, dec. 27), seguido de uno o más caracteres que representan instrucciones para la impresora. Note que éste carácter de control ESCape no tiene nada que ver con la tecla ESC de su teclado de ordenador.                                                                                                    |
|-------------------------------------------|----------------------------------------------------------------------------------------------------|
|                                           | Por ejemplo, el carácter de control ESC, seguido del carácter "4", in-<br>struye la impresora de imprimir en itálicas el texto que sigue. El carácter<br>de control ESC señala a la impresora que la cadena de caracteres sigui-<br>ente es una instrucción.                                                                                                    |
| Códigos de control                        | Los códigos de control proporcionan a la impresora comandos sencil-<br>los para ejecutar determinadas funciones. Sin embargo, se distinguen<br>los códigos de control de las secuencias de escape en cuanto a que no<br>comienzan con el carácter de control ESC. En vez de ello consisten de<br>caracteres individuales no imprimibles (por ejemplo, LF, FF, DC2).                                                                                                    |
| ¿Cómo se aplican<br>secuencias de escape? | Las secuencias Escape son transferidas a través del software de ordena-<br>dor utilizado por usted a su impresora pasando por el driver de impre-<br>sora. Sin embargo, los usuarios y programadores experimentados<br>también podrán seleccionar la impresora directamente mediante secu-<br>encias de mando. Sin embargo, antes de trabajar con secuencias de es-<br>cape y códigos de control, tendrá que familiarizarse intensivamente con<br>el software de su ordenador. |
|                                           | Para entrar códigos de control, presione la tecla CTRL y un carácter<br>ASCII simultaneamente. Por ejemplo, al presionar CTRL y J, se efectúa<br>un cambio de línea (si transmite la cadena de caracteres a la impresora).<br>Para más informaciones lea el manual del software de su ordenador y<br>las manuales de programación correspondientes (al directorio Misc en<br>este CD-ROM).                                                                                     |
| 0                                         | Precisa que la emulación seleccionada corresponda al driver de<br>impresora de su programa de aplicación. Los ajustes hechos por<br>medio de secuencias de escape permanecen activos hasta que se<br>desactivan por otro código de instrucción. Cuando se apaga la<br>impresora, todos los parámetros se ajustan a los valores del<br>menú iniciales.                                                                                                    |

# Lista de los códigos de instrucciones disponibles

La siguiente tabla representa las secuencias disponibles en las diferentes emulaciones.

Para más informaciones sobre códigos de instrucciones, lea el Manual de programación en este CD-ROM. Para detalles respecto a los códigos de control PR2, lea el Manual de programación PR2 original.

### Modo PR2

| Secuencia               | Función                                   |
|-------------------------|-------------------------------------------|
| Layout de página        |                                           |
| ESC Q nnn mmm ESC Z     | Definir longitud de documento             |
| ESC J nnn               | Definir margen izquierdo                  |
| ESC T nnn               | Definir inicio de página "TOF"            |
| ESC M nnn               | Definir final de página "BOF"             |
| ESC & nn                | Espaciado vertical elemental              |
| Densidades de impresión |                                           |
| ESC <                   | Densidad de impresión 10 cpi              |
| ESC =                   | Densidad de impresión 12 cpi              |
| ESC >                   | Densidad de impresión 166 cpi             |
| ESC a n                 | Densidad de impresión                     |
| ESC ?                   | Espaciado proporcional                    |
| Atributos de impresión  |                                           |
| ESC R nnn               | Seleccionar fuente gráfica                |
| ESC 3                   | Ancho doble                               |
| ESC 4                   | Cancelar ancho doble                      |
| ESC d                   | Altura doble y ancho doble                |
| ESC e                   | Cancelar altura doble y ancho doble       |
| ESC ! W 1               | Altura doble                              |
| ESC ! W 0               | Cancelar altura doble                     |
| ESC ! sp nnn            | Añadir columnas a la derecha del carácter |
| ESC (                   | Negrita                                   |
| ESC)                    | Cancelar negrita                          |
| ESC * n                 | Subrayar                                  |
| ESC +                   | Cancelar subrayar                         |
| ESC`n                   | Sobrescrito – Subscrito                   |

| Secuencia                         | Función                                         |
|-----------------------------------|-------------------------------------------------|
| ESC {                             | Cancelar sobrescrito – subscrito                |
| Operaciones de impresora          |                                                 |
| ESC S 5                           | Seleccionar dispositivo de impresora            |
| LF                                | Avance de línea hacia delante                   |
| FF                                | Salto de página (expulsión por atrás)           |
| CR                                | Retorno de carro                                |
| BS                                | Espaciado hacia atrás                           |
| ESC 7                             | Avance de línea hacia atrás                     |
| ESC H nnn                         | Ajustar posición horizontal absoluta            |
| ESC I nnn                         | Ajustar posición vertical relativa              |
| ESC L nnn                         | Ajustar posición vertical absoluta              |
| ESC O                             | Expulsar documento                              |
| ESC ^ 0                           | Cambiar emulación                               |
| ESC [ nnn                         | Seleccionar juego de caracteres                 |
| BEL                               | Timbre                                          |
| DEL                               | Borrar la memoria de impresión                  |
| ESC # n                           | Asignar referencia para ESC L nnn               |
| ESC   A nnn                       | Definir offset en pasos elementales             |
| ESC   B nnnn                      | Definir ancho de documento en pasos elementales |
| ESC ' n                           | Ajustar el tipo de documento                    |
| ESC / m nnnn                      | Posición vertical absoluta en pasos elementales |
| ESC -                             | Medir longitud de documento                     |
| ESC } -                           | Medir ancho de documento                        |
| ESC S nnnn                        | Medir longitud o ancho de documento: respuesta  |
| Gráficos                          |                                                 |
| ESC 1 p mmmm nnn                  | Impresión de 9 agujas BIM                       |
| ESC 1 P mmmm nnn                  | Impresión de 24 agujas BIM                      |
| ESC 2                             | Resetear modo BIM                               |
| ESC X nnn                         | Ajustar posición horizontal relativa            |
| Caracteres Downline Loading (DLL) |                                                 |

| Secuencia                                | Función                                                |
|------------------------------------------|--------------------------------------------------------|
| ESC h 0 n m d0 d1 d2 D1 D2Dm             | 9 agujas DLL                                           |
| ESC h 0 n m d0 d1 d2 D1 D2Dm             | 24 agujas DLL                                          |
| ESC : 000                                | Copiar generador de caracteres a la memoria de usuario |
| ESC m n 0                                | Seleccionar generador de caracteres                    |
| Control de impresora                     |                                                        |
| ESC Z                                    | Demanda de ID primaria                                 |
| ESC / /                                  | ID de impresora                                        |
| ESC i                                    | Demanda de configuración básica de máquina             |
| ESC p x y z k                            | Configuración de impresora                             |
| ESC j                                    | Demanda de estado                                      |
| ESC r x                                  | Estado sincrónico de máquina básica                    |
| ESC sp B                                 | Demanda de estado de documento                         |
| ESC B id m ESC Z                         | Estado sincrónico de documento                         |
| ESC sp b                                 | Demanda de FW Release ID                               |
| ESC b idrel1;idver1; idreln;idvern ESC Z | FW Release ID                                          |
| ESC sp a                                 | Demanda de configuración de ajuste                     |
| ESC a byte1 byte2 byte3 byten ESC Z      | Configuración de ajuste                                |
| ESC I                                    | Error de reset                                         |
| ESC n                                    | Selección con control por Olivetti                     |
| ESC 0                                    | Reset general                                          |
| ESC U n                                  | Operador de asiento                                    |
| ESC r x                                  | Respuesta a comando de operador de asiento             |
| ESC                                      | Seleccionar asiento automático de operador             |
| ESC _                                    | Seleccionar asiento manual de operador                 |
| ESC ! G n                                | Seleccionar gráficos de 9 ó 24 agujas y DLL            |
| ESC [ c 19                               | Comando de display de programación                     |
| ESC [ c ETX                              | Cancelar el comando de display de programación         |
| Control de Dispositivo Magnético         |                                                        |
| ESC ]                                    | Lectura de cinta magnética de libreta de ahorros       |
| ESC t datiGS                             | Datos a grabar en la cinta magnética                   |
| ESC\                                     | Grabar y verificar cinta magnética                     |
| ESC Y E k1 K2                            | Ajustar dispositivo magnético horizontal               |

| Secuencia                                 | Función                                |
|-------------------------------------------|----------------------------------------|
| ESC Y B k1 K2                             | Ajustar Lectura Magnética MICR         |
| Impresión de código de barras             |                                        |
| ESC x mm; hh; zz; n ESC Z                 | Ajustar Impresión de código de barras  |
| ESC y dati ESC Z                          | Activar Impresión de código de barras  |
| Control externo del dispositivo de manejo | o de papel                             |
| ESC } +                                   | Control de posición de página          |
| ESC } L t nnn                             | Posicionamiento de libreta de ahorros  |
| ESC } M nnn                               | Final negativo de página               |
| ESC } W                                   | Esperar hasta que termine la impresión |
| ESC } 0 P                                 | Resetear aparcamiento de página        |
| ESC s nnnn                                | Medir la posición de página: respuesta |

### Modo PR50

| Secuencia                | Función                               |
|--------------------------|---------------------------------------|
| Layout de página         | ·                                     |
| ESC Q nnn mmm ESC Z      | Definir longitud de documento         |
| ESC J nnn                | Definir margen izquierdo              |
| ESC T nnn                | Definir inicio de página "TOF"        |
| ESC M nnn                | Definir final de página "BOF"         |
| ESC & nn                 | Espaciado vertical elemental          |
| Densidades de impresión  |                                       |
| ESC <                    | Densidad de impresión 10 cpi          |
| ESC =                    | Densidad de impresión 12 cpi          |
| ESC >                    | Densidad de impresión 166 cpi         |
| ESC ?                    | Espaciado proporcional                |
| Atributos de impresión   |                                       |
| ESC R nnn                | Seleccionar fuente gráfica            |
| ESC 3                    | Ancho doble                           |
| ESC 4                    | Cancelar ancho doble                  |
| ESC d                    | Altura doble y ancho doble            |
| ESC e                    | Cancelar altura doble y ancho doble   |
| ESC (                    | Negrita                               |
| ESC)                     | Cancelar negrita                      |
| ESC * n                  | Subrayar                              |
| ESC +                    | Cancelar subrayar                     |
| ESC`n                    | Sobrescrito – Subscrito               |
| ESC {                    | Cancelar sobrescrito – subscrito      |
| Operaciones de impresora |                                       |
| ESC S 5                  | Seleccionar dispositivo de impresora  |
| LF                       | Avance de línea hacia delante         |
| FF                       | Salto de página (expulsión por atrás) |
| CR                       | Retorno de carro                      |
| ESC 7                    | Avance de línea hacia atrás           |
| ESC H nnn                | Ajustar posición horizontal absoluta  |

| Secuencia                         | Función                                                |
|-----------------------------------|--------------------------------------------------------|
| ESC I nnn                         | Ajustar posición vertical relativa                     |
| ESC L nnn                         | Ajustar posición vertical absoluta                     |
| ESC O                             | Expulsar documento                                     |
| ESC ^ 0                           | Cambiar emulación                                      |
| ESC [ nnn                         | Seleccionar juego de caracteres                        |
| BEL                               | Timbre                                                 |
| DEL                               | Borrar la memoria de impresión                         |
| ESC # n                           | Asignar referencia para ESC L nnn                      |
| ESC   A nnn                       | Definir offset en pasos elementales                    |
| ESC   B nnnn                      | Definir ancho de documento en pasos elementales        |
| ESC ' n                           | Ajustar el tipo de documento                           |
| ESC / m nnnn                      | Posición vertical absoluta en pasos elementales        |
| ESC -                             | Medir longitud de documento                            |
| ESC } -                           | Medir ancho de documento                               |
| ESC S nnnn                        | Medir longitud o ancho de documento: respuesta         |
| Gráficos                          |                                                        |
| ESC 1 p mmmm nnn                  | Impresión de 9 agujas BIM                              |
| ESC 2                             | Resetear modo BIM                                      |
| ESC X nnn                         | Ajustar posición horizontal relativa                   |
| Caracteres Downline Loading (DLL) |                                                        |
| ESC h 0 n m d0 d1 d2 D1 D2Dm      | 9 agujas DLL                                           |
| ESC : 000                         | Copiar generador de caracteres a la memoria de usuario |
| ESC m n 0                         | Seleccionar generador de caracteres                    |
| Control de impresora              |                                                        |
| ESC Z                             | Demanda de ID primaria                                 |
| ESC / /                           | ID de impresora                                        |
| ESC i                             | Demanda de configuración básica de máquina             |
| ESC p x y z k                     | Configuración de impresora                             |
| ESC j                             | Demanda de estado                                      |
| ESCrx                             | Estado sincrónico de máquina básica                    |
| ESCI                              | Error de reset                                         |

| Secuencia                                | Función                                          |  |
|------------------------------------------|--------------------------------------------------|--|
| ESC n                                    | Selección con control por Olivetti               |  |
| ESC 0                                    | Reset general                                    |  |
| ESC U n                                  | Operador de asiento                              |  |
| ESC r x                                  | Respuesta a comando de operador de asiento       |  |
| ESC                                      | Seleccionar asiento automático de operador       |  |
| ESC _                                    | Seleccionar asiento manual de operador           |  |
| ESC [ c 19                               | Comando de display de programación               |  |
| ESC [ c ETX                              | Cancelar el comando de display de programación   |  |
| Control de Dispositivo Magnético         |                                                  |  |
| ESC ]                                    | Lectura de cinta magnética de libreta de ahorros |  |
| ESC t datiGS                             | Datos a grabar en la cinta magnética             |  |
| ESC \                                    | Grabar y verificar cinta magnética               |  |
| ESC } r                                  | Lectura magnética MICR                           |  |
| ESC Y E k1 K2                            | Ajustar dispositivo magnético horizontal         |  |
| ESC Y B k1 K2                            | Ajustar Lectura Magnética MICR                   |  |
| Control externo del dispositivo de manej | o de papel                                       |  |
| ESC } +                                  | Control de posición de página                    |  |
| ESC } L t nnn                            | Posicionamiento de libreta de ahorros            |  |
| ESC } M nnn                              | Final negativo de página                         |  |
| ESC } W                                  | Esperar hasta que termine la impresión           |  |
| ESC } 0 P                                | Resetear aparcamiento de página                  |  |
| ESC s nnnn                               | Medir la posición de página: respuesta           |  |

### Modo PR2845

| Secuencia                | Función                               |  |
|--------------------------|---------------------------------------|--|
| Layout de página         |                                       |  |
| ESC Q nnn mmm ESC Z      | Definir longitud de documento         |  |
| ESC J nnn                | Definir margen izquierdo              |  |
| ESC T nnn                | Definir inicio de página "TOF"        |  |
| ESC M nnn                | Definir final de página "BOF"         |  |
| ESC & nn                 | Espaciado vertical elemental          |  |
| Densidades de impresión  |                                       |  |
| ESC <                    | Densidad de impresión 10 cpi          |  |
| ESC =                    | Densidad de impresión 12 cpi          |  |
| ESC >                    | Densidad de impresión 166 cpi         |  |
| ESC ?                    | Espaciado proporcional                |  |
| Atributos de impresión   |                                       |  |
| ESC R nnn                | Seleccionar fuente gráfica            |  |
| ESC 3                    | Ancho doble                           |  |
| ESC 4                    | Cancelar ancho doble                  |  |
| ESC d                    | Altura doble y ancho doble            |  |
| ESC e                    | Cancelar altura doble y ancho doble   |  |
| ESC (                    | Negrita                               |  |
| ESC)                     | Cancelar negrita                      |  |
| ESC * n                  | Subrayar                              |  |
| ESC +                    | Cancelar subrayar                     |  |
| ESC`n                    | Sobrescrito – Subscrito               |  |
| ESC {                    | Cancelar sobrescrito – subscrito      |  |
| Operaciones de impresora |                                       |  |
| ESC S 5                  | Seleccionar dispositivo de impresora  |  |
| LF                       | Avance de línea hacia delante         |  |
| FF                       | Salto de página (expulsión por atrás) |  |
| CR                       | Retorno de carro                      |  |
| ESC 7                    | Avance de línea hacia atrás           |  |
| ESC H nnn                | Ajustar posición horizontal absoluta  |  |
| ESC I nnn                | Ajustar posición vertical relativa    |  |

| Secuencia                         | Función                                                |  |
|-----------------------------------|--------------------------------------------------------|--|
| ESC L nnn                         | Ajustar posición vertical absoluta                     |  |
| ESC O                             | Expulsar documento                                     |  |
| ESC ^ 0                           | Cambiar emulación                                      |  |
| ESC [ nnn                         | Seleccionar juego de caracteres                        |  |
| BEL                               | Timbre                                                 |  |
| DEL                               | Borrar la memoria de impresión                         |  |
| ESC # n                           | Asignar referencia para ESC L nnn                      |  |
| ESC   A nnn                       | Definir offset en pasos elementales                    |  |
| ESC   B nnnn                      | Definir ancho de documento en pasos elementales        |  |
| ESC ' n                           | Ajustar el tipo de documento                           |  |
| ESC / m nnnn                      | Posición vertical absoluta en pasos elementales        |  |
| ESC -                             | Medir longitud de documento                            |  |
| ESC } -                           | Medir ancho de documento                               |  |
| ESC S nnnn                        | Medir longitud o ancho de documento: respuesta         |  |
| Gráficos                          |                                                        |  |
| ESC 1 p mmmm nnn                  | Impresión de 9 agujas BIM                              |  |
| ESC 2                             | Resetear modo BIM                                      |  |
| Caracteres Downline Loading (DLL) |                                                        |  |
| ESC h 0 n m d0 d1 d2 D1 D2Dm      | 9 agujas DLL                                           |  |
| ESC : 000                         | Copiar generador de caracteres a la memoria de usuario |  |
| ESC m n 0                         | Seleccionar generador de caracteres                    |  |
| Control de impresora              |                                                        |  |
| ESC Z                             | Demanda de ID primaria                                 |  |
| ESC / /                           | ID de impresora                                        |  |
| ESC i                             | Demanda de configuración básica de máquina             |  |
| ESC p x y z k                     | Configuración de impresora                             |  |
| ESC j                             | Demanda de estado                                      |  |
| ESC r x                           | Estado sincrónico de máquina básica                    |  |
| ESC sp B                          | Request for document status                            |  |
| ESCI                              | Error de reset                                         |  |
| ESC n                             | Selección con control por Olivetti                     |  |
| ESC 0                             | Reset general                                          |  |

| Secuencia                                 | Función                                            |  |
|-------------------------------------------|----------------------------------------------------|--|
| ESC U n                                   | Operador de asiento                                |  |
| ESC r x                                   | Respuesta a comando de operador de asiento         |  |
| ESC                                       | Seleccionar asiento automático de operador         |  |
| ESC _                                     | Seleccionar asiento manual de operador             |  |
| ESC [ c 19                                | Comando de display de programación                 |  |
| ESC [ c ETX                               | Cancelar el comando de display de programación     |  |
| Control de Dispositivo Magnético          |                                                    |  |
| ESC ]                                     | Lectura de cinta magnética de libreta de ahorros   |  |
| ESC t datiGS                              | Datos a grabar en la cinta magnética               |  |
| ESC \                                     | Grabar y verificar cinta magnética                 |  |
| ESC } r                                   | Lectura magnética MICR                             |  |
| ESC Y E k1 K2                             | Ajustar dispositivo magnético horizontal           |  |
| ESC Y B k1 K2                             | Ajustar Lectura Magnética MICR                     |  |
| Control externo del dispositivo de manejo | o de papel                                         |  |
| ESC } +                                   | Control de posición de página                      |  |
| ESC } L t nnn                             | Posicionamiento de libreta de ahorros              |  |
| ESC } M nnn                               | Final negativo de página                           |  |
| ESC } W                                   | Esperar hasta que termine la impresión             |  |
| ESC } 0 P                                 | Resetear aparcamiento de página                    |  |
| ESC s nnnn                                | Medir la posición de página: respuesta             |  |
| PR2845 comandos únicos                    |                                                    |  |
| НТ                                        | Tabulador horizontal                               |  |
| SO                                        | Seleccionar segunda página del juego de caracteres |  |
| SI                                        | Seleccionar primera página del juego de caracteres |  |
| ESC V                                     | LED Consola de mando On/Off (NOP)                  |  |
| ESC W                                     | Expulsar el documento parcialmente                 |  |

### Modo IBM

| Secuencia F                    |             | Función                                   |  |
|--------------------------------|-------------|-------------------------------------------|--|
| Control de posición horizontal |             |                                           |  |
| BS                             | 08H         | Espaciado hacia atrás                     |  |
| нт                             | 09H         | Tabulador horizontal                      |  |
| CR                             | 0DH         | Retorno de carro                          |  |
| ESC BS                         | 1BH 08H     | Espaciado hacia atrás                     |  |
| ESC HT                         | 1BH 09H     | Tabulador horizontal                      |  |
| ESC CR                         | 1BH 0DH     | Retorno de carro                          |  |
| ESC D                          | 1BH 44H     | Ajustar tabuladores horizontales          |  |
| ESC X                          | 1BH 58H     | Ajustar márgenes horizontales             |  |
| ESC d                          | 1BH 64H     | Modo relativo en línea adelante           |  |
| Control de posición vertical   |             |                                           |  |
| LF                             | 0AH         | Avance de línea                           |  |
| VT                             | ОВН         | Tabulador vertical                        |  |
| FF                             | 0CH         | Salto de página                           |  |
| ESC LF                         | 1BH 0AH     | Avance de línea                           |  |
| ESC VT                         | 1BH 0BH     | Tabulador vertical                        |  |
| ESC FF                         | 1BH 0CH     | Salto de página                           |  |
| ESC 0                          | 1BH 30H     | Seleccionar espaciado de linea de 1/8"    |  |
| ESC 1                          | 1BH 31H     | Seleccionar espaciado de línea de 7/72"   |  |
| ESC 2                          | 1BH 32H     | Espaciado de línea para texto inicial     |  |
| ESC 3                          | 1BH 33H     | Ajustar espaciado de línea para gráficos  |  |
| ESC 4                          | 1BH 34H     | Ajustar inicio de página                  |  |
| ESC 5                          | 1BH 35H     | Avance de línea automático                |  |
| ESC A                          | 1BH 41H     | Ajustar espaciado de línea para texto     |  |
| ESC B                          | 1BH 42H     | Ajustar tabuladores verticales            |  |
| ESC C                          | 1BH 43H     | Ajustar la longitud de página en líneas   |  |
| ESC C 0                        | 1BH 43H 00H | Ajustar la longitud de página en pulgadas |  |
| ESC J                          | 1BH 4AH     | Espaciado de línea variable para gráficos |  |
| ESC N                          | 1BH 4EH     | Ajustar salto automático de perforación   |  |
| ESC O                          | 1BH 4FH     | Cancelar salto automático de perforación  |  |

| Secuencia Función                       |             | Función                                                          |  |
|-----------------------------------------|-------------|------------------------------------------------------------------|--|
| ESC [ \                                 | 1BH 5BH 5CH | Ajustar unidades verticales                                      |  |
| ESC ]                                   | 1BH 5DH     | Avance de línea inverso                                          |  |
| Atributos de carácter                   |             |                                                                  |  |
| SO                                      | 0EH         | Impresión de doble ancho por línea                               |  |
| SI                                      | 0FH         | Impresión condensada                                             |  |
| DC2                                     | 12H         | Seleccionar 10 cpi                                               |  |
| DC4                                     | 14H         | Cancelar la impresión de doble ancho por línea                   |  |
| ESC SO                                  | 1BH 0EH     | Impresión de doble ancho por línea                               |  |
| ESC SI                                  | 1BH 0FH     | Impresión condensada                                             |  |
| ESC DC2                                 | 1BH 12H     | Seleccionar 10 cpi                                               |  |
| ESC DC4                                 | 1BH 14H     | Cancelar la impresión de doble ancho por línea                   |  |
| ESC -                                   | 1BH 2DH     | Subrayado continuo                                               |  |
| ESC :                                   | 1BH 3AH     | Seleccionar 12 cpi                                               |  |
| ESC E                                   | 1BH 45H     | Seleccionar modo de Ènfasis                                      |  |
| ESC F                                   | 1BH 45H     | Cancelar modo de Ènfasis                                         |  |
| ESC G                                   | 1BH 47H     | Seleccionar modo de doble impacto                                |  |
| ESC H                                   | 1BH 47H     | Cancelar modo de doble impacto                                   |  |
| ESC I                                   | 1BH 49H     | Seleccionar modo de impresión                                    |  |
| ESC P                                   | 1BH 50H     | Modo de espacio proporcional                                     |  |
| ESC S                                   | 1BH 53H     | Iniciar impresión subscrita o sobrescrita                        |  |
| ESC T                                   | 1BH 54H     | Cancelar impresión subscrita o sobrescrita                       |  |
| ESC W                                   | 1BH 57H     | Impresión continua de doble ancho                                |  |
| ESC [ @                                 | 1BH 5BH 40H | Ajustar resalto de presentación                                  |  |
| ESC _                                   | 1BH 5FH     | Sobrerrayado continuo                                            |  |
| ESC [ I                                 | 1BH 5BH 49H | Ajustar Fuente Global                                            |  |
| Descarga y ajuste de código de carácter |             | rácter                                                           |  |
| ESC 6                                   | 1BH 36H     | Seleccionar juego de caracteres 2                                |  |
| ESC 7                                   | 1BH 37H     | Seleccionar juego de caracteres 1                                |  |
| ESC =                                   | 1BH 3DH     | Descarga de imagen de fuente de caracteres                       |  |
| ESC [ T                                 | 1BH 5BH 54H | Ajustar página de código                                         |  |
| ESC \                                   | 1BH 5CH     | Imprimir continuamente de diagrama de todos los caracteres       |  |
| ESC ^                                   | 1BH 5EH     | Imprimir carácter individual de diagrama de todos los caracteres |  |

| Secuencia       | cia Función     |                                                                    |  |
|-----------------|-----------------|--------------------------------------------------------------------|--|
| Imagen de bits  |                 |                                                                    |  |
| ESC K           | 1BH 4BH         | Gráficos de imagen de bits de densidad normal                      |  |
| ESC L           | 1BH 4CH         | Gráficos de imagen de bits de densidad dual                        |  |
| ESC Y           | 1BH 59H         | Gráficos de imagen de bits de densidad dual                        |  |
| ESC Z           | 1BH 5AH         | Gráficos de imagen de bits de alta densidad                        |  |
| ESC [ g         | 1BH 5BH 67H     | Gráficos de alta resolución                                        |  |
| Código de barra | as              |                                                                    |  |
| ESC [ f         | 1BH 5BH 66H     | Ajustar parámetro de código de barras                              |  |
| ESC [ p         | 1BH 5BH 70H     | Ajustar datos de código de barras                                  |  |
| Otros           | <u> </u>        |                                                                    |  |
| BEL             | 07H             | Beeper                                                             |  |
| DC1             | 11H             | Seleccionar impresora                                              |  |
| DC3             | 13H             | Deseleccionar impresora                                            |  |
| CAN             | 18H             | Cancelar datos                                                     |  |
| ESC BEL         | 1BH 07H         | Beeper                                                             |  |
| ESC DC1         | 1BH 11H         | Seleccionar impresora                                              |  |
| ESC DC3         | 1BH 13H         | Deseleccionar impresora                                            |  |
| ESC CAN         | 1BH 18H         | Cancelar datos                                                     |  |
| ESC Q           | 1BH 51H         | Deseleccionar impresora                                            |  |
| ESC R           | 1BH 52H         | Poner todos los tabuladores en los ajustes de conexión de potencia |  |
| ESC U           | 1BH 55H         | Ajustar dirección de impresión                                     |  |
| ESC [ K         | 1BH 5BH 4BH     | Ajustar la condición inicial                                       |  |
| ESC j           | 1BH 6AH         | Detener la impresión                                               |  |
| ESC [ c 19      | 1BH 5BH 63H 13H | Comando de display de programación                                 |  |
| ESC [ c ETX     | 1BH 5BH 63H 03H | Cancelar el comando de display de programación                     |  |
| AGM comando     | de control      |                                                                    |  |
| ESC *           | 1BH 2AH         | Seleccionar el modo de gráficos                                    |  |
| ESC 3           | 1BH 33H         | Ajustar espaciado de línea para gráficos (n/180")                  |  |
| ESC A           | 1BH 41H         | Ajustar espaciado de línea para texto (n/60")                      |  |
| ESC J           | 1BH 4AH         | Espaciado de línea variable para gráficos (n/180")                 |  |
| 4722 comando    | único           |                                                                    |  |
| ESC [ J         | 1BH 5BH 4AH     | Ajustar densidad de línea individual                               |  |

| Secuencia |             | Función                          |  |
|-----------|-------------|----------------------------------|--|
| ESC [ F   | 1BH 5BH 46H | Medios de presentación de página |  |
| ESC[c     | 1BH 5BH 63H | Mensaje                          |  |

### Modo Epson

| Secuencia                      |             | Función                                            |
|--------------------------------|-------------|----------------------------------------------------|
| Control de posición horizontal |             |                                                    |
| BS                             | 08H         | Espaciado hacia atrás                              |
| НТ                             | 09H         | Tabulador horizontal                               |
| CR                             | 0DH         | Retorno de carro                                   |
| ESC \$                         | 1BH 24H     | Ajustar posición absoluta de impresión             |
| ESC D                          | 1BH 44H     | Seleccionar tabuladores horizontales               |
| ESC Q                          | 1BH 51H     | Ajustar margen derecho                             |
| ESC \                          | 1BH 5CH     | Ajustar posición relativa de impresión             |
| ESC a                          | 1BH 61H     | Seleccionar justificación                          |
| ESC I                          | 1BH 6CH     | Ajustar margen izquierdo                           |
| Control de posición vertical   |             |                                                    |
| LF                             | 0AH         | Avance de línea                                    |
| VT                             | 0BH         | Tabulador vertical                                 |
| FF                             | 0CH         | Salto de página                                    |
| ESC +                          | 1BH 2BH     | Seleccionar espaciado de línea de n/360"           |
| ESC /                          | 1BH 2FH     | Seleccionar canal de tabulador vertical            |
| ESC 0                          | 1BH 30H     | Seleccionar espaciado de línea de 1/8"             |
| ESC 2                          | 1BH 32H     | Seleccionar espaciado de línea 1/6"                |
| ESC 3                          | 1BH 33H     | Ajustar espaciado de línea para gráficos (n/180")  |
| ESC A                          | 1BH 41H     | Ajustar espaciado de línea de n/60"                |
| ESC B                          | 1BH 42H     | Ajustar tabuladores verticales                     |
| ESC C                          | 1BH 43H     | Ajustar la longitud de página en líneas            |
| ESC C 0                        | 1BH 43H 00H | Ajustar la longitud de página en pulgadas          |
| ESC J                          | 1BH 4AH     | Realizar avance de línea de n/180 pulgadas         |
| ESC N                          | 1BH 4EH     | Ajustar Saltar la perforación                      |
| ESC O                          | 1BH 4FH     | Cancelar Saltar la perforación                     |
| ESC b                          | 1BH 62H     | Seleccionar Tabuladores verticales en canales      |
| ESC j                          | 1BH 6AH     | Realizar avance de línea inverso de n/180 pulgadas |
| Atributos de carácter          |             |                                                    |
| SO                             | 0EH         | Impresión de doble ancho 1 línea                   |
|                                |             |                                                    |

| Secuencia                               |             | Función                                                 |
|-----------------------------------------|-------------|---------------------------------------------------------|
| SI                                      | 0FH         | Seleccionar el modo condensado                          |
| DC2                                     | 12H         | Cancelar el modo condensado                             |
| DC4                                     | 14H         | Cancelar impresión de doble ancho 1 línea               |
| ESC SO                                  | 1BH 0EH     | Impresión de doble ancho 1 línea                        |
| ESC SI                                  | 1BH 0FH     | Seleccionar el modo condensado                          |
| ESC !                                   | 1BH 21H     | Selección maestra                                       |
| ESC ( -                                 | 1BH 28H 2DH | Seleccionar raya                                        |
| ESC -                                   | 1BH 2DH     | Autosubrayado                                           |
| ESC 4                                   | 1BH 34H     | Seleccionar el modo de cursivas                         |
| ESC 5                                   | 1BH 35H     | Cancelar el modo de cursivas                            |
| ESC E                                   | 1BH 45H     | Seleccionar modo de Ènfasis                             |
| ESC F                                   | 1BH 46H     | Cancelar modo de Ènfasis                                |
| ESC G                                   | 1BH 47H     | Seleccionar modo de doble impacto                       |
| ESC H                                   | 1BH 48H     | Cancelar modo de doble impacto                          |
| ESC M                                   | 1BH 4DH     | Seleccionar 12 cpi                                      |
| ESC P                                   | 1BH 50H     | Seleccionar 10 cpi                                      |
| ESC S                                   | 1BH 53H     | Seleccionar impresión de subescrito o sobrescrito       |
| ESC T                                   | 1BH 54H     | Cancelar impresión de subescrito o sobrescrito          |
| ESC W                                   | 1BH 57H     | Conectar/Desconectar el modo de doble ancho<br>(On/Off) |
| ESC g                                   | 1BH 67H     | Seleccionar 15 cpi                                      |
| ESC k                                   | 1BH 6BH     | Seleccionar la familia de estilo de tipo                |
| ESC p                                   | 1BH 70H     | Conectar/Desconectar el modo proporcional               |
| ESC q                                   | 1BH 71H     | Seleccionar el estilo de carácter                       |
| ESC w                                   | 1BH 77H     | Conectar/Desconectar el modo de doble altura            |
| ESC x                                   | 1BH 78H     | Seleccionar calidad de carta o borrador                 |
| Descarga y ajuste de código de carácter |             |                                                         |
| ESC %                                   | 1BH 25H     | Seleccionar juego definido por usuario                  |
| ESC &                                   | 1BH 26H     | Definir caracteres definidos por usuario                |
| ESC 6                                   | 1BH 36H     | Activar caracteres imprimibles                          |
| ESC 7                                   | 1BH 37H     | Activar códigos de control superior                     |
| ESC :                                   | 1BH 3AH     | Copiar ROM a RAM                                        |

| Secuencia            |                   | Función                                                         |
|----------------------|-------------------|-----------------------------------------------------------------|
| ESC R                | 1BH 52H           | Seleccionar un juego internacional de caracteres                |
| ESC t                | 1BH 74H           | Seleccionar tabla de caracteres                                 |
| ESC (t               | 1BH 28H 74H       | Asignar tabla de caracteres                                     |
| Bitimage             | 1                 |                                                                 |
| ESC *                | 1BH 2AH           | Seleccionar modo de gráficos                                    |
| ESC ?                | 1BH 3FH           | Reasignar modo de gráficos                                      |
| ESC K                | 1BH 4BH           | Seleccionar modo de gráficos de densidad sencilla               |
| ESC L                | 1BH 4CH           | Seleccionar modo de gráficos de densidad doble                  |
| ESC Y                | 1BH 59H           | Seleccionar modo de gráficos de densidad doble y alta velocidad |
| ESC Z                | 1BH 5AH           | Seleccionar modo de gráficos de densidad cuá-<br>druple         |
| Otros                |                   |                                                                 |
| BEL                  | 07H               | Beeper                                                          |
| DC1                  | 11H               | Seleccionar impresora                                           |
| DC3                  | 13H               | Deseleccionar impresora                                         |
| CAN                  | 18H               | Cancelar línea                                                  |
| DEL                  | 7FH               | Borrar carácter                                                 |
| ESC EM               | 1BH 19H           | Ajustar modo de alimentador automático de hojas                 |
| ESC SP               | 1BH 20H           | Ajustar espacio entre caracteres                                |
| ESC #                | 1BH 23H           | Cancelar modo MSB                                               |
| ESC <                | 1BH 3CH           | Seleccionar modo unidireccional 1 línea                         |
| ESC =                | 1BH 3DH           | Ajustar MSB en 0                                                |
| ESC >                | 1BH 3EH           | Ajustar MSB en 1                                                |
| ESC @                | 1BH 40H           | Inicializar impresora                                           |
| ESC U                | 1BH 55H           | Conectar/Desconectar modo unidireccional                        |
| ESC [ c 19           | 1BH 5BH 63H 13H   | Comando de display de programación                              |
| ESC [ c ETX          | 1BH 5BH 63H 03H   | Cancelar el comando de display de programación                  |
| Comandos adicionales |                   |                                                                 |
| ESC[n!p              | 1BH 5BH n 21H 70H | Posicionamiento vertical absoluto (desde arriba)                |
| ESC[n!q              | 1BH 5BH n 21H 71H | Cambio entre impresión de documento e informe                   |
| ESC [ n # p          | 1BH 5BH n 23H 70H | Posicionamiento vertical relativo hacia atrás                   |
| ESC [ n " p          | 1BH 5BH n 22H 70H | Posicionamiento vertical absoluto (desde abajo)                 |

| Secuencia                                 |                                                                            | Función                                                       |
|-------------------------------------------|----------------------------------------------------------------------------|---------------------------------------------------------------|
| ESC [ n # q                               | 1BH 5BH n 23H 71H                                                          | Selección de fuentes de tipo / juegos de caracteres           |
| ESC[n\$p                                  | 1BH 5BH n 24H 70H                                                          | Alimentación de papel del documento                           |
| ESC [ n1 n5 ! r                           | 1BH 5BH n1 n5 21H 72H                                                      | Bloque de parámetros MSR                                      |
| ESC [ " r                                 | 1BH 5BH 22H 72H                                                            | Leyendo una pista MSR                                         |
| ESC [ # r STX ETX                         | 1BH 5BH 23H 72H<br>02H03H                                                  | Escribiendo una pista MSR                                     |
| ESC [ % r                                 | 1BH 5BH 25H 72H                                                            | Borrando una pista MSR                                        |
| ESC [ n ! t                               | 1BH 5BH n 21H 74H                                                          | Ajustando puntos de control/inicializando el ciclo de control |
| ESC [ " t                                 | 1BH 5BH 22H 74H                                                            | Solicitando el ancho de documento                             |
| ESC [#t                                   | 1BH 5BH 23H 74H                                                            | Detección del borde del documento                             |
| ESC [ n \$ t                              | 1BH 5BH n 24H 74H                                                          | Activando el procesamiento de libretas de ahorros             |
| ESC [ n % t                               | 1BH 5BH n 25H 74H                                                          | Especificación del borde de guía horizontal.                  |
| ESC[n(t                                   | 1BH 5BH n 28H 74H                                                          | Cambio de modo para manejo del final del papel                |
| ESC[n)t                                   | 1BH 5BH n 29H 74H                                                          | Ajustando el punto de control II                              |
| ESC [ n * t                               | 1BH 5BH n 2AH 74H                                                          | Control dual de estación                                      |
| ESC [ n , t                               | 1BH 5BH n 2CH 74H                                                          | Aumentando la potencia de copiado                             |
| ESC [ n ! z                               | 1BH 5BH n 21H 7AH                                                          | Estado global de impresora                                    |
| ESC [ " z                                 | 1BH 5BH 22H 7AH                                                            | Solicitando mensajes especiales de impresora                  |
| ESC [ n ; m " z                           | 1BH 5BH n m 22H 7AH                                                        | Mensajes especiales de impresora                              |
| ESC [ n # z                               | 1BH 5BH n 23H 7AH                                                          | Solicitando parámetros de unidad de impresión                 |
| ESC [ n1 ; ; n9 # z                       | 1BH 5BH n1 n9 23H 7AH                                                      | Parámetros de unidad de impresión                             |
| ESC [ m ; h ; z ; n * r STX (data)<br>ETX | 1BH 5B 3XH 3BH 3XH<br>3XH 3BH 3XH 3XH 3BH<br>3XH 2AH 72H 02H (data)<br>03H | Imprime código de barras de acuerdo con                       |

# **D** Interfaces

Su impresora ofrece la posibilidad de operación a través de una interfaz paralela, serial o del tipo USB. Hay un modelo de impresora con una segunda interfaz serial. Este capítulo informa sobre las interfaces y describe la comunicación entre su ordenador y la impresora.

Ajustes de interfaz para Usuario 1 y Usuario 2

Su impresora le permite ajustar y utilizar dos configuraciones diferentes de menú para la selección de las interfaces (Usuario 1/Usuario 2).

Es posible seleccionar interfaces diferentes para Usuario 1 y Usuario 2 (p. ej. Usuario 1: interfaz serial y Usuario 2: interfaz paralela).

También es posible seleccionar la misma interfaz para Usuario 1 y Usuario 2. En este caso, cualquier cambio de los ajustes de interfaz en el modo de menú para Usuario 1 será transferido a Usuario 2 (véase *INTERFAZ*, página 68). Contrariamente a esto, los cambios de los ajustes de interfaz para Usuario 2 no serán transferidos a Usuario 1.

### **Interface paralelo**

El interface paralelo bidireccional proporciona el denominado modo "Nibble" y ECP de la norma de interface IEEE1284. Este modo permite la instalación según los requerimientos de Windows "Plug & Play".

El interface paralelo normalizado puede transmitir datos a una velocidad máxima de 30.000 bytes por segundo. Cuando se llena el búfer de recepción, ya no se aceptan más datos hasta que se han entregado los datos de la memoria. Con esto se asegura la entrega de datos por bloques de 1 kilobyte.

## Disposición de patillas del conector hembra

#### Modo Nibble

| Patilla | Señal       | In/Out | Patilla | Paralelo   | In/Out |
|---------|-------------|--------|---------|------------|--------|
| 1       | nSTROBE     | In     | 19      | Signal GND |        |
| 2       | DATA0       | In     | 20      | Signal GND |        |
| 3       | DATA1       | In     | 21      | Signal GND |        |
| 4       | DATA2       | In     | 22      | Signal GND |        |
| 5       | DATA3       | In     | 23      | Signal GND |        |
| 6       | DATA4       | In     | 24      | Signal GND |        |
| 7       | DATA5       | In     | 25      | Signal GND |        |
| 8       | DATA6       | In     | 26      | Signal GND |        |
| 9       | DATA7       | In     | 27      | Signal GND |        |
| 10      | nACK        | Out    | 28      | Signal GND |        |
| 11      | BUSY        | Out    | 29      | Signal GND |        |
| 12      | PE          | Out    | 30      | Signal GND |        |
| 13      | SELECT      | Out    | 31      | nINIT      | In     |
| 14      | nAUTOFEED   | Out    | 32      | nERROR     | Out    |
| 15      | NC          |        | 33      | Signal GND |        |
| 16      | Signal GND  |        | 34      | NC         |        |
| 17      | Chassis GND |        | 35      | +5V DC     | Out    |
| 18      | +5V DC      | Out    | 36      | nSELECT IN | In     |
## Modo ECP

| Patilla | Señal       | In/Out | Patilla | Paralelo        | In/Out |
|---------|-------------|--------|---------|-----------------|--------|
| 1       | HostClk     | In     | 19      | Signal GND      |        |
| 2       | DATA0       | Bi-Di  | 20      | Signal GND      |        |
| 3       | DATA1       | Bi-Di  | 21      | Signal GND      |        |
| 4       | DATA2       | Bi-Di  | 22      | Signal GND      |        |
| 5       | DATA3       | Bi-Di  | 23      | Signal GND      |        |
| 6       | DATA4       | Bi-Di  | 24      | Signal GND      |        |
| 7       | DATA5       | Bi-Di  | 25      | Signal GND      |        |
| 8       | DATA6       | Bi-Di  | 26      | Signal GND      |        |
| 9       | DATA7       | Bi-Di  | 27      | Signal GND      |        |
| 10      | PeriphClk   | Out    | 28      | Signal GND      |        |
| 11      | PeriphAck   | Out    | 29      | Signal GND      |        |
| 12      | nAckReverse | Out    | 30      | Signal GND      |        |
| 13      | Xflag       | Out    | 31      | nReverseRequest | In     |
| 14      | HostAck     | In     | 32      | nPeriphRequest  | Out    |
| 15      | NC          |        | 33      | Signal GND      |        |
| 16      | Signal GND  |        | 34      | NC              |        |
| 17      | Chassis GND |        | 35      | +5V DC          | Out    |
| 18      | +5V DC      | Out    | 36      | 1284Active      | In     |

## Distancia de transmisión máxima: 2,0 m

## Interface serie V.24/RS232C

El interface serie de su impresora soporta la especificación RS232C. Las señales son recibidas y transmitidas por un conector macho de 9 pines.

Utilice un cable de interfaz serial que cumpla las exigencias de su ordenador host (patrón).

| Тіро                         | Interface RS232C                                        |
|------------------------------|---------------------------------------------------------|
| Sincronización               | Asincrona                                               |
| Velocidad de transmisión     | De 4800 baudios a 38400 baudios                         |
| Estados de señales           | OFF (log.1)  –3 V a –15 V<br>ON (log. 0)   +3 V a +15 V |
| Cable de conexión            | Hasta 15 m de longitud                                  |
| Conexiones de interface      | Conector hembra ITT-Cannon,<br>serie Sub-D 9pin-m       |
| Protocolo de transmisión     | XON/XOFF, Listo/Ocupado (Ready/Busy)                    |
| Capacidad del búfer de datos | 32 KB máx.                                              |

# Disposición de patillas del conector hembra

| Patilla | Señal      | Señal desde | Ready/Busy | XON/XOFF |
|---------|------------|-------------|------------|----------|
| 1       | CD         | Impresora   | _          | _        |
| 2       | TXD        | Impresora   | Valid      | Valid    |
| 3       | RXD        | PC          | Valid      | Valid    |
| 4       | RTS        | Impresora   | Invalid    | Valid    |
| 5       | Signal GND | _           | Valid      | Valid    |
| 6       | DTR        | Impresora   | Valid      | Valid    |
| 7       | DSR        | PC          | Valid      | Valid    |
| 8       | CTS        | PC          | Invalid    | Valid    |
| 9       | CI         |             | _          | _        |

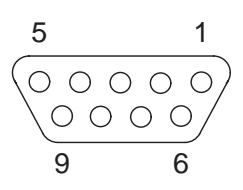

Distancia de transmisión máxima: 15 m

### Características de enlace serial

### Tasas de datos

La interfaz soporta las siguientes tasas de datos.

- ▶ 4800 bps
- ▶ 9600 bps
- ▶ 19200 bps
- ▶ 38400 bps

**Protocolos soportados** 

### Esta interfaz soportará además:

- ▶ 7 o 8 bits de datos
- ▶ Par, Impar, Ninguna paridad
- 1 ó 2 bit(s) de parada
- ▶ Ready/Busy (Listo/Ocupado) o XON/XOFF Handshake

Transferencia de datosUn marco de datos está compuesto de un bit de parada, siete u ocho<br/>bits de datos, 0 ó 1 bit(s) de paridad y 1 ó 2 bit(s) de parada. Con estas<br/>combinaciones se dispone de marcos de 9, 10, 11 y 12 bits.

| START | 7 o 8 bits de datos | 0 o 1<br>bit de paridad | 1 o 2<br>bit(s) de parada |
|-------|---------------------|-------------------------|---------------------------|
|-------|---------------------|-------------------------|---------------------------|

Paridad

Hay tres ajustes posibles de paridad. Par, impar, ninguna.

- Si se especifica una paridad par, la interfaz espera recibir marcos de datos con una paridad par y transmitirá datos con una paridad par.
- Si se especifica una paridad impar, la interfaz espera recibir marcos de datos con una paridad impar y transmitirá datos con una paridad impar.
- La paridad será comprobada cada vez que se seleccione paridad Par o Impar. Si se detecta un error de paridad, se visualizará el mensaje ERROR PARIDAD en la pantalla LCD. La impresora seguirá recibiendo datos.
- Si se especifica Ninguna paridad, la interfaz no espera que los marcos de datos incluyan un bit de paridad y la interfaz transmitirá datos sin bits de paridad.

| Handshake                                          | En el entorno serial, el handshaking normalmente se realiza a través del software y/o del hardware. La manipulación del handshake a nivel de hardware se efectúa por medio de las siguientes líneas:                                                                                                    |  |  |
|----------------------------------------------------|----------------------------------------------------------------------------------------------------|--|--|
|                                                    | <ul> <li>RTS (Request to Send)</li> </ul>                                                                                                    |  |  |
|                                                    | ► CTS (Clear to Send)                                                                                                    |  |  |
|                                                    | <ul> <li>DSR (Data Set Ready)</li> </ul>                                                                                                    |  |  |
|                                                    | <ul> <li>DTR (Data Terminal Ready)</li> </ul>                                                                                                    |  |  |
| Ready/Busy (Listo/Ocupado)<br>(Hardware Handshake) | Si está seleccionado el protocol Listo/Ocupado (Ready/Busy), se uti-<br>lizará DTR para marcar el paso para el flujo de datos desde el ordena-<br>dor. Si la interfaz serial está en BUSY (memoria intermedia está llena,<br>impresora está sin papel o se ha detectado un error), DTR será dejado<br>para indicar al ordenador que la impresora ya no puede recibir más da-<br>tos. |  |  |
| XON/XOFF (Software<br>Handshake)                   | Si se ha seleccionado el protocolo XON/XOFF, la impresora indica al<br>ordenador que está ocupada y ya no puede recibir más datos enviando<br>un carácter XOFF (DC3 X'13'). Cuando la interfaz serial está lista para<br>recibir más datos, se transmitirá un XON (DC1 X'11').                                                                                                    |  |  |

# Configurar la interfaz serial del PC

| 0 (1 ) 500      | o                                                                                                    |                                                                                                    |  |
|-----------------|----------------------------------------------------------------------------------------------------|----------------------------------------------------------------------------------------------------|--|
| Superficie DOS  | Si utiliza el interface serie de su impresora, tiene que enmendar su ar-<br>chivo AUTOEXEC.BAT como sigue:                                                                                                    |                                                                                                    |  |
|                 | <pre>mode com1:9600 mode lpt1:= com</pre>                                                                                                    | ,n,8,1,p<br>ml:                                                                                                    |  |
|                 | Con el primer comat<br>de su PC a los ajuste<br>MODE redirecciona<br>PC a Com1.                                                                                                    | ndo MODE se configura el interface serial Com1<br>s de fábrica de la impresora. El segundo comando<br>a el puerto de salida paralelo estándar LPT1 de su |  |
|                 | Velocidad de trans                                                                                                    | misión: 9600 baudios                                                                                                    |  |
|                 | Paridad:                                                                                                    | Ninguna                                                                                                    |  |
|                 | Bits de datos:                                                                                                    | 8                                                                                                    |  |
|                 | Bits de stop:                                                                                                    | 1                                                                                                    |  |
|                 | Si quiere utilizar otro<br>debidamente.                                                                                                    | os valores, tendrá que modificar el ajuste                                                                                                    |  |
| Windows 95/98   | En la barra de tareas de Windows, hacer clic sobre el botón <b>Inicio</b> . Lle-<br>var el ratón a <b>Configuración</b> y hacer clic sobre <b>Panel de control</b> .<br>Hacer clic sobre <b>Sistema</b> y a continuación sobre <b>Administrador de</b><br><b>aparatos</b> . Hacer clic sobre <b>Conexiones</b> , <b>COM1</b> y <b>Ajustes de</b><br><b>conexión</b> . |                                                                                                    |  |
|                 | Bits por segundo:                                                                                                    | 9600 baudios                                                                                                    |  |
|                 | Bits de datos:                                                                                                    | 8                                                                                                    |  |
|                 | Paridad:                                                                                                    | Ninguna                                                                                                    |  |
|                 | Bits de stop:                                                                                                    | 1                                                                                                    |  |
|                 | Si quiere utilizar otro<br>debidamente.                                                                                                    | os valores, tendrá que modificar el ajuste                                                                                                    |  |
| Windows 2000/XP | Hacer clic sobre <b>Impresoras y Aparatos fax</b> para abrir la carpeta de impresoras. En la barra de menús, hacer clic sobre <b>Archivo</b> y <b>Propiedades de servidor</b> . Hacer clic sobre <b>Conexiones</b> , seleccionar <b>COM</b> y hacer clic sobre <b>Configurar</b>                                                                                      |                                                                                                    |  |
|                 | Bits por segundo:<br>Bits de datos:<br>Paridad:                                                                                                    | 9600 baudios<br>8<br>Ninguna                                                                                                    |  |
|                 | Bits de stop:                                                                                                    | 1                                                                                                    |  |
|                 | Si quiere utilizar otro<br>debidamente.                                                                                                    | os valores, tendrá que modificar el ajuste                                                                                                    |  |

# **Interfaz USB**

La interfaz USB (Universal Serial Bus) presenta las siguientes propiedades:

- Conformidad completa con la Universal Serial Bus Specification Revision 2.0 para el modo de plena velocidad.
- Controlador de función USB con dos puntos finales basados en FI-FO. Un punto final de control bidireccional 0 (8 bytes) Un punto final de recepción 1 (1\*64 bytes)
- La tasa de bits de señalización es de 12 Mb/s (plena velocidad).

# Material de consumo y accesorios

## Material de consumo

Use exclusivamente casetes de cinta del fabricante, ya que los productos de otros fabricantes podrán dañar el cabezal de impresión o el accionamiento de la cinta.

| Material de consumo                                | N° de pedido |
|----------------------------------------------------|--------------|
| Cinta de tela en casetes reciclables, color: negro | 043393       |

## Accesorios

Use exclusivamente cabezales de impresión autorizados para evitar deterioros en su impresora.

| Accesorios                     | N° de pedido |  |
|--------------------------------|--------------|--|
| Cabezal de impresión 24 agujas | 400805       |  |
| Cable de interfaz serial (5 m) | 043018       |  |

"Todos los derechos reservados. Para traducciones, la reimpresión y otras reproducciones de este manual, incluso parciales y en cualquier forma, será necesaria nuestra autorización expresa, por escrito. Nos reservamos el derecho de modificar el contenido de este manual sin previo aviso. Este manual fue elaborado con cuidado, pero no podemos responsabilizarnos por eventuales errores e imperfecciones del presente manual, ni por daños consiguientes que resulten de ellos."

### TALLY REPRESENTATIVES

#### GERMANY

DASCOM Europe GmbH Heuweg 3 D-89079 Ulm Deutschland Tel.: +49 (0) 731 2075 0 Fax: +49 (0) 731 2075 100 www.dascom.com

#### SINGAPORE

DASCOM AP Pte Ltd 63 Hillview Avenue #08-22, Lam Soon Industrial Building Singapore 669569 Phone: +65 6760 8833 Fax: +65 6760 1066 www.dascom.com

### UNITED KINGDOM

DASCOM GB Ltd ViewPoint, Basing View, Basingstoke, Hampshire RG21 4RG, England Phone: +44 (0) 1256 481481 Fax: +44 (0) 1256 481400 www.dascom.com

#### RUSSIA and CIS

DASCOM Europe GmbH Representation Moscow Leninsky Prospekt 95a, Office 322 119313 Moscow, Russian Federation Phone: +7 (495) 984 70 65 Fax: +7 (495) 984 56 42 www.dascom.com